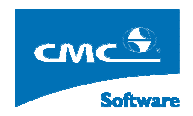

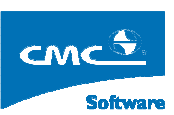

COMPUTER COMMUNICATION CMCSOFT

# TÀI LIỆU HƯỚNG DẪN SỬ DỤNG

# Phần mềm hỗ trợ xếp Thời Khóa Biểu

## HƯỚNG DẪN SỬ DỤNG - <PHẦN MỀM XẾP THỜI KHÓA BIỂU>

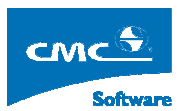

## MỤC LỤC

| 1.   | Giới thiệu                                     |
|------|------------------------------------------------|
| 2.   | Yêu cầu hệ thống                               |
| 3.   | Tổng quan phần mềm                             |
| 4.   | Hướng dẫn sử dụng xếp Thời khóa biểu Niên chế6 |
| 4.1. | Màn hình làm việc chính6                       |
| 4.2. | Đăng nhập hệ thống7                            |
| 4.3. | Logoff hê thống7                               |
| 4.4. | Xác định năm học, học kỳ làm việc7             |
| 4.5. | Thiết lập các tham số xếp7                     |
| 4.6. | Nhập danh mục tòa nhà10                        |
| 4.7. | Nhập danh mục phòng học11                      |
| 4.8. | Từ điển mã thực hành13                         |
| 4.9. | Đơn vị giáo viên mời15                         |
| 4.10 | . Ngày nghỉ trong năm 15                       |
| 4.11 | . Phân quyền phòng học16                       |
| 4.12 | . Thay đổi mật khẩu                            |
| 4.13 | . Rỗi bận giáo viên                            |
| 4.14 | . Rỗi bận phòng học 19                         |
| 4.15 | . Quản lý thời khóa biểu lớp20                 |
| 4.16 | . Tách môn học                                 |
| 4.17 | C. Ghép môn học                                |
| 4.18 | Phân công giáo viên kiểu 2                     |
| 4.19 | Phân công giáo viên                            |
| 4.20 | Phân công phòng & xác định thứ nghỉ            |
| 4.21 | . Xếp thời khóa biểu tự động                   |
| 4.22 | . Xếp thời khóa biểu thủ công                  |
| 4.23 | . Thống kê lịch học                            |
| 4.24 | . Thống kê rỗi bận của phòng                   |

## HƯỚNG DẪN SỬ DỤNG - <PHẦN MỀM XẾP THỜI KHÓA BIỂU>

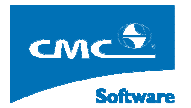

| 4.25. | Xóa Lịch                                      |
|-------|-----------------------------------------------|
| 4.26. | Tách Tuần                                     |
| 4.27. | Kế thừa lịch chung                            |
| 4.28. | Xếp thời khóa biểu theo tuần                  |
| 4.29. | Xóa lịch học tuần                             |
| 5. H  | ướng dẫn sử dụng xếp Thời khóa biểu Tín chỉ42 |
| 5.1.  | Kế hoạch đào tạo tín chỉ                      |
| 5.2.  | Tạo lớp học phần                              |
| 5.3.  | Quản lý thời khóa biểu tín chỉ                |
| 5.4.  | Tạo nhóm học tín chỉ                          |
| 5.5.  | Phân công giáo viên 50                        |
| 5.6.  | Xác định thứ nghỉ                             |
| 5.7.  | Xếp tự động tín chỉ                           |
| 5.8.  | Xếp thủ công tín chỉ                          |
| 5.9.  | Xếp thủ công theo Group                       |
| 5.10. | Xóa toàn bộ lịch tín chỉ                      |
| 5.11. | Thống kê lịch xếp tín chỉ                     |
| 6. X  | ếp Thời khóa biểu Tại Chức63                  |
| 6.1.  | Quản lý kế hoạch thời khóa biểu63             |
| 6.2.  | Lập kế hoạch thời khóa biểu                   |

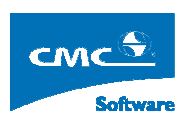

## 1. Giới thiệu

## A. Bài toán xếp Thời Khóa Biểu

Bài toán xếp Thời khóa biểu đã từ lâu trở thành một bài toán nổi tiếng và thu hút được sự quan tâm của rất nhiều nhà nghiên cứu, nhiều chuyên gia trong các lĩnh vực liên quan. Sự "nổi tiểng" của bài toán này không chỉ được đo bởi độ phức tạp của vấn đề, mà còn ở tính thực tiễn, khả năng áp dụng rất cao trên thực tế. Bất cứ một nhà trường nào, thời khóa biểu học tập của học sinh và giảng dạy của giáo viên đã và luôn là bộ xương sống cơ bản nhất kết nối hầu như toàn bộ các hoạt động của nhà trường. Chính vì lẽ đó bài toán xếp Thời khóa biểu trở thành những vấn đề chính và quan trong vào bậc nhất của mỗi nhà trường.

## B. Giới thiệu phần mềm hỗ trợ xếp Thời Khóa Biểu

Phần mềm TKB được phát triển nhằm hỗ trợ nhiều mô hình đào tạo hiện nay ở các trường Đại học, Cao đẳng và THCN trên cả nước bao gồm các mô hình xếp Niên chế, Cuốn chiếu và Tín chỉ.

Với các tính năng thuận tiện giúp người dùng có thể dễ dàng thao tác, theo dõi và sử dụng.

## 2. Yêu cầu hệ thống

- A. Yêu cầu về phần cứng
  - Máy tính PIII, 128 MB Ram trở lên
  - Màn hình với độ phân giải 1024 x 768, 16 bit màu
- B. Yêu cầu về phần mềm
  - Hệ điều hành Windows 98 SE, Windows 2000/XP trở lên
  - Cài đặt Microsoft .Net Framwork 1.1 trở lên
  - Cài Oracle client 9i

## 3. Tổng quan phần mềm

Phần mềm xếp Thời khóa biểu được hỗ trợ để có thể xếp cả theo mô hình niên chế và tín chỉ. Để có thể thực hiện được việc xếp Thời khóa biểu cán bộ xếp Thời khóa biểu cần phải có đầy đủ các thông tin sau trước khi thực hiện việc xếp Thời khóa biểu:

- Chương trình đào tạo chi tiết cho các lớp hay các chuyên ngành
- Thông tin về phân công giáo viên (nếu có)
- Dữ liệu về các tòa nhà và phòng học.

Đối với Thời khóa biểu Niên chế mô hình xếp Thời khóa biểu có thể được mô tả như sau :

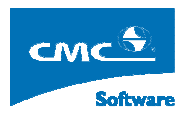

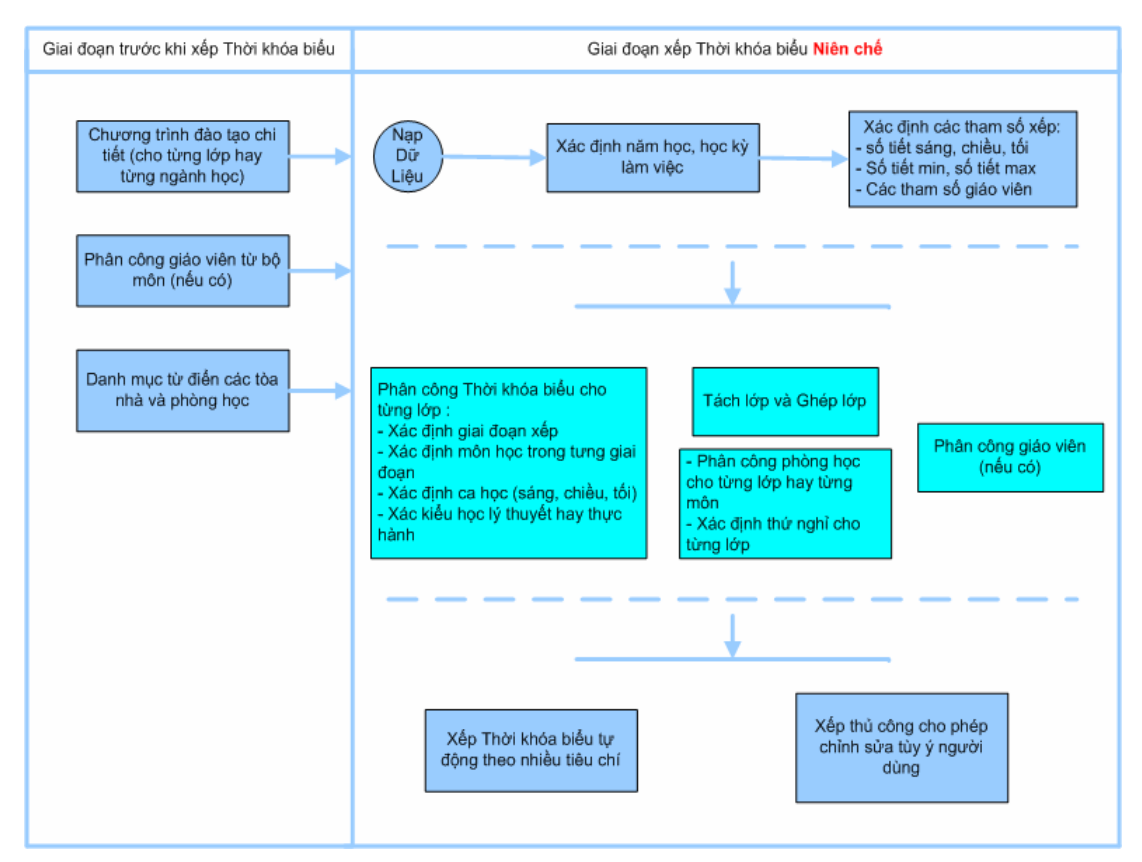

Hình 1. Quy trình tác nghiệp phần mềm cho niên chế

Đối với Thời khóa biểu Tín chỉ mô hình xếp Thời khoa biểu có thể được mô tả như sau :

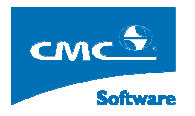

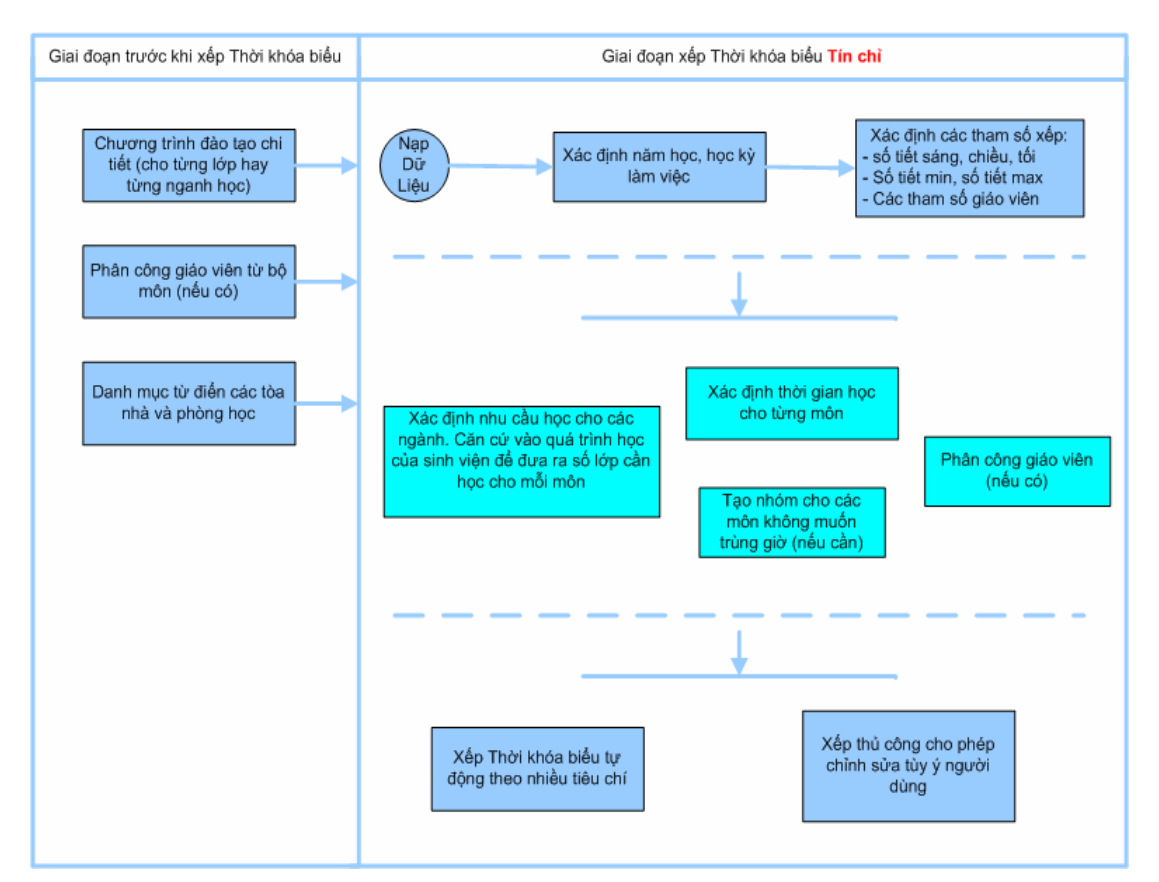

Hình 2. Quy trình tác nghiệp phần mềm cho Tín chỉ

# 4. Hướng dẫn sử dụng xếp Thời khóa biểu Niên chế

4.1. Màn hình làm việc chính

Đây là giao diện bao gồm tất cả các menu chức năng chính của hệ thống.

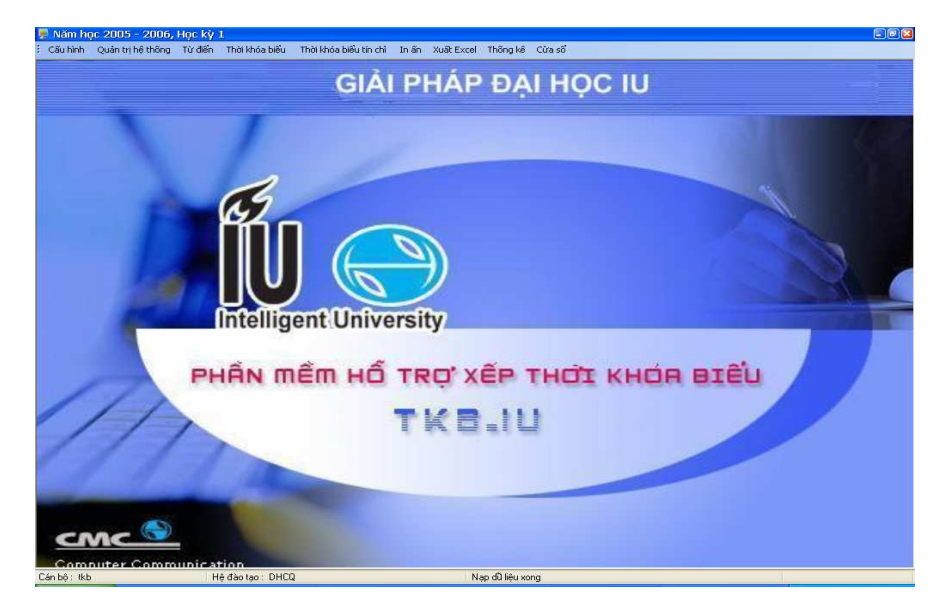

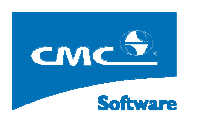

## 4.2. Đăng nhập hệ thống

Từ menu chính chọn Cấu hình rồi chọn Đăng nhập.

Để làm việc với phần mềm bắt buộc phải đăng nhập vào hệ thống gồm 1 tên người dùng và mật khẩu của người dùng đó. Tên và mật khẩu này được quản trị hệ thống IU cấp cho để sử dụng.

| ļ | 🖡 Đăng Nhập  |                    |  |
|---|--------------|--------------------|--|
|   | Người dùng : | tkb                |  |
|   | Mật khẩu :   | ***                |  |
|   | Hệ đào tạo : | CAOHOC             |  |
|   |              | Đăng nhập 🛛 Bỏ qua |  |

## 4.3. Logoff hê thống

Khi người dùng không muốn làm việc với chương trình mà không muốn người khác tác động vào chương trình khi vắng mặt. Người dùng có thể chọn **Logoff** trên thanh menu chính. Sau khi chọn chức năng này hệ thống sẽ hỏi có lưu những thay đổi trước khi Logoff không ?

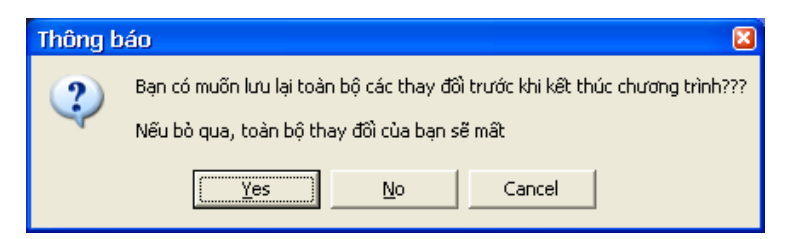

#### 4.4. Xác định năm học, học kỳ làm việc

|              |             |          | ,   |      | `   |          |     |        |     |      |     |    |
|--------------|-------------|----------|-----|------|-----|----------|-----|--------|-----|------|-----|----|
| The meaning  | a la 2 a la | a 1a a m | C   | L L  |     | ala a.a. | Váa | at h   |     | haa  | haa | 1  |
| rur menu     | cmnn        | cnon     | Сян | nınn | roi | cnon     | ляс | ainn   | пят | noc. | noc | KV |
| 1 00 1110110 | •           | •        | ~   |      |     | •        |     | ****** |     |      |     |    |

Phần mềm quản lý Thời khóa biểu theo từng học kỳ. Do đó mỗi khi làm việc với học kỳ nào thì người dùng có thể thay đổi năm học hay học kỳ làm việc, và thông tin này sẽ được lưu lại cho lần mở sau.

| 💂 Xác định năm học, học kỳ |                          |  |  |  |  |  |  |
|----------------------------|--------------------------|--|--|--|--|--|--|
| Năm học:                   | 2006 2007                |  |  |  |  |  |  |
| Học kỳ:                    | 1                        |  |  |  |  |  |  |
|                            | Ihực hiện <u>B</u> ò qua |  |  |  |  |  |  |

4.5. Thiết lập các tham số xếp

Từ menu chính chọn Cấu hình rồi chọn Thiết lập tham số

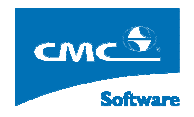

| 💂 Cãu hình tham số                |               |    |  |  |  |  |  |  |  |
|-----------------------------------|---------------|----|--|--|--|--|--|--|--|
| Tham số chung Giáo viên Khung nhì | n & Quy đồ    | Si |  |  |  |  |  |  |  |
| Số tiết học buổi sáng             | 6             | •  |  |  |  |  |  |  |  |
| Số tiết học buổi chiều            | 6             | •  |  |  |  |  |  |  |  |
| Số tiết học buổi tối              | 3             | :  |  |  |  |  |  |  |  |
| 🔽 Quan tâm đến số tiết Max        | 4             | -  |  |  |  |  |  |  |  |
| 🔽 Quan tâm đến số tiết Min        | 2             | •  |  |  |  |  |  |  |  |
| 🔽 Quan tâm xếp cách ngày          | 2             |    |  |  |  |  |  |  |  |
| 🗂 Cho phép xếp ngược              |               |    |  |  |  |  |  |  |  |
| Môn xếp một lần trong ngày        |               |    |  |  |  |  |  |  |  |
| Môn xếp nhiều lần trong ngày      |               |    |  |  |  |  |  |  |  |
|                                   | <u>B</u> ò Qu | Ja |  |  |  |  |  |  |  |

Trong đó các tham số :

- Số tiết học buổi sáng
- Số tiết học buổi chiều
- Số tiết học buổi tối

Được xác định mới trong mỗi một năm học mới . Sau khi đã xác định xong và đã xếp lịch rồi thì sẽ không thể thay đổi được nữa. Nếu muốn thay đổi thì phải xóa toàn bộ các lịch đã xếp thì mới có thể thay đổi được.

#### Giải thích các tham số còn lại :

Chú ý : các tham số này phục vụ cho việc xếp tự động .

- Quan tâm tới số tiết Max :

Khi chọn check box này có nghĩa đã quan tâm tới số tiết max tôi đa của một cụm tiết (số tiết liền nhau cho một môn) khi thực hiện xếp tự động. (Người dùng có thể tăng giảm số tiết max này).

- Quan tâm tới số tiết Min :

Khi chọn check box này có nghĩa đã quan tâm tới số tiết min tôi thiểu của một cụm tiết khi thực hiện xếp tự động. (Người dùng có thể tăng giảm số tiết min này).

- Quan tâm xếp cách ngày :

Khi chọn check box này có nghĩ khi xếp tự động với các môn có số tiết trong tuần nhiều thì các cụm tiết sẽ đước xếp cách ngày, và số ngày cách này sẽ do người dùng quyết định.

- Cho phép xếp ngược :

#### HƯỚNG DẪN SỬ DỤNG - <PHẦN MỀM XẾP THỜI KHÓA BIỂU>

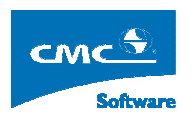

Khi chọn check box này, thì khi xếp tự động các cụm tiết sẽ được xếp ngược từ dưới lên . Ví dụ, buổi sáng bao gồm học 6 tiết mà chỉ xếp 5 tiết , thì chương trình sẽ tự động xếp từ tiết 6 ngược lên tiết 1 và như vậy tiết 1 sẽ được nghỉ. Ngược lại khi không chon check box này thì tiết 6 sẽ được nghỉ.

- Môn xếp một lần, môn xếp nhiều lần :

Khi chọn xếp một lần có nghĩa là khi xếp tự động tiếp cho một thời khóa biểu xếp dở dang thì môn học giống nhau sẽ không được xếp cùng vào thứ đã xếp môn đó rồi. Ngược lại xếp nhiều lần là vẫn xếp tiếp vào thứ mà đã có và vẫn xếp tiếp thêm.

Các tham số trên có thể thay đổi bất cứ lúc nào trong quá trình xếp. Và nó sẽ tác động trực tiếp luôn tới quá trình xếp.

Ngoài ra còn có các tham số quan tâm tới việc xếp giáo viên.

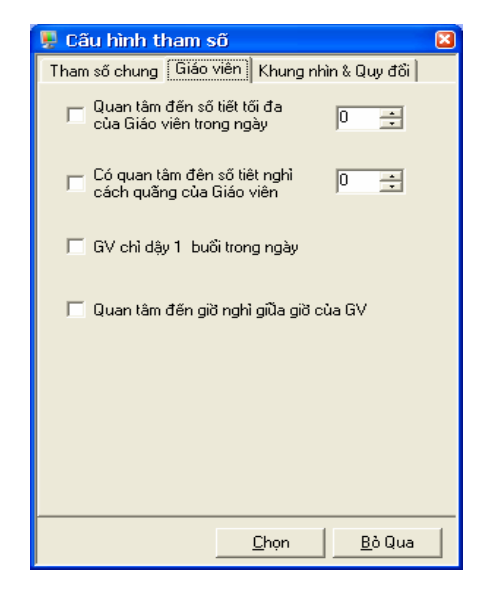

- Quan tâm đến số tiết tối đa của giáo viên trong ngày

Khi chọn check box này có nghĩa là bạn đã quan tâm tới số tiết max mà giáo viên dậy khi xếp tự động. Số tiết max này có thể thay đổi tùy vào người dùng. Và khi xếp tự động số tiết day của Giáo viên trong ngày chỉ trong giới hạn này.

- Quan tâm đến số tiết nghỉ cách quãng của giáo viên

Khi chọn check box này có nghĩ là số tiết nghĩ cách quãng giữa các lớp khác nhau không được quá số tiết mà người dùng có thể chọn bên cạnh.

Giao viên chỉ dậy một buổi trong ngày

Khi chọn check box này có nghĩ là nếu giáo viên đã được xếp vào buổi dậy nào đó rồi thì các buổi dậy khác trong ngày sẽ không bố trí nữa trong trường hợp xếp tự động.

- Quan tâm đến giờ nghỉ giữa giờ của giáo viên

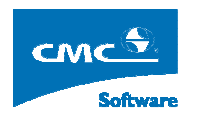

Khi chọn check box này có nghĩ là khi xếp tự động nếu Giáo viên đã dậy vào tiết cuối cùng buổi sáng thì sẽ không xếp vào đầu tiết buổi chiều nữa.

Các tham số cho khung nhìn :

| 県 Cấu hình tham số 🛛 🚺                       | 3 |
|----------------------------------------------|---|
| Tham số chung Giáo viên Khung nhìn & Quy đối |   |
| 🦳 Có hiện thị ca tối lúc đầu                 |   |
| 🔲 Có hiện thị chủ nhật lúc đầu               |   |
|                                              |   |
|                                              |   |
|                                              |   |
|                                              |   |
|                                              |   |
|                                              |   |
|                                              |   |
|                                              |   |
|                                              |   |
|                                              |   |
| <u>C</u> họn <u>B</u> ò Qua                  |   |
|                                              |   |

- Có hiện thị ca tối lúc đầu

Khi chọn check box này có nghĩ là khi mở form xếp thủ công Thời khóa biểu sẽ hiện thỉ cả phần thao tác buổi tối.

- Có hiện thị chủ nhật lúc đầu

Khi chọn check box này có nghĩ là khi mở form xếp thủ công Thời khóa biểu sẽ hiện thỉ cả phần thao tác chủ nhật.

4.6. Nhập danh mục tòa nhà

Chọn menu Từ điển rồi chọn Tòa nhà sẽ xuất hiện cửa sổ như dưới đây :

| <b>P</b>          | 💂 Quản lý danh mục tòa nhà 📃 🗖 🛛 |                                      |                 |  |  |  |  |  |  |  |
|-------------------|----------------------------------|--------------------------------------|-----------------|--|--|--|--|--|--|--|
| Danh Sách Tòa Nhà |                                  |                                      |                 |  |  |  |  |  |  |  |
|                   | Mã Tòa Nhà                       | Tên Tòa Nhà                          | Số Phòng Học    |  |  |  |  |  |  |  |
| ►                 | А                                | Tòa nhà A                            | 3               |  |  |  |  |  |  |  |
|                   | C1                               | Tòa nhà C1                           | 6               |  |  |  |  |  |  |  |
|                   | C2                               | Toà nhà C2                           | 2               |  |  |  |  |  |  |  |
|                   | DCN                              | Đa chức năng                         | 0               |  |  |  |  |  |  |  |
|                   | SB                               | Sân bãi                              | 2               |  |  |  |  |  |  |  |
|                   |                                  |                                      |                 |  |  |  |  |  |  |  |
|                   |                                  | Thê <u>m</u> <u>S</u> ữa <u>X</u> ốc | a <u>I</u> hoát |  |  |  |  |  |  |  |

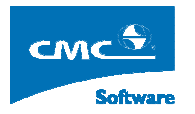

- Thêm một tòa nhà mới

Chọn nút thêm để tiến hành thêm một tòa nhà mới

| 関 Thêm mới Tòa | a Nhà |          |    |               | × |
|----------------|-------|----------|----|---------------|---|
| Mã Tòa Nhà :   |       |          |    |               |   |
| Tên Tòa Nhà :  |       |          |    |               |   |
| Số Phòng :     | 0     |          |    |               |   |
|                | ]     | <u>G</u> | hi | <u>T</u> hoát |   |

Chú ý : mã tòa nhà là duy nhất.

- Sửa một tòa nhà

Chọn nút sửa để sửa một tòa nhà được chọn

| 県 Cập Nhật Thố | ng Tin Tòa Nhà 🛛 🚺        | 3 |
|----------------|---------------------------|---|
| Mã Tòa Nhà :   |                           |   |
| Tên Tòa Nhà :  | Tòa nhà A                 |   |
| Số Phòng :     | 3                         |   |
|                | <u>G</u> hi <u>I</u> hoát |   |

#### - Xóa một tòa nhà

Chọn một tòa nhà cần xóa và ấn nút xóa.

Chú ý : tòa nhà này phải không có phòng học nào thì mới được xóa.

## 4.7. Nhập danh mục phòng học

Chọn menu Từ điển rồi chọn Phòng học sẽ xuất hiện cửa sổ như hình dưới đây :

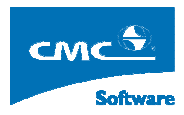

| <b>P</b> | 🗜 Quản lý danh mục phòng học 🔹 🗖 🛛 |                   |        |        |             |           |                |                   |          |        |                |  |
|----------|------------------------------------|-------------------|--------|--------|-------------|-----------|----------------|-------------------|----------|--------|----------------|--|
|          | Danh Sách Phòng Học                |                   |        |        |             |           |                |                   |          |        |                |  |
|          | Mã phòng học                       | Tên phòng học     | SC học | SC thi | Tên tòa nhà | Kiểu học  | Nhóm thực hành | Tên thực hành     | Sáng     | Chiều  | Tői            |  |
| ►        | PA1                                | Phòng PA1         | 150    | 50     | Tòa nhà A   | Lý Thuyết |                |                   | Tất cà   | Tất cà | Tất cà         |  |
|          | тннн                               | Thực hành hoá học | 150    | 50     | Tòa nhà A   | Thực Hành | тннн           | Thực hành hóa học | Tất cà   | Tất cà | Tấtcà          |  |
|          | fkdjfkd                            | eyeyey            | 50     | 50     | Tòa nhà A   | Lý Thuyết |                |                   | DHCQ     | DHCQ   | DHCQ           |  |
|          | P1                                 | Phòng P1          | 200    | 50     | Tòa nhà C1  | Lý Thuyết |                |                   | DHCQ     | DHB2   | DHB2           |  |
|          | P1C1                               | Phòng 1-C1        | 100    | 50     | Tòa nhà C1  | Lý Thuyết |                |                   | DHCQ     | DHCQ   | DHCQ           |  |
|          | P2                                 | Phòng P2          | 100    | 50     | Tòa nhà C1  | Lý Thuyết |                |                   | Tất cà   | Tất cà | Tất cà         |  |
|          | P2C1                               | Phòng 2 C1        | 100    | 50     | Tòa nhà C1  | Thực Hành | тнтн           | Thực hành tin học | Tấtcà    | Tất cà | Tất cà         |  |
|          | P3                                 | Phòng P3          | 150    | 50     | Tòa nhà C1  | Lý Thuyết |                |                   | Tất cà   | Tất cà | Tất cả         |  |
|          | PA2                                | Phòng PA2         | 120    | 50     | Tòa nhà C1  | Lý Thuyết |                |                   | Tấtcà    | Tất cà | Tất cà         |  |
|          | P1C2                               | P1C2              | 250    | 50     | Toà nhà C2  | Lý Thuyết |                |                   | Tất cả   | Tất cà | Tất cả         |  |
|          | P2C2                               | P2C2              | 150    | 50     | Toà nhà C2  | Lý Thuyết |                |                   | Tấtcà    | Tất cà | Tất cà         |  |
|          | SB1                                | Sân bãi 1         | 200    | 100    | Sân bãi     | Thực Hành | TDQS           | Thể dục-Quân sự   | Tất cà   | Tất cà | Tất cà         |  |
|          | SB2                                | Sân bãi2          | 200    | 100    | Sân bãi     | Thực Hành | TDQS           | Thể dục Quân sự   | Tất cà   | Tất cà | Tất cà         |  |
|          |                                    |                   |        |        |             |           |                |                   |          |        |                |  |
|          |                                    |                   |        |        |             |           | I              | hêm <u>S</u> ùa   | <u> </u> | a      | Th <u>o</u> át |  |

- Thêm một phòng học mới

Chọn nút thêm để thêm một phòng học mới

| 🖳 Thêm mới Ph                                         | òng Học                          |   |                                  | 8             |
|-------------------------------------------------------|----------------------------------|---|----------------------------------|---------------|
| Mã Phòng :<br>Tên Phòng :                             |                                  | _ | Sức chữa học :<br>Sức chữa thi : | 50 ÷          |
| Thuộc tòa nhà :<br>Loại Phòng học :<br>Mã Thực Hành : | Tòa nhà A<br>Phòng học Lý Thuyết | • |                                  |               |
|                                                       |                                  |   | <u>G</u> hi                      | <u>T</u> hoát |

Chú ý : phải có tòa nhà rồi thì mới thêm phòng học được và mã phòng học phải duy nhất.

- Sửa một phòng học

Chọn nút sửa để sửa một phòng học được chọn

| 📕 Cập nhật Phòng                                                                            | Học                                           |          |                                  | 8             |
|---------------------------------------------------------------------------------------------|-----------------------------------------------|----------|----------------------------------|---------------|
| Mã Phòng : P1C<br>Tên Phòng : Phòn<br>Thuộc tòa nhà :<br>Loại Phòng học :<br>Mã Thực Hành : | ng 1- C1<br>Tòa nhà C1<br>Phòng học Lý Thuyết | <b>•</b> | Súc chúa học :<br>Súc chúa thi : | 100 ÷         |
|                                                                                             |                                               |          | <u>G</u> hi                      | <u>T</u> hoát |

- Xóa một phòng học

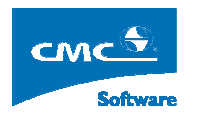

Chọn phòng học cần xóa và ấn nút xóa

Chú ý : phòng học này phải không có lịch thì mới xóa được.

4.8. Từ điển mã thực hành

Chọn menu Từ điển rồi chọn Từ điển mã thực hành sẽ xuất hiện cửa sổ như hình dưới đây :

| 📱 Quản lý nhó | m thực hành 🛛 🛛 🛛                          |
|---------------|--------------------------------------------|
| D             | anh sách nhóm thực hành                    |
| Mã Thực Hành  | Tên Thực Hành                              |
| ТННН          | ТННН                                       |
| ► THTH        | ТНТН                                       |
|               |                                            |
|               |                                            |
|               |                                            |
|               |                                            |
|               |                                            |
|               |                                            |
|               |                                            |
|               |                                            |
|               |                                            |
|               |                                            |
|               |                                            |
|               |                                            |
|               |                                            |
|               |                                            |
| т             | 12-1 C2- V4- Th-4                          |
|               | nem <u>s</u> ua <u>X</u> oa In <u>o</u> at |

Tại đây sẽ chứa các nhóm thực hành được định nghĩa sẵn cho một tập hợp phòng nào đó (là các phòng chuyên dụng) Để khi phân công vào nhóm thực hành nào thì khi xếp sẽ chỉ xếp vào các phòng chuyên dụng này.

- Thêm một nhóm thực hành

Chọn nút thêm để thêm một nhóm thực hành mới

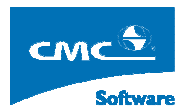

|              | Mã nhóm thực hành : |                             | Tên nhớ | im thực hành | :                   |                           |
|--------------|---------------------|-----------------------------|---------|--------------|---------------------|---------------------------|
| hông<br>Chọn | tin nhóm thực hành  | •                           |         |              |                     |                           |
| Г            | Danh sá             | ch môn học                  |         | Γ            | Danh sách môn cho r | nhóm thực hành            |
|              | Mã môn học          | Tên đầy đủ 🛛 🕋              |         |              | Mã môn học          | Tên môn học               |
|              | 36.01_KEP01         | Kế toán quản trị            |         |              |                     |                           |
|              | 36.01_KEP02         | Phân tích báo cáo tài chính |         |              |                     |                           |
|              | 36.01_KET04         | Tổ chức hạch toán kế toán   |         |              |                     |                           |
|              | 36.01_KET07         | Kế toán công ty             |         |              |                     |                           |
|              | 36.02_QLK02         | Quản lý kinh tế (2)         |         |              |                     |                           |
|              | 36.02_QLK03         | Chính sách kinh tế xã hội   |         |              |                     |                           |
|              | 36.02_QLK05         | Hiệu quả quản lý DA Nhà nướ |         |              |                     |                           |
|              | 36.02_QLX02         | Khoa học quản lý (2)        |         |              |                     |                           |
|              | 36.02_QLX04         | Quản lý xã hội              |         |              |                     |                           |
|              | ] 36.02_QLX05       | Chuyên đề tự chọn           |         |              |                     |                           |
|              | 36.03_KEP03         | Phân tích hoạt động KD      |         |              |                     |                           |
|              | ] 36.03_KET03       | Kế toán tài chính (2)       |         |              |                     |                           |
|              | 36.03_KIT01         | Kiểm toán tài chính         |         |              |                     |                           |
| <            |                     |                             |         |              |                     |                           |
|              |                     |                             |         |              |                     |                           |
|              |                     |                             |         |              |                     | <u>G</u> hi <u>I</u> hoát |

Tại đây sẽ nhập thông tin cho nhóm thực hành gồm mã thực nhóm thực hành và tên nhóm thực hành.

Chú ý : mã nhóm thực hành là phải duy nhất.

- Sửa một nhóm thực hành

Chọn một nhóm thực hành trên danh sách rồi chọn nút sửa

| 🖳 Si | i'a n                                               | hóm thực hành       |                             |  |         |           |       |                     |                          |    |  |  |  |  |  |  |
|------|-----------------------------------------------------|---------------------|-----------------------------|--|---------|-----------|-------|---------------------|--------------------------|----|--|--|--|--|--|--|
|      |                                                     | Mã nhóm thực hành : | TA                          |  | Tên nhớ | im thực h | ành : | Tiếng Anh           |                          |    |  |  |  |  |  |  |
| C Th | Thông tin nhóm thực hành<br>Chọn bộ môn Chọn tất cả |                     |                             |  |         |           |       |                     |                          |    |  |  |  |  |  |  |
|      | Γ                                                   | Danh sá             | ch môn học                  |  |         | Γ         | I     | Danh sách môn cho r | nhóm thực hành           |    |  |  |  |  |  |  |
|      |                                                     | Mã môn học          | Tên đầy đủ                  |  |         |           |       | Mã môn học          | Tên môn học              |    |  |  |  |  |  |  |
| •    |                                                     | 36.01_KEP01         | Kế toán quản trị            |  |         |           |       |                     |                          |    |  |  |  |  |  |  |
|      |                                                     | 36.01_KEP02         | Phân tích báo cáo tài chính |  |         |           |       |                     |                          |    |  |  |  |  |  |  |
|      |                                                     | 36.01_KET04         | Tổ chức hạch toán kế toán   |  |         |           |       |                     |                          |    |  |  |  |  |  |  |
|      |                                                     | 36.01_KET07         | Kế toán công ty             |  |         |           |       |                     |                          |    |  |  |  |  |  |  |
|      |                                                     | 36.02_QLK02         | Quản lý kinh tế (2)         |  |         |           |       |                     |                          |    |  |  |  |  |  |  |
|      |                                                     | 36.02_QLK03         | Chính sách kinh tế xã hội   |  |         |           |       |                     |                          |    |  |  |  |  |  |  |
|      |                                                     | 36.02_QLK05         | Hiệu quả quản lý DA Nhà nướ |  |         |           |       |                     |                          |    |  |  |  |  |  |  |
|      |                                                     | 36.02_QLX02         | Khoa học quản lý (2)        |  |         |           |       |                     |                          |    |  |  |  |  |  |  |
|      |                                                     | 36.02_QLX04         | Quản lý xã hội              |  |         |           |       |                     |                          |    |  |  |  |  |  |  |
|      |                                                     | 36.02_QLX05         | Chuyên đề tự chọn           |  |         |           |       |                     |                          |    |  |  |  |  |  |  |
|      |                                                     | 36.03_KEP03         | Phân tích hoạt động KD      |  |         |           |       |                     |                          |    |  |  |  |  |  |  |
|      |                                                     | 36.03_KET03         | Kế toán tài chính (2)       |  |         |           |       |                     |                          |    |  |  |  |  |  |  |
|      |                                                     | 36.03_KIT01         | Kiểm toán tài chính         |  |         |           |       |                     |                          |    |  |  |  |  |  |  |
|      |                                                     |                     |                             |  |         |           |       |                     |                          |    |  |  |  |  |  |  |
|      |                                                     |                     |                             |  |         |           |       |                     | <u>G</u> hi <u>I</u> hoa | át |  |  |  |  |  |  |

- Xóa một nhóm thực hành

Chọn một nhóm thực hành trên danh sách rồi ấn nút xóa.

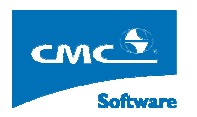

## 4.9. Đơn vị giáo viên mời

Chọn menu Từ điển rồi chọn Đơn vị giáo viên mời sẽ xuất hiện cửa sổ như hình dưới đây

| 🚪 Danh sách đơn | vị giáo viên    |             |     | ×             |
|-----------------|-----------------|-------------|-----|---------------|
| Mã đơn vị       |                 | Tên đơn vị  |     |               |
| ChuyenVien      | Các Chuyên Viên |             |     |               |
|                 |                 |             |     |               |
|                 |                 |             |     |               |
|                 |                 |             |     |               |
|                 |                 |             |     |               |
|                 |                 |             |     |               |
|                 |                 |             |     |               |
|                 |                 |             |     |               |
|                 |                 |             |     |               |
|                 |                 |             |     |               |
|                 |                 |             |     |               |
|                 |                 |             |     |               |
|                 |                 |             |     |               |
|                 |                 |             |     |               |
|                 |                 |             |     |               |
|                 |                 |             |     |               |
|                 |                 |             |     |               |
|                 | Thê <u>m</u>    | <u>S</u> üa | Xóa | <u>T</u> hoát |
|                 |                 |             |     |               |

Tại đây sẽ tiến hành nhập các đơn vị giáo viên mời giảng dạy (phục vụ cho việc thiếu các giáo viên thường xuyên phải mời các giáo viên giảng dạy)

Thao tác :

- Thêm đơn vị giáo viên:
- Sửa đơn vị giáo viên:
- Xóa đơn vị giáo viên:

## 4.10. Ngày nghỉ trong năm

Chọn menu Từ điển rồi chọn Ngày nghỉ trong năm sẽ xuất hiện cửa sổ như hình dưới đây

| Danh sách ng | Danh sách ngày nghỉ trong niên học: 2006-2007 |                                                   |               |  |  |  |  |  |  |
|--------------|-----------------------------------------------|---------------------------------------------------|---------------|--|--|--|--|--|--|
|              | Ngày nghì trong năm                           |                                                   |               |  |  |  |  |  |  |
| Từ ngày      | Đến ngày                                      | Lý do nghì                                        |               |  |  |  |  |  |  |
| 20/11/2006   | 20/11/2006                                    | Ngày Nhà giáo                                     |               |  |  |  |  |  |  |
| 01/01/2007   | 01/01/2007                                    | Nghỉ tết dương lịch                               |               |  |  |  |  |  |  |
| 12/02/2007   | 24/02/2007                                    | Nghỉ tết Nguyên đán                               |               |  |  |  |  |  |  |
| 30/04/2007   | 01/05/2007                                    | Nghỉ ngày giải phóng miền nam và quốc tế lao động |               |  |  |  |  |  |  |
| 02/09/2007   | 02/09/2007                                    | Nghỉ lễ quốc khánh                                |               |  |  |  |  |  |  |
|              |                                               |                                                   |               |  |  |  |  |  |  |
|              |                                               | <u>I</u> hêm <u>S</u> ùa <u>X</u> óa T            | h <u>o</u> át |  |  |  |  |  |  |

Tại đây sẽ nhập các ngày nghỉ trong năm học.

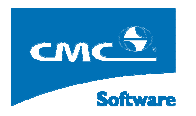

#### Thao tác :

- Thêm ngày nghỉ :

Chọn nút Thêm ngày nghỉ sẽ có giao diện như sau

| 🖳 Thêm m  | iới Ngày Nghỉ    |             | ×             |
|-----------|------------------|-------------|---------------|
| Từ Ngày : | L/_/ <b>&gt;</b> | Đến Ngày :  | /_/ <b>V</b>  |
| Lý Do:    |                  |             |               |
|           |                  |             |               |
|           |                  | <u>G</u> hi | <u>I</u> hoát |

Tại đây sẽ nhập các thông tin ngày bắt đầu nghỉ và ngày kết thúc và lý do nghỉ

- Sửa ngày nghỉ :

Chọn một khoảng nghỉ trên danh sách rồi chọn nút Sửa sẽ có giao diện như sau

| 📕 Cập Nh  | ật Thông Tin Ng    | jày N | lghỉ        |      |             |    |
|-----------|--------------------|-------|-------------|------|-------------|----|
| Từ Ngày : | 12/02/2007 💌       | Ð     | ến Ngày :   | 24/0 | 2/2007      | ~  |
| Lý Do:    | Nghi tết Nguyên đả | án    |             |      |             |    |
|           | ,                  |       |             |      |             |    |
|           |                    |       | <u>G</u> hi |      | <u>T</u> ho | át |

Tại đây sẽ sửa lại các thông tin và ngày bắt đầu và ngày kết thúc

Chú ý : Các khoảng giữa các ngày nghỉ không được giao nhau

- Xóa ngày nghỉ :

Chọn một khoảng nghỉ trên danh sách rồi chọn nút Xóa

4.11. Phân quyền phòng học

Chọn menu Quản trị hệ thống rồi chọn Phân quyền phòng sẽ xuất hiện cửa sổ như hình dưới đây

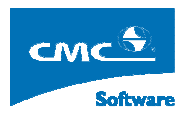

| 🖳 Pł | iân quyền phò | ng            |         |         |                |           |               |      |       |                    |                 |   |
|------|---------------|---------------|---------|---------|----------------|-----------|---------------|------|-------|--------------------|-----------------|---|
|      |               |               |         |         | Danh Sách Phòn | g Học     |               |      |       |                    |                 |   |
|      | Mã phòng học  | Tên phòng học | Sức học | Sức thi | Tên tòa nhà    | Kiểu học  | Nhóm thực hàn | Sáng | Chiều | Tői                |                 | ~ |
|      | B101          | B101          | 120     | 60      | Giàng đường B  | Lý Thuyết |               | DHCQ | DHCQ  | Tất cà             |                 |   |
|      | B102          | B102          | 60      | 30      | Giàng đường B  | Lý Thuyết |               | DHCQ | DHCQ  | Tất cà             |                 |   |
|      | B103          | B103          | 60      | 30      | Giàng đường B  | Lý Thuyết |               | DHCQ | DHCQ  | Tất cà             |                 |   |
|      | B104          | B104          | 60      | 30      | Giàng đường B  | Lý Thuyết |               | DHCQ | DHCQ  | Tất cà             |                 |   |
|      | B105          | B105          | 60      | 30      | Giàng đường B  | Lý Thuyết |               | DHCQ | DHCQ  | Tất cà             |                 |   |
|      | B106          | B106          | 120     | 60      | Giàng đường B  | Lý Thuyết |               | DHCQ | DHCQ  | Tất cả             | 1               |   |
|      | B201          | B201          | 120     | 60      | Giàng đường B  | Lý Thuyết |               | DHCQ | DHCQ  | Tất cả             | 1               |   |
|      | B202          | B202          | 60      | 30      | Giàng đường B  | Lý Thuyết |               | DHCQ | DHCQ  | Tất cả             |                 |   |
|      | B203          | B203          | 60      | 30      | Giàng đường B  | Lý Thuyết |               | DHCQ | DHCQ  | Tất cà             |                 |   |
|      | B204          | B204          | 60      | 30      | Giàng đường B  | Lý Thuyết |               | DHCQ | DHCQ  | Tất cà             |                 |   |
|      | B205          | B205          | 60      | 30      | Giàng đường B  | Lý Thuyết |               | DHCQ | DHCQ  | Tất cà             |                 |   |
|      | B206          | B206          | 60      | 30      | Giàng đường B  | Lý Thuyết |               | DHCQ | DHCQ  | Tất cà             |                 |   |
|      | B301          | B301          | 120     | 60      | Giàng đường B  | Lý Thuyết |               | DHCQ | DHCQ  | Tất cà             |                 |   |
|      | B305          | B305          | 60      | 30      | Giàng đường B  | Lý Thuyết |               | DHCQ | DHCQ  | Tất cà             | 1               |   |
|      | B306          | B306          | 120     | 60      | Giàng đường B  | Lý Thuyết |               | DHCQ | DHCQ  | Tất cà             | 1               |   |
|      | C201          | C201          | 91      | 91      | Giàng đường C  | Thực Hàn  | Tin học       | DHCQ | DHCQ  | Tất cả             | 1               |   |
|      | C202          | C202          | 37      | 37      | Giàng đường C  | Thực Hàn  | Tin học       | DHCQ | DHCQ  | Tất cả             |                 |   |
|      | C203          | C203          | 37      | 37      | Giàng đường C  | Thực Hàn  | Tin học       | DHCQ | DHCQ  | Tất cả             |                 |   |
|      | C204          | C204          | 37      | 37      | Giàng đường C  | Thực Hàn  | Tin học       | DHCQ | DHCQ  | Tất cả             |                 |   |
|      | C205          | C205          | 37      | 37      | Giàng đường C  | Thực Hàn  | Tin học       | DHCQ | DHCQ  | Tất cà             |                 | ~ |
|      |               |               |         |         |                |           |               |      |       | <u>P</u> hân quyềr | n <u>I</u> hoát |   |

Mục đích của chức năng này nhắm gán quyền sử dụng cho các hệ đào tạo khác nhau. Khi đăng nhập vào bằng quyền của hệ nào thì chỉ được sử dụng các phòng đã được phân cho hệ đó. Trong đó quyền sử dụng được chia thành các buổi : sáng, chiều, tối. Với mỗi một buổi sẽ được gắn với hệ nào đó và như vậy tại buổi đó chỉ có hệ đó với được dùng.

Thao tác :

- Phân quyền:

Kích chọn bằng checkbox các phòng cần phân quyền rồi chọn nút Phân quyền sẽ có giao diện sau :

| - | 🗜 Cập nhật quyền phòng 🛛 🛛 |           |        |        |             |              |    |  |  |  |
|---|----------------------------|-----------|--------|--------|-------------|--------------|----|--|--|--|
|   | Danh sách phòng đã chọn    |           |        |        |             |              |    |  |  |  |
| м | ã phòng                    | Tên phòng | SC học | SC thi | Tên tòa nhà | Kiểu học     |    |  |  |  |
| ► | B106                       | B106      | 120    | 60     | Giàng đườn  | Lý Thuyết    |    |  |  |  |
|   | B201                       | B201      | 120    | 60     | Giàng đườn  | Lý Thuyết    |    |  |  |  |
|   | B202                       | B202      | 60     | 30     | Giàng đườn  | Lý Thuyết    |    |  |  |  |
|   |                            |           |        |        |             |              |    |  |  |  |
|   |                            |           |        |        |             |              |    |  |  |  |
|   | s                          | áng :     | Tất cả | 1      | •           |              |    |  |  |  |
|   | C                          | hiều :    | Tất cả | 1      | -           |              |    |  |  |  |
|   | т                          | ői :      | Tätcà  |        | -           |              |    |  |  |  |
|   |                            |           |        |        | <u>G</u> hi | <u>I</u> hoá | it |  |  |  |

Tại đây sẽ chọn các hệ cho từng buổi đối với các phòng đã được chọn.

Chú ý : mặc định đã là chọn tất cả các hệ đào tạo.

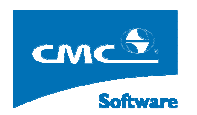

## 4.12. Thay đổi mật khẩu

Chọn menu Quản trị hệ thống rồi chọn Thay đổi mật khẩu sẽ xuất hiện cửa sổ như hình dưới đây

| 県 Thay mật khẩu cán bộ: nmtuan1 |                 |  |  |  |  |  |  |  |
|---------------------------------|-----------------|--|--|--|--|--|--|--|
| Mật Khẩu Cũ :<br>Mật Khẩu Môi : |                 |  |  |  |  |  |  |  |
| Nhập Lại Mặt Khâu Mới :         | Thay Đổi Bò Qua |  |  |  |  |  |  |  |

Tại đây người dùng có thể thay đổi mật khẩu hiện tại của mình, bằng cách nhập mật khẩu hiện tại và mật khẩu mới.

## 4.13. Rỗi bận giáo viên

Chọn menu Từ điền rồi chọn Rỗi bận Giáo viên sẽ xuất hiện cửa sổ như hình dưới đây

| 📝 Quản lý thời gian bận của giáo v             | viên                         |                                                                                      |   |     |          |       |       |         |        |       | ×              |  |  |
|------------------------------------------------|------------------------------|--------------------------------------------------------------------------------------|---|-----|----------|-------|-------|---------|--------|-------|----------------|--|--|
| ⊡ – 📁 Toàn Trường<br>— 📫 Ban Đào tao           | Giai                         | đoạn                                                                                 |   | Ca  | Tiết học | Thứ 2 | Thứ 3 | Thû 4   | Thứ 5  | Thứ 6 | Thû 7          |  |  |
| ⊡ 💭 LBM. Có khí                                | Ngày bắt đầu                 | Ngày bắt đầu         Ngày kết thúc           ▶         28/10/2005         28/12/2005 |   |     |          | Bận   | Bận   |         |        |       |                |  |  |
| Dộng có đói trong                              | ► 28/10/2005                 |                                                                                      |   |     |          | Bận   | Bận   |         |        |       |                |  |  |
| Nhiệt kỹ thuật                                 |                              |                                                                                      |   |     | 3        | Bận   | Bận   |         |        |       |                |  |  |
|                                                |                              |                                                                                      |   |     | 4        | Bận   | Bận   |         |        |       |                |  |  |
| U Cổ khi ô tô<br>⊡ Cổ khi ô tô                 |                              |                                                                                      |   |     | 5        | Bận   | Bận   |         |        |       |                |  |  |
| ⊕                                              |                              |                                                                                      |   |     | 6        | Bận   | Bận   |         |        |       |                |  |  |
| ter in the training to a xe                    |                              |                                                                                      |   |     | 7        |       |       |         |        |       |                |  |  |
| i ⊕ j LBM. Điện -Điện từ<br>⊕ jiện bộ mộn CNTT |                              |                                                                                      |   |     | 8        |       |       |         |        |       |                |  |  |
| ⊕ 💭 Liên bộ môn GDQP                           |                              |                                                                                      |   | . [ | 9        |       |       |         |        |       |                |  |  |
|                                                |                              |                                                                                      | ľ | -   | 10       |       |       |         |        |       |                |  |  |
| ⊕                                              | <                            |                                                                                      |   |     | 11       |       |       |         |        |       |                |  |  |
|                                                | Ihêm Giai Đoạn Xóa Giai Đoạn |                                                                                      |   |     | 12       |       |       |         |        |       |                |  |  |
|                                                |                              |                                                                                      | , |     |          |       |       | Hiện từ | ői Hiệ | n CN  | Th <u>o</u> át |  |  |

Mục đích của chức năng này nhằm tránh các khoảng thời gian đã xét là bận khi xếp giáo viên trong quá trình xếp tự động. Như vây khi xếp tự động hay xếp thủ công sẽ không bao giờ xếp vào các vị trí bận này.

#### Thao tác :

Chọn một Giáo viên cần quan tâm trên cây Giáo viên và xác định giai đoạn cần xử lý xét bận rỗi bằng cách chọn thêm giai đoạn.

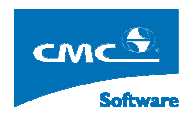

| 📱 Thêm giai d   | đoạn 🛛 🛛  |
|-----------------|-----------|
| Ngày bắt đầu :  | L/_/ 💌    |
| Ngày kết thúc : | _/_/ 💌    |
| Lý do :         |           |
|                 |           |
|                 | Ghi Thoát |

Để xét bận rỗi ta bôi vùng cần xét và kích chuột phải rồi chọn bận hay rỗi

Chú ý : các khoảng xét này chỉ có tác dụng trong học kỳ hiện tại

## 4.14. Rỗi bận phòng học

Chọn menu Từ điền rồi chọn Rỗi bận phòng học sẽ xuất hiện cửa sổ như hình dưới đây

| 県 Quản lý thời gian bận của phòn            | g học                        |    |          |       |       |         |        |       | ×              |
|---------------------------------------------|------------------------------|----|----------|-------|-------|---------|--------|-------|----------------|
| 🖃 🣁 Toàn Trường                             | Giai đoạn                    | Ca | Tiết học | Thứ 2 | Thû 3 | Thû 4   | Thû 5  | Thû 6 | Thủ 7          |
| Phòng PA1                                   | Ngày bắt đầu Ngày kết thúc   |    | 1        | Bận   | Bận   |         |        |       |                |
| Thực hành hoá học<br>🔁 eyeyey               | > 28/11/2005 28/01/2006      |    | 2        | Bận   | Bận   |         |        |       |                |
| 🖻 📁 🚺 Tòa nhà C1                            |                              |    | 3        | Bận   | Bận   |         |        |       |                |
| Phòng P1                                    |                              | S  | 4        | Bận   | Bận   |         |        |       |                |
| Phòng P2                                    |                              |    | 5        | Bận   | Bận   |         |        |       |                |
| Phong 201                                   |                              |    | 6        | Bân   | Bân   |         |        |       |                |
| 💭 💭 Phòng PA2                               |                              |    | 7        | -     |       |         |        |       |                |
| P1C2                                        |                              |    | 8        |       |       |         |        |       |                |
| P2C2                                        |                              |    | 9        |       |       |         |        |       |                |
| ⊟ – 💭 Sân bãi                               |                              | С  | 10       |       |       |         |        |       |                |
| ⊡ Ģi Sân bãi1<br>⊡ <mark>ci</mark> Sân bãi2 |                              |    | 11       |       |       |         |        |       |                |
|                                             | Thêm Giai Đoan Xóa Giai Đoan |    | 12       |       |       |         |        |       |                |
| 1                                           |                              |    | 12       |       |       |         |        |       |                |
|                                             |                              |    |          |       |       | Hiện ti | ői Hiệ | n CN  | Th <u>o</u> át |

Mục đích của chức năng này nhằm tránh các khoảng thời gian đã xét là bận khi xếp phòng học trong quá trình xếp tự động. Như vây khi xếp tự động hay xếp thủ công sẽ không bao giờ xếp vào các vị trí bận này.

#### Thao tác :

Chọn một phòng học cần quan tâm trên cây phòng học và xác định giai đoạn cần xử lý xét bận rỗi bằng cách chọn thêm giai đoạn.

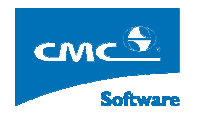

| 県 Thêm giai d   | loạn 🛛 🛛  |
|-----------------|-----------|
| Ngày bắt đầu :  | L/_/ 💌    |
| Ngày kết thúc : | _/_/ 💌    |
| Lý do:          |           |
|                 |           |
|                 | Ghi Thoát |

Để xét bận rỗi ta bôi vùng cần xét và kích chuột phải rồi chọn bận hay rỗi

Chú ý : các khoảng xét này chỉ có tác dụng trong học kỳ hiện tại

## 4.15. Quản lý thời khóa biểu lớp

Chọn menu **Thời khóa biểu** rồi chọn **Quản lý Thời khóa biểu lớp** màn hình sẽ xuất hiện cửa sổ như dưới đây :

| N    | ăm học 2005   | - 2006, Học kỳ 1 - [Qu    | ản l   | ý thời khá    | a biểu lớp]         |        |         |         |       |           |             |      |      |       |      |        |       |              |          |
|------|---------------|---------------------------|--------|---------------|---------------------|--------|---------|---------|-------|-----------|-------------|------|------|-------|------|--------|-------|--------------|----------|
| -40  | Cấu hình Quản | trị hệ thống Từ điển Thờ  | i khóa | s biểu Thờ    | í khóa biểu tín chỉ | In     | ân      | Xuất    | Excel | Thốn      | g kê Cửa    | รดิ  |      |       |      |        |       |              | - 8      |
| Ch   | on lõp        |                           | Cł     | nướng trình c | đào tạo chi tiết    |        |         |         |       |           |             |      |      |       |      |        |       |              | -        |
|      | Mã            | Tên lớp 📈                 |        | Mãr           | nôn học             |        |         |         | Tên   | môn hợ    | c           | Ð    | VHT  | LT    | BT   | TH     | Tổng  | 3            |          |
|      | CQK46CDB      | Lôp Cầu đường bộ K4       | •      | CQK46DB_      | VATLYFI             | V      | àt lý F | 1       |       |           |             |      | 4    | 60    | 0    | 0      | 60    |              |          |
|      | CQK46CDB1     | Lớp Cầu đường bộ 1 K4     |        | CQK46DB_      | KYTDIEN             | Kĵ     | i thuậ  | ıt điện | ป     |           |             | 1    | 3    | 45    | 0    | 0      | 45    |              |          |
|      | CQK46CDS      | Lớp Cầu · Đường Sắt K     |        | CQK46DB_      | DKT                 | Đi     | ện kỹ   | thuậ    | t1    |           |             |      | 3    | 45    | 0    | 0      | 45    |              |          |
|      | CQK46CDS1     | Lôp Cầu - Đường Sắt 1     |        | CQK46DB_      | DAISO               | Ð      | și số   |         |       |           |             | 1    | 4    | 60    | 0    | 0      | 60    |              |          |
|      | CQK46CGH      | Lớp Cơ giới hóa xây dự    |        | CQK46DB_      | GTICHF1             | Gi     | ài tíc  | h1(F    | 1)    |           |             | - j. | 3    | 45    | 0    | 0      | 45    |              |          |
|      | CQK46CGH1     | Lớp Cơ giới hóa xây dựr   |        | CQK46DB_      | AVFI                | Ar     | nh vă   | n 1     |       |           |             |      | 5    | 75    | 0    | 0      | 75    |              |          |
|      | CQK46CH       | Lôp Cầu hầm K46           |        | CQK46DB_      | TDUI                | Tł     | nể dụ   | c học   | phần  | 1         |             |      | 2    | 30    | 0    | 0      | 30    |              |          |
|      | CQK46CK0T     | Lớp Cơ khí K46            |        | CQK46DB_      | TIN                 | Ti     | n học   | đại     | dongi | l.        |             |      | 4    | 60    | 0    | 0      | 60    |              |          |
|      | CQK46CTGTC    | Lớp Công trình giao thô   |        |               |                     |        |         |         |       |           |             |      |      |       |      |        |       |              |          |
|      | CQK46CTGTT    | Lôp Công trình GTTP K     | 1      |               |                     | -      | -       | -       | _     | _         |             | _    | _    | -     | -    | -      | _     |              | <br>_    |
|      | CQK46CTGTT    | Lớp Công trình GTTP 2     | T      | hời khóa biế  | Śu                  |        |         |         |       |           |             |      |      |       |      |        |       |              |          |
| •    | CQK46DB       | Lôp Đường bộ K46          |        | Ngày bắt      | đầu N               | lgày l | kết th  | úc      |       | Ca cł     | nính 💎      | Ső   | tuần |       | Kiểu | ı hoạt | động  | % Đã xếp     | Thêm     |
|      | CQK46DH&M     | Lôp Đường hầm & Metr      |        | 10/08/200     | 6 19/10             | /2008  | 5       |         | S     | áng       | Ĩ           | 10   |      |       | нос  |        |       | 83 %         | Sùa      |
|      | CQK46DH&M     | Lôp Đường hầm & Metr      |        |               |                     |        |         |         |       |           |             |      |      |       |      |        |       |              | Xóa      |
|      | CQK46DMTX     | Lớp Đầu máy và toa xe     |        |               |                     |        |         |         |       |           |             |      |      |       |      |        |       |              | Thoát    |
|      | CQK46D0T0     | Lớp Đường ô tô & SB 1     |        |               |                     |        |         |         |       |           |             |      |      |       |      |        |       |              | <br>moat |
|      | CQK46D0T0_    | Lôp Đường ô tô & SB K     | P      | hân công gi   | iàng day của TK     | B:     |         |         |       |           |             |      |      |       |      |        |       |              |          |
|      | CQK46KTXD     | Lớp Kinh tế xây dựng K    | þ      | dã môn học    | Tên môn học         | LT     | BT      | TH      | Tồng  | ST/T      | Kiểu PC     | Cahi | oc G | iáo v | iên  | Kiểu   | Hoc   | Mã Thực Hành |          |
|      | CQK46QH_QL    | Lôp Quí hoạch K46         |        | CQK46D        | Tin học đại cưới    | 60     | 0       | 0       | 60    | 6         | Bình thườ   | Sáng |      |       |      | Lý Tł  | nuyết |              |          |
|      | CQK46TDHTK    | Lôp Tự động hóa TKCE      |        | CQK46D        | Đại số              | 60     | 0       | 0       | 60    | 6         | Bình thườ   | Sáng | -    |       |      | LØ TH  | nuvết |              |          |
|      | CQK46TDHTK    | Lớp Tự động hóa TKCE      | -      | COK46D        | Vátlú F1            | 60     | 0       | 0       | 60    | 6         | Tham dia    | Sáng | -    |       |      | 16 TF  | n mết |              |          |
|      | CQK46VT       | Lớp Kỹ thuật Viễn thông   |        | COKACD        | CONVERTION          | 45     | 0       | 0       | 45    |           | Duels de 12 | Cáng | - 0  |       |      | LATI   | idyot |              |          |
|      | CQK46VT1      | Lớp Kỹ thuật Viễn thông   |        | CQK46D        | Giartien (FT)       | 40     | U.      | 0       | 40    | 3         | Birin triuo | Sang | -    |       |      | LYT    | iuyet |              |          |
|      | K42CAUHAM1    | Lôp Cầu hầm K42           |        | CQK46D        | Điện kỹ thuật1      | 45     | U       | U       | 45    | 5         | Binh thườ   | Sàng |      |       |      | Ly II  | nuyët |              |          |
|      | K42CDB1122    | Lôp Cầu đường bộ1 K4      |        | CQK46D        | Kỹ thuật điện1      | 45     | 0       | 0       | 45    | 5         | Binh thườ   | Sáng |      |       |      | Lý Tł  | nuyết |              |          |
|      | K42CDB2123    | Lôp Cầu đường bộ2 K4      |        | CQK46D        | Thể dục học ph      | 30     | 0       | 0       | 30    | 3         | Bình thườ   | Sáng |      |       |      | Lý Tł  | nuyết |              |          |
|      | K42CGHXD12    | Lôp Cơ giới hóa xây dựr   |        |               |                     |        |         |         |       |           |             |      |      |       |      |        |       |              |          |
|      | K42CTGTCC1    | Lôp Công trình giao thô 😪 |        |               |                     |        |         |         |       |           |             |      |      |       |      |        |       |              |          |
| <    |               | >                         |        |               |                     |        |         |         |       |           |             |      |      |       |      |        |       |              |          |
| Khó  | a Chọn tất cà | •                         |        |               |                     |        |         |         |       |           |             |      |      |       |      |        |       |              |          |
| Ngàr | h Chon tất cả | - 2                       |        |               |                     |        |         |         |       |           |             |      |      |       |      |        |       |              |          |
| 4ã k | õp            | đ                         |        |               |                     |        |         |         |       |           |             |      |      |       |      |        |       |              |          |
| án t | iộ: tkb       | Hệ đào tạo                | ): D   | нсо           |                     |        |         | 1       | Nap   | dù liệu : | kong        |      |      | _     |      |        |       | 1            |          |

Tại màn hình này sẽ xác định toàn bộ thời gian học, các môn cần học và kiểu học (lý thuyết hay thực

hành) cho tất cả các lớp

Thao tác :

- Thêm Thời khóa biểu mới cho lớp

Chọn lớp cần thêm Thời khóa biểu rồi ấn nút thêm sẽ xuất hiện màn hình sau

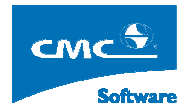

m thời khóa bi Danh sách các môn học có thể phân công Tên môn học LT | BT | TH | Tổng Kiểu PC Mã môn học COK46CG Triết học F 45 Bình thười CQK46CG Đại số 60 0 0 60 Bình thường Bình thường CQK46CG Anh văn 1 75 0 0 75 Thê<u>m</u> \* Trước khi chỉnh sửa số tiết của các phân công tham gia tách/ ghép. Hãy vào tính năng hủy tách/ ghép Xóa Danh sách các môn học đã được phân công giàng dạy Mã môn học Tên môn học LT | BT | TH | Tồng | ST/T Kiểu PC Ca học Kiểu Học Mã Tŀ CQK46CG Pháp luật đại cương1 45 -1 Bình thường Lý Thuyết 0 0 45 Sáng CQK46CG Giải tích 1 (F1) 45 0 0 45 -1 Bình thường Sáng Lý Thuyết -1 Bình thường CQK46CG Quân sự học phần 1 lý thuyế 30 0 0 30 Sáng Lý Thuyết CQK46CG Thể dục học phần 1 30 0 0 30 -1 Bình thường Lý Thuyết Sáng < > Thông tin thời khóa biểu Bắt đầu: 10/08/2005 👽 Số tuần: 10 Kết thúc: 19/10/2005 😪 Ca chính Sáng -<u>G</u>hi <u>T</u>hoát

Tại màn hình này sẽ bao gồm các môn học đối với học kỳ hiện tại ở phía trên. Chọn giai đoạn học phù hợp, số tuần cần học, ca học của lớp và các môn cần học trong giai đoạn đó. Từ các thông tin tổng số tiết của môn và số tuần học chương trình sẽ đưa ra số tiết học trên tuần của môn.

Sửa Thời khóa biểu của lớp

Chọn Thời khóa biểu cần sửa ấn nút sửa

| Sử | a thời khó                   | a biểu                                 |          |          |         |          |                    |                    |                        |                 |               |
|----|------------------------------|----------------------------------------|----------|----------|---------|----------|--------------------|--------------------|------------------------|-----------------|---------------|
|    |                              |                                        | Danh     | sách d   | các mô  | n học có | i thể ph           | ân công            |                        |                 |               |
|    | Mã môn học                   | Tên môn học                            |          |          |         | LT   B   | т   тн             | Tổng               | Kiểu PC                |                 |               |
|    | CQK46CT                      | Đại số                                 |          |          |         | 60 0     | ) 0                | 60                 | Bình thường            |                 |               |
|    | CQK46CT                      | Anh văn 1                              |          |          |         | 75 C     | ) 0                | 75                 | Bình thường            |                 |               |
|    | Thê <u>m</u>                 | Xóa * Truðo khi o                      | chình sù | la số ti | iết của | các phâ  | n công             | tham gia tác       | th∕ ghép. Hãy vào tính | n năng hủy tácł | n/ ghép       |
| L. | 197 0 h                      | Danh<br>Tîravîn kar                    | sách c   | ác möi   | n học ở | Tấ được  | phänici<br>Licitut | öng giàng dạ       | iy<br>DC Colore I      | T 1/25-11       | L 14 2 TI     |
|    | l corvect                    | Gibi tích F2                           | LI<br>45 | BI       |         | l 45     | 5171               | Kieu<br>Bình thườn | PL Lahọc v<br>a Sána   | Kieu Học        | Malt          |
| Ľ  |                              | Giàitích 1 (E1)                        | 45       | 0        |         | 45       | 5                  | Bình thườn         | g Sang<br>g Sáng       | Lú Thuyết       | +             |
| -  | CQK46CT                      | Triết học F1                           | 45       | 0        | 0       | 45       | 5                  | Bình thườn         | g Sáng                 | Lý Thuyết       |               |
|    | CQK46CT                      | Vật lý F1                              | 60       | 0        | 0       | 60       | 6                  | Tham gia g         | nhép Sáng              | Lý Thuyết       |               |
|    | CQK46CT                      | Tin học đại cương1                     | 60       | 0        | 0       | 60       | 6                  | Bình thườn         | g Sáng                 | Lý Thuyết       |               |
|    | CQK46CT                      | Thể dục học phần 1                     | 30       | 0        | 0       | 30       | 3                  | Bình thườn         | g Sáng                 | Lý Thuyết       |               |
|    | CQK46CT                      | Triết học F2                           | 45       | 0        | 0       | 45       | 5                  | Bình thườn         | g Sáng                 | Lý Thuyết       |               |
|    | CQK46CT                      | Kỹ thuật điện1                         | 45       | 0        | 0       | 45       | 5                  | Bình thườn         | g Sáng                 | Lý Thuyết       |               |
|    | :)[                          |                                        | •        |          |         |          | •                  | •                  | •                      |                 | >             |
| ſ  | hông tin thời<br>Bắt đầu: 10 | khóa biểu<br>1/08/2005 💌 Số tuần: 10 I | Kết thú  | c: 19/   | /10/20  | 05 💌     | Ca ch              | ính Sáng           |                        | hi <u>I</u>     | <u>I</u> hoát |

Tại đây có thể thêm bớt số mộn cần học trong giai đoạn này, thay đổi thời gian, ca học và kiểu học của lớp.

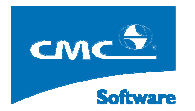

Chú ý : Nếu trong giai đoạn này đã xếp lịch rồi thì sẽ hỏi xác nhận xem có xóa lịch đã xếp không.

Xóa Thời khóa biểu

Chọn Thời khóa biểu cần xóa và ấn nút xóa

Chú ý : Nếu Thời khóa biểu này đã có lịch rồi thì sẽ hỏi xác nhận xem có xóa lịch đã xếp không.

#### 4.16. Tách môn học

Từ menu chọn Thời khóa biểu rồi chọn Tách môn học sẽ xuất hiện màn hình như dưới đây

| arch sách phần công           Tên Kôp         Mă môn         Tên môn         Ngày bắt đã         Ngày bắt th'         LT         BT         T         T         ST/T         S S/T         S S/T <ths s="" t<="" th="">         S S/T         <th< th=""><th></th><th></th><th></th><th>1</th><th>-</th><th></th><th></th><th>n tất cả</th><th>Chọr</th><th>ĸ</th><th>Môr</th><th>-</th><th></th><th>Lôp:</th><th><u> </u></th><th>Chọn tất cà</th><th>nóa:</th></th<></ths> |                    |           |                   | 1            | -      |       |      | n tất cả | Chọr | ĸ  | Môr  | -             |             | Lôp:               | <u> </u> | Chọn tất cà                | nóa:  |
|----------------------------------------------------------------------------------------------------|--------------------|-----------|-------------------|--------------|--------|-------|------|----------|------|----|------|---------------|-------------|--------------------|----------|----------------------------|-------|
| Ten löp         Mä mön         Ten mön         Ngày bår då         Ngày kät th'         Li T         Ti T         Ting         Si T/T         Så SV         Cahop         Kill phan có           Löp Cöng tinh GTTP 2:K46         CQK46CTG         Giài tich 1F2         1000/2005         19/10/2006         45         0         0         45         5         100         Sáng         Binh thưởng           Löp Cöng tinh GTTP 2:K46         CQK46CTG         Giài tich 1F1         1000/2005         19/10/2006         45         0         0         45         5         100         Sáng         Binh thưởng           Löp Công tinh GTTP 2:K46         CQK46CTG         Triêt học F1         10/08/2005         19/10/2006         45         0         0         45         5         100         Sáng         Binh thưởng           Löp Công tinh GTTP 2:K46         CQK46CTG         Triêt học F2         10/08/2005         19/10/2006         45         0         0         45         5         100         Sáng         Binh thưởng           Löp Công tinh GTTP 2:K46         CQK46CTG         Triêt học F2         10/08/2005         19/10/2006         45         0         0         45         5         100         Sáng         Binh thưởng         10/08/2005 <td></td> <td></td> <td></td> <td></td> <td></td> <td></td> <td></td> <td></td> <td></td> <td></td> <td></td> <td></td> <td></td> <td></td> <td></td> <td>sách phân công</td> <td>anh :</td>                                                     |                    |           |                   |              |        |       |      |          |      |    |      |               |             |                    |          | sách phân công             | anh : |
| Lip Cong tinh GTTP 2 K46         CQK46CTG         Giài tich 1 (F1)         10/08/2005         19/1/2005         45         0         0         45         5         100         Sang         Binh thuồng           Lip Cong tinh GTTP 2 K46         CQK46CTG         Giài tich 1 (F1)         10/08/2005         19/1/2005         45         0         0         45         5         100         Sang         Binh thuồng           Lip Cong tinh GTTP 2 K46         CQK46CTG         Tin học đại cuòng1         10/08/2005         19/1/2005         46         0         0         45         5         100         Sang         Binh thuồng           Lip Cong tinh GTTP 2 K46         CQK46CTG         Tin học đại cuòng1         10/08/2005         19/1/2006         60         0         45         5         100         Sang         Binh thuồng           Lip Cong tinh GTTP 2 K46         CQK46CTG         Tin dục học phản         10/08/2005         19/1/2006         60         0         45         5         100         Sang         Binh thuồng           Lip Colang tinh GTTP 2 K46         CQK46CTG         Kiệ thuật         10/08/2005         19/1/2006         60         0         45         5         100         Sang         Binh thuồng           Lip Duòng                                                                                                    | Kiểu Học Kiểu Tách | Kiểu Học  | phân cô 🛛 Kiểu Họ | Kiểu phân cô | Ca hoc | Ső SV | ST/T | Tổng     | TH   | BT | LT   | Ngày kết th / | Ngày bất đã | Tên môn            | Mãmôn    | Tên lớp                    |       |
| Tágh phản công         Dark Sch Plán công tách         Cark 46CTG         Giải trích 1 (F)         10/08/2005         19/10/2005         45         0         0         45         5         100         Sáng         Bi tách           Láp Công tính GTTP 2 K46         CGK48CTG         Tiết học F1         10/08/2005         19/10/2005         45         0         0         45         5         100         Sáng         Binh thưởng           Láp Công tính GTTP 2 K46         CGK46CTG         Tiết học P1         10/08/2005         19/10/2005         0         0         0         0         0         0         0         0         0         0         0         0         0         0         0         0         0         0         0         0         0         0         0         0         0         0         0         0         0         0         0         0         0         0         0         0         0         0         0         0         0         0         0         0         0         0         0         0         0         0         0         0         0         0         0         0         0         0         0         0         0                                                                                                    | Lý Thuyết          | Lý Thuyết | hường 🛛 Lý Thuyế  | Binh thường  | Sáng   | 100   | 5    | 45       | 0    | 0  | 45   | 19/10/2005    | 10/08/2005  | Giài tích F2       | CQK46CTG | Lớp Công trình GTTP 2 K46  |       |
| Tágh phần công       Dark sóch phần công tách       Thế học P1       10/08/2006       19/10/2006       45       0       0       65       100       Sáng       Binh Huấng         Láp Công tính GTTP 2:K46       COK46CTG       Tín học đị cuống 1       10/08/2006       19/10/2006       60       0       6       100       Sáng       Binh Huấng         Láp Công tính GTTP 2:K46       COK46CTG       Tín học đị cuống 1       10/08/2005       19/10/2005       45       0       0       45       5       100       Sáng       Binh Huấng         Láp Công tính GTTP 2:K46       COK46CTG       Tiếk học F2       10/08/2005       19/10/2005       45       0       0       45       5       100       Sáng       Binh Huấng         Láp Công tính GTTP 2:K46       COK46CTG       Kiết học F2       10/08/2005       19/10/2005       45       0       0       45       5       100       Sáng       Binh Huấng         Láp Uâng bộ K46       COK46DE       Đại aố       10/08/2005       19/10/2005       45       0       0       60       6       70       Sáng       Binh Huấng         Láp Uâng bộ K46       COK46DE       Đại aố       10/08/2005       19/10/2005       45       0       0 <td< td=""><td>Lý Thuyết Cùng giờ</td><td>Lý Thuyết</td><td>h Lý Thuyếi</td><td>Bị tách</td><td>Sáng</td><td>100</td><td>5</td><td>45</td><td>0</td><td>0</td><td>45</td><td>19/10/2005</td><td>10/08/2005</td><td>Giài tích 1 (F1)</td><td>CQK46CTG</td><td>Lớp Công trình GTTP 2 K.46</td><td></td></td<>                        | Lý Thuyết Cùng giờ | Lý Thuyết | h Lý Thuyếi       | Bị tách      | Sáng   | 100   | 5    | 45       | 0    | 0  | 45   | 19/10/2005    | 10/08/2005  | Giài tích 1 (F1)   | CQK46CTG | Lớp Công trình GTTP 2 K.46 |       |
| Lipo Cóng tính GTTP 2 K46         CQK46CTG         Tin föd di cubegi         10/08/2005         18/10/2006         60         0         0         6         100         Sáng         Binh thuðing           Lipo Cóng tính GTTP 2 K46         CQK46CTG         Tin áðuc hog phan         10/08/2005         19/10/2006         30         0         0         3         100         Sáng         Binh thuðing           Lipo Cóng tính GTTP 2 K46         CQK46CTG         Tin áðuc hog phan         10/08/2005         19/10/2006         45         0         0         45         5         100         Sáng         Binh thuðing           Lipo Cóng tính GTTP 2 K46         CQK46CTG         Krág hola         10/08/2005         19/10/2006         45         0         0         45         5         100         Sáng         Binh thuðing           Lipo Dáng bó K46         CQK46CB         Bin á         10/08/2005         19/10/2006         60         0         60         6         70         Sáng         Binh thuðing           Libo Dáng bó K46         CQK46DB         Bin á         10/08/2005         19/10/2006         45         0         0         45         5         70         Sáng         Binh thuðing           Libo Dáng bó K46         CQK46DB<                                                                                                    | Lý Thuyết          | Lý Thuyết | hường Lý Thuyê    | Bình thường  | Sáng   | 100   | 5    | 45       | 0    | 0  | 45   | 19/10/2005    | 10/08/2005  | Triết học F1       | CQK46CTG | Lớp Công trình GTTP 2 K46  |       |
| Lipe Dating birk GTTP 2:K46         CQK46CTG         Thiế dục học phản 1         10/08/2006         19/10/2006         40         0         0         3         100         Sáng         Birk thưởng           Lipe Công tính GTTP 2:K46         CQK46CTG         Thiế học F2         10/08/2006         19/10/2006         45         0         0         45         5         100         Sáng         Birk thưởng           Lipe Công tính GTTP 2:K46         CQK46CTG         Thiế học F2         10/08/2006         19/10/2006         45         0         0         45         5         100         Sáng         Birk thưởng           Lipe Duting bộ K46         CQK46DE         Thihọc đại cuông1         10/08/2006         19/10/2006         60         0         66         70         Sáng         Birk thưởng           Lipe Duting bộ K46         CQK46DE         Bai ró         10/08/2006         19/10/2006         60         0         66         70         Sáng         Birk thưởng           Lipe Duting bộ K46         CQK46DE         Bai ró         10/08/2006         19/10/2006         10         0         45         5         70         Sáng         Birk thưởng           Lipe Duting bộ K46         CQK46DE         Biện kật thật         10/08/2006                                                                                                    | Lý Thuyết          | Lý Thuyết | hường Lý Thuyế    | Bình thường  | Sáng   | 100   | 6    | 60       | 0    | 0  | 60   | 19/10/2005    | 10/08/2005  | Tin học đại cương1 | CQK46CTG | Lớp Công trình GTTP 2 K46  |       |
| □ Lip Cong tinh GTTP 2 K46       CQK46CTG       Til8t hoc F2       10/08/2005       19/10/2006       45       5       100       Sáng       Binh thuầng         □ Lip Cong tinh GTTP 2 K46       CQK46CTG       Kỹ thuật đến1       10/08/2005       19/10/2005       45       0       0       45       5       100       Sáng       Binh thuầng         □ Lip Cuống tinh GTTP 2 K46       CQK46CTG       Kỹ thuật đến1       10/08/2005       19/10/2005       60       0       0       60       67       Sáng       Binh thuầng         □ Lip Duãng bộ K45       CQK46DE       Đại ră       10/08/2005       19/10/2005       60       0       60       6       70       Sáng       Binh thuồng         □ Lip Duãng bộ K45       CQK46DE       Đại ră       10/08/2005       19/10/2005       45       0       0       45       5       70       Sáng       Binh thuồng         □ Lip Duãng bộ K46       CQK46DE       Giải trình (F1)       10/08/2005       19/10/2005       45       0       0       45       5       70       Sáng       Binh thuồng         □ Lip Duãng bộ K46       CQK46DE       Thế dực học phản 1       10/08/2005       19/10/2005       30       0       0       35                                                                                                    | Lý Thuyết          | Lý Thuyết | hường Lý Thuyê    | Bình thường  | Sáng   | 100   | 3    | 30       | 0    | 0  | 30   | 19/10/2005    | 10/08/2005  | Thể dục học phần 1 | CQK46CTG | Lớp Công trình GTTP 2 K46  | D     |
| Tágh phân công         Danh sách phân công tách           Tágh phân công         Danh sách phân công tách                                                                                                    | Lý Thuyết          | Lý Thuyết | hường Lý Thuyế    | Bình thường  | Sáng   | 100   | 5    | 45       | 0    | 0  | 45   | 19/10/2005    | 10/08/2005  | Triết học F2       | CQK46CTG | Lớp Công trình GTTP 2 K46  |       |
| Tágh phân công         Danh séch phân công tách           ∐y Bulâng bộ K46         CQK46DB_         Tin học đại cương 1         10/08/2005         19/10/2005         60         0         0         6         70         Sáng         Binh thưởng           Lộp Đường bộ K46         CQK46DB_         Đại số         10/08/2005         19/10/2005         60         0         0         65         70         Sáng         Binh thưởng           Lộp Đường bộ K46         CQK46DB_         Binh thưởng         10/08/2005         19/10/2005         10         0         45         5         70         Sáng         Binh thưởng           Lộp Đường bộ K46         CQK46DB_         Kỹ thưởi đhuật         10/08/2005         19/10/2005         45         0         0         45         5         70         Sáng         Binh thưởng           Lộp Đường bộ K46         CQK46DB_         Kỹ thưởi đhuật         10/08/2005         19/10/2005         30         0         0         30         3         70         Sáng         Binh thưởng           Lộp Đường bộ K46         CQK46DB_         Thể dục học phần 1         10/08/2005         19/10/2005         30         0         0         30         3         70         Sáng         Binh thưởng                                                                                                    | Lý Thuyết          | Lý Thuyết | hường Lý Thuyế    | Bình thường  | Sáng   | 100   | 5    | 45       | 0    | 0  | 45   | 19/10/2005    | 10/08/2005  | Kỹ thuật điện1     | CQK46CTG | Lớp Công trình GTTP 2 K46  |       |
| Tágh phần công         Danh sách phần công tách           Hột Việng tách phần công         Danh sách phần công tách                                                                                                    | Lý Thuyết          | Lý Thuyết | hường Lý Thuyế    | Bình thường  | Sáng   | 70    | 6    | 60       | 0    | 0  | 60   | 19/10/2005    | 10/08/2005  | Tin học đại cương1 | CQK46DB_ | Lớp Đường bộ K46           |       |
| Löp Diäting bö K46         CQK46DB                                                                                                    | Lý Thuyết          | Lý Thuyết | hường Lý Thuyế    | Bình thường  | Sáng   | 70    | 6    | 60       | 0    | 0  | 60   | 19/10/2005    | 10/08/2005  | Đại số             | CQK46DB_ | Lớp Đường bộ K46           | n     |
| Tágh phản công         Danh sách phản công tách           Hộp Qiáng bộ K46         CQK46DB_         Hiện kỹ thuật 11/0/08/2005         19/10/2005         45         0         45         5         70         Sáng         Binh thường           Lộp Đường bộ K46         CQK46DB_         Kỹ thuật điện 1         10/08/2005         19/10/2005         45         0         0         45         5         70         Sáng         Binh thường           Lộp Đường bộ K46         CQK46DB_         Thể duc học phản 1         10/08/2005         19/10/2005         30         0         0         30         3         70         Sáng         Binh thường           Tágh phản công         Danh sách phản công tách         St         Sá SV         Giáo viên         V         V                                                                                                    | Lý Thuyết          | Lý Thuyết | hường Lý Thuyê    | Bình thường  | Sáng   | 70    | 5    | 45       | 0    | 0  | 45   | 19/10/2005    | 10/08/2005  | Giải tích 1 (F1)   | CQK46DB_ | Lớp Đường bộ K46           | F     |
| Löp Duäng bö K46         CQK46DB_         Kig trudyt dilph1         10/08/2005         19/10/2005         45         0         0         45         5         70         Sang         Binh thuäng           Löp Duäng bö K46         CQK46DB_         Thiế due trop phản 1         10/08/2005         19/10/2005         30         0         0         30         3         70         Sang         Binh thuăng           Tágh phản công         Danh sách phản công tách         51         50         0         0         30         3         70         Sang         Binh thuãng           Hộp Điáng bộ K46         CQK46DB_         Thiế due trop phản 1         10/08/2005         19/10/2005         30         0         0         30         3         70         Sang         Binh thuãng           Tágh phản công         Danh sách phản công tách         51         50         Giáo viên         51         50         50         50         50         50         50         50         50         50         50         50         50         50         50         50         50         50         50         50         50         50         50         50         50         50         50         50         50         5                                                                                                    | Lý Thuyết          | Lý Thuyết | hường Lý Thuyế    | Bình thường  | Sáng   | 70    | 5    | 45       | 0    | 0  | 45   | 19/10/2005    | 10/08/2005  | Điện kỹ thuật1     | CQK46DB_ | Lớp Đường bộ K46           | F     |
| Tách phần công         Danh sách phần công tách           Hồu tách phần công         Stt         Số SV         Giáo viên           1         50                                                                                                    | Lý Thuyết          | Lý Thuyết | hường Lý Thuyê    | Bình thường  | Sáng   | 70    | 5    | 45       | 0    | 0  | 45   | 19/10/2005    | 10/08/2005  | Kỹ thuật điện1     | CQK46DB_ | Lớp Đường bộ K46           | F     |
| Tágh phản công     Danh sách phản công tách       Hậy tách phản công     St       1     50       2     50                                                                                                    | Lý Thuyết          | Lý Thuyết | hường Lý Thuyệ    | Bình thường  | Sáng   | 70    | 3    | 30       | 0    | 0  | 30   | 19/10/2005    | 10/08/2005  | Thể dục học phần 1 | CQK46DB  | Lớp Đường bộ K46           | F     |
| Hogr plan cong         Site So SV         Giáo viên           Hồy tách phần công         ▶         1         50           2         50                                                                                                    |                    |           |                   |              |        |       |      |          |      |    |      |               |             | h shâp công tách   | Danha    | Tách phân công             |       |
| Hày tách phản công         1         50           2         50                                                                                                    |                    |           |                   |              |        |       |      |          |      |    | viân | Giáo          |             | SA SV              | SH       | ra <u>e</u> r phan cong    |       |
| 2 50                                                                                                    |                    |           |                   |              |        |       |      |          |      | -  |      | Gildo         |             | 50                 | _ ▶ 1    | <u>H</u> ủy tách phân công |       |
|                                                                                                    |                    |           |                   |              |        | -     |      |          |      |    |      |               |             | 50                 | 2        |                            |       |
|                                                                                                    |                    |           |                   |              |        |       |      |          |      |    |      |               |             | 50                 | 2        |                            |       |
|                                                                                                    |                    |           |                   |              |        |       |      |          |      |    |      |               |             |                    |          |                            |       |

#### Thao tác:

- Tách môn học

Đánh dấu kích chọn các phân công môn học cần tách, rồi ấn nút tách phân công sẽ xuất hiện hộp thông báo như sau:

| 📱 Thực hiện  | tách                             |  |
|--------------|----------------------------------|--|
| Tách thành : | 2 (phân công)                    |  |
| Kiểu tách :  | Cùng giờ 🗨                       |  |
|              | <u>I</u> hực hiện <u>B</u> ỏ qua |  |

Tại đây sẽ chọn tách phân công này thành mấy phân công . Và chọn kiểu tách cùng giờ hay khác giờ (Cùng giờ có nghĩa là hai lớp tách học môn này sẽ cùng giờ nhau và học ở các phòng khác nhau. Khác giờ có nghĩa là hai lớp tách có thể học cùng phòng nhưng ở thời gian khác nhau).

Chú ý : Nếu phân công này đã được xếp lịch rồi thì sẽ hỏi xác nhận xem có xóa lịch đã xếp không.

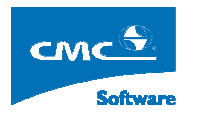

- Hủy tách môn học

Chọn phân công đã bị tách rồi chọn Hủy tách phân công.

Chú ý : Nếu các phân công tách này đã được xếp lịch rồi thì sẽ hỏi xác nhận xem có xóa lịch đã xếp không.

#### 4.17. Ghép môn học

Từ menu chọn Thời khóa biểu rồi chọn Ghép môn học sẽ xuất hiện màn hình như dưới đây

| nóa Chọn tả                           |                  | schong ruluen morking   | óa biểu | Thời khóa bi | ểu tín chỉ In ấn Xu           | ät Excel Thống | kê Cửa số     |    |      |    |      |      |           |                   | - 18     |
|---------------------------------------|------------------|-------------------------|---------|--------------|-------------------------------|----------------|---------------|----|------|----|------|------|-----------|-------------------|----------|
| iou letterine                         | át cá            | ▼ Môn học               | Chon t  | ātcà         | •                             | ାଜା            |               |    |      |    |      |      |           | 1                 | <u> </u> |
|                                       |                  |                         | chộn    | arca         | 2                             |                |               |    |      |    |      |      |           |                   |          |
| anh sách cáo                          | c phân công      | ) thường                |         |              |                               |                |               |    | D.T. |    | 74   |      |           |                   |          |
| hôm ghép                              | Mã lớp học       | l én lớp học            | 56 SV   | Mã môn học   | Tên môn học                   | Ngày bất đầu   | Ngày kết thúc | LI | BI   | IH | löng | 5171 | Kiêu Học  | Mã thực hành<br>I | 1        |
|                                       | COK ACCT         | Lop Cong trink GTTP 2 K | 100     | COK ASCTO    | Triðt han E1                  | 10/00/2000     | 19/10/2005    | 40 | 0    | 0  | 40   | 5    | Lý Thuyết |                   |          |
|                                       | COMMECT          | Lop Cong trink GTTP 2 K | 100     | COKACCTO     | The hos dai suldad            | 10/00/2000     | 19/10/2005    | 40 | 0    | 0  | 40   | 6    | Lý Thuyết |                   |          |
|                                       | COMMECT          | Lop Cong trink GTTP 2 K | 100     | COKACCTO     | This due has phan 1           | 10/00/2005     | 19/10/2005    | 20 | 0    | 0  | 20   | 2    | Lý Thuyết |                   |          |
|                                       | COMMENT          | Lop Cong trink GTTP 2 K | 100     | COKACCTO     | Triết hao E2                  | 10/00/2005     | 19/10/2005    | 45 | 0    | 0  | 46   | 5    | Lý Thuyết |                   |          |
|                                       | COKAGCT          | Lop Cong trinn GTTP 2 K | 100     |              | Kit Hult dian1                | 10/08/2005     | 19/10/2005    | 45 | 0    | 0  | 45   | 5    | Lú Thunất |                   |          |
|                                       | COKAEDR          | Lop Cong ann a'r P Z K  | 70      | COKAEDB      | Tin hoc đại cươngi            | 10/08/2005     | 19/10/2005    | 40 | 0    | 0  |      | 6    | Lú Thunất |                   |          |
|                                       | COKAEDB          | Lão Đường bộ K46        | 70      | COK46DB_     | Fininge dai cuongi<br>Fininge | 10/08/2005     | 19/10/2005    | 00 | 0    | 0  | 60   | 6    | LúThuna   |                   |          |
|                                       | COK46DB          | Lão Đường bộ K46        | 70      |              | Giài tích 1 (E1)              | 10/08/2005     | 19/10/2005    | 45 | n    | 0  | 45   | 5    | Lú Thuyệt |                   |          |
| 1                                     | COKAEDB          | Lop Dubing bộ K46       | 70      | COK46DB_     | Diân kũ thuật1                | 10/08/2005     | 19/10/2005    | 45 | 0    | 0  | 45   | 5    | LúThunið  |                   |          |
|                                       | COKAEDB          | Lop Duong bộ K46        | 70      | COK46DB_     | Kű thuật điện1                | 10/08/2005     | 19/10/2005    | 45 | 0    | 0  | 45   | 5    | Lú Thunið |                   |          |
|                                       | COLACOD          | L de Dullans hé K 40    | 70      | COK ASDR     | The due has sheen 1           | 10/00/2005     | 19/10/2005    | 20 | 0    | 0  | 20   | 2    | Lá Thungh |                   |          |
|                                       |                  |                         |         |              |                               |                |               |    |      |    |      |      |           |                   | 1        |
|                                       | 1                |                         |         |              |                               |                |               |    |      |    |      |      |           |                   | 1        |
| <u>G</u> hép                          | ]                |                         |         |              |                               |                |               |    |      |    |      |      |           |                   |          |
| <u>G</u> hép<br>h sách phả            | ]<br>ân công ghé | ip                      |         |              |                               |                |               |    |      |    |      |      |           |                   |          |
| <u>G</u> hép<br>h sách phả<br>môn học | ]<br>ân công ghé | ip<br>Tên môn học I     | T B     | T TH Tốn     | g ST/T Cáclóp                 | tham gia ghép  | Tống số S     | SV |      |    |      |      |           |                   |          |

Thao tác :

- Ghép môn học

Chọn các phân công cùng thời gian và cùng kiểu môn học, rồi điền vào cột nhóm các ký hiệu giống nhau đối với các môn cần ghép rồi chọn Ghép.

Chú ý : Các ký hiệu phải giống nhau đối với các môn định ghép với nhau.

- Hủy ghép môn học

Chọn phân công Ghép trong danh sach phân công Ghép ở bên dưới rồi chọn Hủy ghép

Chú ý : Nếu phân công ghép này đã được xếp lịch rồi sẽ có thông báo hỏi xác nhận có muốn xóa không.

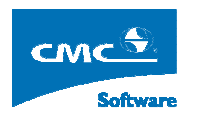

## 4.18. Phân công giáo viên kiểu 2

Từ menu chọn Thời khóa biểu rồi chọn Ghép môn học kiểu 2 sẽ xuất hiện màn hình như dưới đây

| 🛃 Năm họ     | c 2008 - 2009       | 9, Học kỳ 1,  | giai doa    | an 1    | - [Gh | ép môn hạ      | e]    |              |                  |          |           |        |         |         |          |
|--------------|---------------------|---------------|-------------|---------|-------|----------------|-------|--------------|------------------|----------|-----------|--------|---------|---------|----------|
| 🗧 🛃 Cấu hìn  | h Quản trị hệ th    | nông Từ điển  | Thời kh     | óa biểi | u Th  | ời khóa biểu t | ín cl | i Inán Xuái  | Excel Thông k    | ê Cửa số | Trợ giúp  |        |         |         | _ & >    |
| Khóa học     | Chan 181            | -1            |             |         |       |                |       |              |                  |          | Danh      | sách   | lôp gh  | ép      |          |
|              | · juniori tac       | ua -          | -           |         |       |                |       |              |                  |          | Thông tir | 1      |         |         |          |
|              |                     | Danh sách I   | 8p học      |         |       |                |       | ► Ghép 2 lốp | ( CĐ2A )( CĐ2B   | )        |           |        |         |         | <br>1    |
| Ghép 🛛       | Mã lớp ⊽            | r Té          | n lớp học   |         | 7     | Số SVi 🛛       |       | Ghép 2 lớp   | ( CĐ 1A )( CĐ 11 | 3)       |           |        | 0.0.0.0 |         |          |
|              | CD2C                | CĐ2C          |             |         |       | 0              |       |              |                  |          |           |        |         |         |          |
|              | CD2D                | CĐ2D          |             |         |       | 0              |       |              |                  |          |           |        |         |         |          |
|              | CD2E                | CĐ2E          |             |         |       | 0              |       |              |                  |          |           |        |         |         |          |
|              | CD2F                | CĐ2F          |             |         |       | 0              |       |              |                  |          |           |        |         |         |          |
|              | CD2G                | CĐ2G          |             |         |       | 0              |       |              |                  |          |           |        |         |         |          |
|              | CD2H                | CĐ2H          |             |         |       | 0              |       |              |                  |          |           |        |         |         |          |
|              | HAI                 | Hinh anh 1    |             |         |       | 0              |       |              |                  |          |           |        |         |         |          |
|              | XNI                 | Xet nghiệm 1  |             |         |       | U              |       |              |                  |          |           |        |         |         |          |
|              |                     |               |             |         |       |                |       |              |                  |          |           |        |         |         |          |
|              |                     |               |             |         |       |                |       |              |                  |          |           |        |         |         |          |
|              |                     |               |             |         |       |                |       |              |                  |          |           |        |         |         |          |
|              |                     |               |             |         |       |                |       |              |                  |          |           |        |         |         |          |
|              |                     |               |             |         |       | Ghép           |       |              |                  |          |           |        |         |         | Hủy ghép |
|              | Dan                 | h sách môn họ | c có thể gi | nép     |       |                |       |              |                  |          | Danh sáo  | ch các | môn ở   | lã ghép |          |
|              | Tên môn học         | ;             | LT          | BT      | TH    | Tổng           |       |              | Tên môn học      |          | / LT      | BT     | TH      | Tổng    |          |
| Lý thuyế     | t điều dưỡng sản j  | phų khoa      | 30          | 0       | 0     | 30             |       | Dước lý họi  |                  |          | 45        |        |         |         |          |
| Ngoại ng     | jũ III              |               | 45          | 0       | 0     | 45             |       | Lý thuyết đ  | ều dưỡng cơ bàr  | 12       | 45        | 0      | 0       | 45      |          |
| Sinh lý b    | ệnh - Miễn dịch     |               | 30          | 0       | 0     | 30             |       | Lý thuyết đ  | ều dưỡng ngoại l |          | 30        | 0      | 0       | 30      |          |
| Sức kho      | è môi trường - Dinl | h dưỡng -VSA  | TTP 30      | 0       | 0     | 30             |       | Lý thuyết đ  | ều dưỡng nội l   |          | 30        | 0      | 0       | 30      |          |
|              |                     |               |             | -       |       |                |       | Lý thuyết đ  | ều dưỡng nội ll  |          | 30        | 0      | 0       | 30      |          |
|              |                     |               |             |         |       |                |       |              |                  |          | 10000     |        | 10      | 0.550   |          |
|              |                     |               |             |         |       |                |       |              |                  |          |           |        |         |         |          |
|              |                     |               |             |         |       |                |       |              |                  |          |           |        |         |         |          |
|              |                     |               |             |         |       |                |       |              |                  |          |           |        |         |         |          |
|              |                     |               |             |         |       |                |       |              |                  |          |           |        |         |         |          |
|              |                     |               |             |         |       |                |       |              |                  |          |           |        |         |         |          |
|              |                     |               |             |         |       |                |       |              |                  |          |           |        |         |         |          |
| ET. Chan ISA |                     |               |             |         |       | Thôm           | 1     | Dat          | 1                |          |           |        |         |         | The A    |
| r♥ Chộn lý t | nuyet               |               |             |         |       | Tuem           |       | DU(          |                  |          |           |        |         |         | i noat   |
| Cán bô : cok | inh                 | Hê            | đào tao : 🛛 | С       |       |                |       |              | Nap dù liêu xor  | a        |           |        |         |         |          |

Tại đây sẽ tiến hành ghép các lớp hay được ghép với nhau. Từ đó sẽ chọn các môn giống nhau của 2 lớp đã được chọn ghép với nhau. Mục đích đối với các lớp thường xuyên hay ghép với nhau sẽ tiến hành ghép được thuận tiện hơn.

#### 4.19. Phân công giáo viên

Từ menu chọn Thời khóa biểu rồi chọn Phân công Giáo viên sẽ xuất hiện màn hình như đưới đây

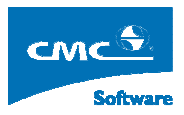

| Năm học 2005 -<br>Cấu hình Quản I | 2006, Học kỳ 1 - [Phâr<br>ri hê thống Từ điển Thời kh | n công g<br>nóa biểu | iáo viên]<br>Thời khóa biểu tín chỉ In ấi | n Xuất Excel T | Thông k | ê Cửasi  | 6              |               |            |         |       |        |                |               |
|-----------------------------------|-------------------------------------------------------|----------------------|-------------------------------------------|----------------|---------|----------|----------------|---------------|------------|---------|-------|--------|----------------|---------------|
| hoa: Chọn tất cả                  |                                                       | -                    | Bộ môn:                                   |                |         | ÷        | 1              |               |            |         |       |        |                |               |
| anh sách phân công                |                                                       |                      |                                           |                |         |          |                |               |            |         |       |        |                |               |
| ên diáo viên                      | Tên lớn học                                           | Mã môn               | Tên môn học                               | Noàu bắt đầu   | Naàu    | kết thúc | ΙT             | BT            | тн         | Tổng    | ST/T  | Calhoc | Kiểu phân công | Tên nhòng học |
|                                   | Lôp Công trình GTTP 2 K4                              | CQK46                | Giài tích F2                              | 10/08/2005     | 19/10   | 0/2005   | 45             | 0             | 0          | 45      | 5     | Sáng   | Bình thường    | l             |
|                                   | Lớp Công trình GTTP 2 K4                              | CQK46                | Giải tích 1 (F1)                          | 10/08/2005     | 19/10   | 0/2005   | 45             | 0             | 0          | 45      | 5     | Sáng   | Tách           |               |
|                                   | Lớp Công trình GTTP 2 K4                              | CQK46                | Giài tích 1 (F1)                          | 10/08/2005     | 19/10   | 0/2005   | 45             | 0             | 0          | 45      | 5     | Sána   | Tách           |               |
|                                   | Lớp Công trình GTTP 2 K4                              | CQK46                | Triết học F1                              | 10/08/2005     | 19,     | 🚽 Chọn   | giáo           | viê           | n pl       | iân có  | òng   |        | 8              |               |
|                                   | Ghép bởi: CQK46CTGTTP                                 | CQK46                | Vật lý F1                                 | 10/08/2005     | 19,     | B        | an Đà          | io tao        | 0          |         |       |        |                | 2             |
|                                   | Lớp Công trình GTTP 2 K4                              | CQK46                | Tin học đại cương1                        | 10/08/2005     | 19,     | 🗉 🍎 L    | вм. с          | ð kh          | ú          | A.64    |       |        | -              | 5             |
|                                   | Lớp Công trình GTTP 2 K4                              | CQK46                | Thể dục học phần 1                        | 10/08/2005     | 19,     | 🕀 🧰 L    | BM. Đ          | llên -        | Ðlện       | tù<br>т |       |        | -              |               |
|                                   | Lôp Công trình GTTP 2 K4                              | CQK46                | Triết học F2                              | 10/08/2005     | 19,     | 🕀 🧰 Li   | iên bộ         | môr           | GDG        | '<br>)P |       |        |                |               |
|                                   | Lôp Công trình GTTP 2 K4                              | CQK46                | Kỹ thuật điện1                            | 10/08/2005     | 19,     | 🕀 🧰 Li   | iên bộ         | môr           | n Mác      | Lênin 8 | TT.HC | CM     |                |               |
|                                   | Lớp Đường bộ K46                                      | CQK46                | Tin học đại cưởng1                        | 10/08/2005     | 19,     | 🕀 🧰 L    | BM, V          | ân tả         | ài - Kir   | nh tế   |       |        |                | 5             |
|                                   | Lớp Đường bộ K46                                      | CQK46                | Đại số                                    | 10/08/2005     | 19,     |          | ым. с<br>ВМ. С | .o ba<br>:ông | n<br>trình |         |       |        |                |               |
|                                   | Lôp Đường bộ K46                                      | CQK46                | Giài tích 1 (F1)                          | 10/08/2005     | 19,     | 81       |                | 1             |            |         |       |        |                |               |
|                                   | Lớp Đường bộ K46                                      | CQK46                | Điện kỹ thuật1                            | 10/08/2005     | 19,     |          |                |               |            |         |       |        |                | 2             |
|                                   | Lôp Đường bộ K46                                      | CQK46                | Kỹ thuật điện1                            | 10/08/2005     | 19,     |          |                |               |            |         |       |        |                |               |
|                                   | Lớp Đường bộ K46                                      | CQK46                | Thể dục học phần 1                        | 10/08/2005     | 19,     |          |                |               |            |         |       |        |                |               |
|                                   |                                                       |                      |                                           |                | 4       |          |                |               |            |         |       |        | Thoát          |               |
|                                   |                                                       |                      |                                           |                |         |          |                |               |            |         |       |        | Xóa giáo vi    | ên Thoát      |
| 10000 00000                       | 11112202000000000                                     |                      |                                           |                |         | 201      | _              | _             | _          | _       | _     |        |                |               |

Tai đây, để phân công giáo viên kích đúp vào các phân công chương trình sẽ bung ra một cây Giáo viên để chọn các Giáo viên tương ứng cho từng phân công.

Chú ý : các phân công đã có lịch rồi trước khi thay đổi giáo viên chương trình sẽ hỏi xác nhận xem có xóa lịch đã xếp hay không.

## 4.20. Phân công phòng & xác định thứ nghỉ

Từ menu chọn **Thời khóa biểu** rồi chọn **Phân công phòng & xác định thứ nghỉ** sẽ xuất hiện màn hình như dưới đây

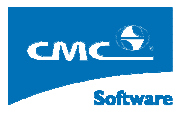

| 🛃 N   | ăm học 2005       | - 2006, Học kỳ 1 - [Phá   | in C | ông Phòr        | ng Học & Xác đi      | nh thứ n   | ghi']    |       |          |        |         |         |                                          |            | EPZ               |
|-------|-------------------|---------------------------|------|-----------------|----------------------|------------|----------|-------|----------|--------|---------|---------|------------------------------------------|------------|-------------------|
| -     | Cấu hình Quản     | trị hệ thống Từ điển Thời | khóa | biểu Thà        | rí khóa biểu tín chỉ | In ấn Xu   | ât Exc   | el 1  | hống     | kê Cửa | số      |         |                                          |            | _ 8 ×             |
| Ch    | on lớp            |                           | Ph   | ân công ch      | ni tiết phòng cho từ | na môn     |          |       |          |        |         |         |                                          |            |                   |
| -     | Mã                | Tên lớp 📈                 | м    | ã môn học       | Tên môn học          | Kiểu PC    | LT       | TH    | TN       | Tổng S | ST tuần | Ca họ / | Giao viên PC                             | Phòng PC   | Phân nhàng        |
|       | CQK46CDB          | Lớp Cầu đường bộ K4t      | •    | CQK46D          | Tin học đại cương    | Bình thư   | 60       | 0     | 0        | 60     | 6       | Sáng    |                                          |            | chi tiết          |
|       | CQK46CDB1         | Lớp Cầu đường bộ 1 K4     |      | CQK46D          | Đại số               | Binh thư   | 60       | 0     | 0        | 60     | 6       | Sáng    |                                          |            | 112 ale for       |
|       | CQK46CDS          | Lớp Câu Đường Săt K       |      | CQK46C          | Vật lý F1            | Ghép       | 60       | 0     | 0        | 60     | 6       | Sáng    |                                          |            | phòng             |
|       | CQK46CDS1         | Lớp Cầu - Đường Sắt 1     |      | CQK46D          | Giài tích 1 (F1)     | Bình thư   | 45       | 0     | 0        | 45     | 5       | Sáng    |                                          |            |                   |
|       | CQK46CGH          | Lôp Cở giới hóa xây dự    |      | CQK46D          | Điện kỹ thuật1       | Bình thủ   | 45       | 0     | 0        | 45     | 5       | Sáng    | à là là là là là là là là là là là là là | 6          |                   |
|       | CQK46CGH1         | Lớp Cơ giới hóa xây dự    | -    | CQK46D          | Kỹ thuật điện1       | Bình thư   | 45       | 0     | 0        | 45     | 5       | Sáng    | -                                        |            |                   |
|       | CUK46CH           | Lớp Câu hàm K46           | -    | COK46D          | Thể dục học nhận     | Binh thu   | 30       | 0     | Ω        | 30     | 3       | Sáng    | 2                                        |            |                   |
|       | CQK46CK0T         | Lớp Cở khí K46            |      |                 |                      |            |          |       | <u> </u> |        | -       |         | 6                                        |            |                   |
| -     | CUK46CTGTC        | Lớp Công trình giao thö   |      |                 |                      |            |          |       |          |        |         |         |                                          |            |                   |
|       | CUK46CTGTT        | Lop Cong trinh GTTP F     |      |                 |                      |            |          |       |          |        |         |         |                                          |            |                   |
|       | CUK46CTGTT        | Lop Long trinn GTTP 2     | Pł   | hân công p      | hòng chung cho cả    | a lõp      |          |       |          |        |         |         |                                          |            | no cont           |
|       | CUK46DB           | Lop Duong bo K46          | 1    | Ngày bắi        | tđầu Ngà             | y kết thúc | $\nabla$ |       | Ca ch    | iính   | Sőb     | uän     | Phân Công Phòng                          | % Xếp được | chung             |
|       | CQK46DHeM         | Lop Duong ham & Meth      | ►    | 10/08/200       | 19/10/2              | 005        |          | Sáng  | 1        |        | 10      |         |                                          | 83 %       |                   |
|       | CQK46DHaM         | Lop Duong nam & Meth      |      |                 |                      |            |          |       |          |        |         |         |                                          |            | huy phan<br>phòng |
|       | CQK46DMTA         | Lop Datindy valua xe      |      |                 |                      |            |          |       |          |        |         |         |                                          |            |                   |
|       | CQK46D0T0         | Lop Dubing 0 to a SB T    |      |                 |                      |            |          |       |          |        |         |         |                                          |            |                   |
| -     | COKAGKTYD         | L ôp Kinh tế vậu dựng K   |      |                 |                      |            |          |       |          |        |         |         |                                          |            |                   |
|       | COK460H OI        | Lôp Qui hoach K46         |      |                 |                      |            |          |       |          |        |         |         |                                          |            |                   |
|       | COK46GDHTK        | Lớp Tự động bóa TKCF      |      |                 |                      |            |          |       |          |        |         |         |                                          |            |                   |
| -     | COK46TDHTK        | Lớp Tự động bóa TKCE      |      |                 |                      |            |          |       |          |        |         |         |                                          |            |                   |
|       | CQK46VT           | Lớp Kỹ thuật Viễn thôn:   |      |                 |                      |            |          |       |          |        |         |         |                                          |            |                   |
|       | CQK46VT1          | Lôp Kỹ thuật Viễn thôn:   |      |                 |                      |            |          |       |          |        |         |         |                                          |            |                   |
|       | K42CAUHAM1        | Lôp Cầu hằm K42           |      |                 |                      |            |          |       |          |        |         |         |                                          |            |                   |
|       | K42CDB1122        | Lôp Cầu đường bộ1 K4      |      |                 |                      |            |          |       |          |        |         |         |                                          |            |                   |
|       | K42CDB2123        | Lớp Cầu đường bộ2 K4      |      |                 |                      |            |          |       |          |        |         |         |                                          |            |                   |
|       | K42CGHXD12        | Lớp Cơ giới hóa xây dự    |      |                 |                      |            |          |       |          |        |         |         |                                          |            |                   |
|       | K42CTGTCC1        | Lôp Công trình giao thô 👽 |      |                 |                      |            |          |       |          |        |         |         |                                          |            |                   |
| <     | 000               | >                         |      |                 |                      |            |          |       |          |        |         |         |                                          |            |                   |
| Khó   | a Chon tật cà     | -                         |      |                 |                      |            |          |       |          |        |         |         |                                          |            |                   |
| Mak   | ah Chan 121 al    |                           | ~    |                 |                      |            |          |       |          |        |         |         |                                          |            |                   |
| nya   | nin jonion lai ca | <u> </u>                  | - Un | iyn ngay ni<br> | gnicholop            |            | -        | -     |          | -      | -       |         |                                          | T1 +** [   | <b>T 1</b>        |
| Mãl   | gb                | <u>~</u>                  | 2    | 12              | 1 13 10 14           |            | 5        | 1     | 16       | 1      | 17 J    | • UN    |                                          | I hay doi  |                   |
| Cán t | oộ: tkb           | Hệ đào tạo                | : DH | ICQ             |                      |            | Ną       | ap dù | liệu xơ  | ong    |         |         |                                          | 1          |                   |

#### Thao tác:

- Phân công phòng cho cả lớp trong một giai đoạn

Chọn lớp cần phân công phòng và chọn giai đoạn phân công phòng, chọn phân phòng chung sẽ xuất hiện một cây các phòng học, rồi kích đúp chọn các phòng cần phân công.

Chú ý : đối với các môn là tách hay ghép sẽ không có tác dụng đối với phân công phòng chung này

- Hủy phân công phòng cho cả lớp

Chọn lớp cần huy phân công và chọn giai đoạn cần hủy phân công rồi ấn nút Hủy phân phòng.

- Phân công phòng cho riêng từng môn

Chọn lớp cần phân công và chọn giai đoạn cần phân công, bên trên sẽ xuất hiện các môn học trong giai đoạn đó. Chọn từng mộn học và ấn nút Phân phòng chi tiết. Chương trình sẽ xuất hiện cây các phòng học, rồi kích đúp chọn các phòng cần phân công cho từng môn học.

- Hủy phân công phòng cho riêng từng môn

Chọn lớp cần phân công và chọn giai đoạn cần phân công, bên trên sẽ xuất hiện các môn học trong giai đoạn đó. Chọn từng một học và án nút Hủy phân phòng .

- Thay đổi thứ nghỉ cho từng lớp

Chương trình hỗ trợ khả năng mỗi lớp có thể được nghỉ các ngày riêng trong tuần.

Chú ý : khả năng này sẽ có tác dụng đối với cả việc xếp tự động hay xếp thủ công.

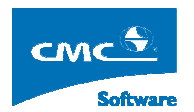

Từ phía dưới giao diện chọn các lớp cần thay đổi thứ nghỉ riệng rồi chọn Thay đổi chương trình sẽ đưa ra giao diện như dưới đấy:

| i ngày ng | hỉ                                      |                              |                                |                                           | 6                                                            |
|-----------|-----------------------------------------|------------------------------|--------------------------------|-------------------------------------------|--------------------------------------------------------------|
| nghi      |                                         |                              |                                |                                           |                                                              |
| □ тз      | □ T4                                    | □ т5                         | Г Т6                           | 🗆 т7                                      | CN CN                                                        |
|           |                                         |                              |                                |                                           |                                                              |
|           |                                         |                              |                                | Ghi                                       | Thoát                                                        |
|           | <mark>i ngày ngl</mark><br>nghì<br>I T3 | i ngày nghỉ<br>nghì<br>T3 T4 | ingày nghỉ<br>nghì<br>T3 T4 T5 | ðingðynghi<br>nghi<br>□ T3 □ T4 □ T5 □ T6 | <mark>ð ngày nghỉ<br/>nghĩ</mark> ГТЗ ГТ4 ГТ5 ГТ6 ГТ7<br>Ghi |

Chọn các thứ nghỉ cần thiết cho lớp và Ghi lại

Chú ý : Nếu đã có lịch học được xếp vào thứ cần cho nghỉ rồi thì sẽ không thể chọn nghỉ vào thứ đó được. Để thực hiện được phải không có lịch được xếp vào thứ đó.

4.21. Xếp thời khóa biểu tự động

Từ menu chọn **Thời khóa biểu** rồi chọn **Xếp Thời khóa biểu tự động** sẽ xuất hiện màn hình như dưới đây

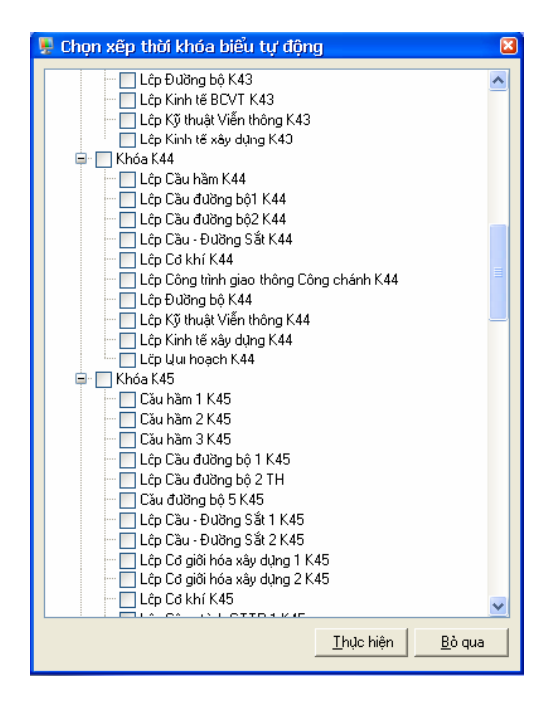

Tại đây sẽ chọn các giai đoạn của từng lớp để tiến hành xếp tự động.

Chú ý : Nếu các lịch đã có rồi thì việc xếp tự động sẽ tiến hành xếp tiếp các lịch có thể xếp được. Sau khi chọn Thực hiện hệ thống sẽ đưa ra một loạt các lựa chọn để xếp :

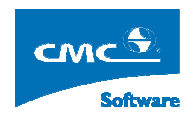

| 📮 Chọn Cách Xếp Tự Động 🛛 🛛 🛛                                                |
|------------------------------------------------------------------------------|
| Xép có phòng có Giáo viên ( theo phân công phòng )                           |
| Xép có phòng không Giáo viên (theo phân công phòng )                         |
| Xép có phòng có Giáo viên (tự động ủu tiên phòng phân công )                 |
| $\mathbb{C}$ Xếp có phòng không Giáo viên (tự động ủu tiên phòng phân công ) |
| $\mathbb{C}$ Xếp có phòng có Giáo viên ( tự động theo phòng tối ủu )         |
| 🔍 Xếp có phòng không Giáo viên ( tự động theo phòng tối du )                 |
| C Xếp không phòng có Giáo viên                                               |
| C Xếp không phòng không Giáo viên                                            |
| Chọn Bò qua                                                                  |

Giải thích các lựa chọn:

- Xếp có phòng có Giáo viên (theo phân công phòng )

Xếp có phòng và có Giáo viên trong đó Giáo viên là đã được phân công và chỉ xếp các phòng mà đã được phân công cho lớp. Nếu phòng đó không thể xếp được sẽ để trống phòng (không xếp phòng)

- Xếp có phòng không Giáo viên (theo phân công phòng)

Xếp có phòng và không xếp Giáo Viên và chỉ xếp các phòng mà đã được phân công cho lớp. Nếu phòng đó không thể xếp được sẽ để trống phòng (không xếp phòng).

- Xếp có phòng có Giáo viên (tự động ưu tiên phòng phân công)

Xếp có phòng và có Giáo viên trong đó Giáo viên là đã được phân công và ưu tiên xếp các phòng đã phân công cho lớp. Nếu không xếp được sẽ tự động tìm phòng khác phù hợp với lớp.

- Xếp có phòng không Giáo viên (tự động ưu tiên phòng phân công)

Xếp có phòng không Giáo viên, tiến hành ưu tiên xếp các phòng đã phân công cho lớp. Nếu không xếp được sẽ tự động tìm phòng khác phù hợp với lớp.

- Xếp có phòng có Giáo viên (tự động theo phòng tối ưu)

Xếp có phòng có Giáo viên, trong đó Giáo viên là đã được phân công, tiến hành xếp các phòng theo kiểu tự động tìm phòng tối ưu nhất cho lớp.

- Xếp có phòng không Giáo viên (tự động theo phòng tối ưu)

Xếp có phòng không Giáo viên, tiết hành xếp các phòng theo kiểu tự động tìm phòng tối ưu nhất cho lớp.

- Xếp không phòng có Giáo viên

Xếp không phòng có Giáo viên , trong đó Giáo viên là đã được phân công, tiến hành xếp Giáo viên đó có phù hợp với lớp không.

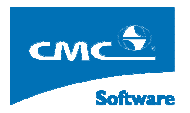

#### Xếp không phòng không Giáo viên

Xếp không phòng không Giáo viên. Chỉ xếp thời gian không xếp phòng và xếp Giáo viên.

Sau khi lựa chọn một trong các lựa chọn trên sẽ thực hiện xếp tự động. Khi hệ thống thực hiện xếp xong sẽ đưa ra thông báo như sau :

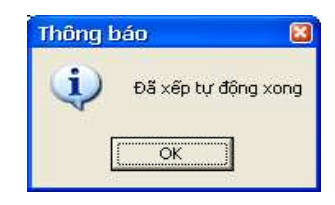

## 4.22. Xếp thời khóa biểu thủ công

Từ menu chọn **Thời khóa biểu** rồi chọn **Xếp Thời khóa biểu thủ công** sẽ xuất hiện màn hình như dưới đây.

| -               | Năm    | học 2005 - 2006     | 5, Học ki    | / 1 - [Xêp T   | 'hời Khóa       | Biểu Lớp t      | hủ công]                |                               |              |        |                       |         |         |             |               |               |       |             |                 |
|-----------------|--------|---------------------|--------------|----------------|-----------------|-----------------|-------------------------|-------------------------------|--------------|--------|-----------------------|---------|---------|-------------|---------------|---------------|-------|-------------|-----------------|
| : <sub>20</sub> | Cấu    | hình Quản trị hệ th | nõng Từ      | điển Thời kh   | óa biểu T⊦      | iời khóa biểu t | ínichi Inián Xuá        | it Excel T                    | hống kê Ci   | ira số |                       |         |         |             |               |               |       |             | - 8 >           |
| Ca              | Tiết   | Thứ 2               |              | Thứ 3          | T               | hû 4            | Thû 5                   |                               | Thứ 6        |        | Thủ 7                 |         |         | Giáo vi     | ên            |               |       |             |                 |
|                 | 1      |                     |              |                |                 |                 | The base shall an taken | 1 033                         | Cilling ED   |        | M25 al                |         |         | Thầy Qu     | 18            | - (4)         |       |             |                 |
|                 |        |                     | Giài tío     | sh F2          | Kỹ thuật c      | điện1           | -/-                     | rhọc đại cương1 Giải t<br>-/- |              |        | Kỹ thuật điện1<br>-/- |         | T       | Th2         | Th3           | Th4           | Th5   | Th6         | Th7             |
|                 | 2      | Tin học đại cương1  | -/-<br>Phòng | P2             | -/-<br>Phòng P2 | 2               | Phong P2                | Phor                          | ig F2        |        | Phong P2              | _       | 1 2     |             |               |               |       |             |                 |
|                 | 3      | Phòng P2            |              |                |                 |                 |                         | Triết                         | Triết học E1 |        |                       |         | 3       |             |               |               | CQK46 |             |                 |
| s               |        |                     |              |                |                 |                 | Triết học F2            | -/-<br>Phòr                   | n P2         |        | Man IG TH             |         | 5       |             |               |               | TP1   |             |                 |
|                 | 4      |                     | Tillin       | F1             | COMPLEX         | 1(61)           | Thäy Uuang<br>Phòng P2  | 110                           | 912          |        | -/-                   |         | 6       |             |               |               |       |             |                 |
|                 | 5      | Vật lý F1           | -/-          | uuri<br>       |                 | (F)<br>\        |                         |                               |              |        | Phong P1<br>Ghép      |         | 8       |             |               |               |       |             |                 |
|                 | c      | Phòng P1            | Friong       | F2             | Friong F2       |                 | hannannannan            |                               |              |        |                       |         | 9<br>10 |             |               |               |       |             |                 |
|                 | 0      | anep                |              |                |                 |                 |                         |                               |              |        |                       |         | 11      |             |               |               |       |             |                 |
|                 | 7      | 1                   | lộp điêu l   | hiển           |                 |                 |                         |                               |              | ×      |                       |         | 12      |             |               |               |       |             |                 |
|                 | 8      |                     | Khóa học     | Chọn tất cà    | •               | Lớp học:        |                         |                               | •            |        |                       |         | 14      |             |               |               |       |             |                 |
|                 | ×      |                     | -            |                |                 | Thời Khá        | ia Riấu                 |                               |              |        |                       | -       |         |             | _             |               |       | -           |                 |
|                 | 9      |                     | -            | Lớp học        | Z               | Ngày bắt đ      | àu Ngày kết thúc        | % Đã xết                      | Ca chính     | Ső     |                       |         | -       | Phòng       | học           |               |       |             | _               |
| L               | 10     |                     | 🕨 Lôp        | Công trình GTT | P 2 K46         | 10/08/2005      | 19/10/2005              | 77 %                          | Sáng         | 10     |                       |         |         | Phòng F     | 2             |               |       |             | - 🦓             |
|                 |        |                     | Lôp          | Đường bộ K46   |                 | 10/08/2005      | 19/10/2005              | 83 %                          | Sáng         | 10     |                       |         | т       | Th2         | Th3           | Th4           | Th5   | Th6         | Th7             |
|                 | 11     |                     |              |                |                 |                 |                         |                               |              |        |                       |         | 1       | CQK46       |               |               |       | CQK4        | CQK46<br>6 CTGT |
|                 | 12     |                     |              |                |                 |                 |                         |                               |              |        |                       |         | 3       | CTGT<br>TP1 | CQK46<br>CTGT | CQK46<br>CTGT | CUK4  | CTGT<br>TP1 |                 |
|                 |        |                     |              |                |                 |                 |                         |                               |              |        |                       |         | 4       |             | TP1           | TP1           | 100   |             |                 |
|                 | 13     |                     |              |                |                 |                 |                         |                               |              |        |                       | _       | 6       |             |               |               |       |             |                 |
| Т               | 14     |                     |              |                |                 |                 |                         |                               |              |        |                       |         | 8       |             |               |               |       |             |                 |
|                 | 15     |                     |              |                |                 |                 |                         |                               |              |        |                       | -       | 9       |             |               |               |       |             |                 |
| _               | 15     |                     |              |                |                 |                 |                         |                               |              |        |                       |         | 11      |             |               |               |       |             |                 |
| M               | lã môr | n Tên môn           |              |                |                 |                 |                         |                               |              |        | èn lớp học            | Số S 🔨  | 12      |             |               |               |       |             |                 |
|                 | CQK    | 4 Vật lý F1         |              |                |                 |                 |                         |                               |              |        | ing trình GTT         | 100     | 14      |             |               |               |       |             |                 |
|                 | CQK    | 4 Kỹ thuật điện1    |              |                |                 |                 |                         |                               |              |        | ing trình GTT         | 100     | 15      |             |               |               |       |             | -               |
| -               | COK    | 4 Giartich F2       |              |                |                 |                 |                         |                               |              |        | ong trinh GTT         | 100     |         | Khà nă      | ng kéo        | thà           |       |             | _               |
| 1               | LUK    | 4   Lilechộc FT     | <            |                |                 |                 |                         |                               |              | >      | ng unh GTT            | 1 100 🗙 |         |             |               |               |       |             |                 |
| Cár             | bô:    | tkh                 |              | Hê đào tao : I | OHCO            |                 |                         | Nap dù                        | liêu xona    | _      |                       |         |         |             | _             |               | _     | _           | _               |

Tại đây hệ thống hỗ trợ khả năng xếp kéo thả xếp ấn định tiết học rất thuận tiện.

Hệ thống cho phép nhìn theo 3 chiều thông qua 1 màn hình chính và 2 màn hình con:

- Chiều thời gian ( màn hình chính )
- Chiều Giáo viên (màn hình con bên phải phía trên )
- Chiều phòng học ( màn hình con bên phải phía dưới )

#### HƯỚNG DẪN SỬ DỤNG - <PHẦN MỀM XẾP THỜI KHÓA BIỂU>

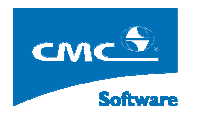

Khung ở dười cùng bên trái là các môn cần xếp của lớp đó với các dòng mầu trắng có nghĩa là đã được xếp hết số tiết trong tuần. Còn nhưng dòng mầu hồng có nghĩa là môn này chưa được xếp hết.

Hộp điều khiên : cho phép chọn các lớp và các giai đoạn xếp thể hiện trên khung nhìn.

Ngoài ra hệ thông hỗ trợ một loạt các chức năng để có thể thao tác trong quá trình xếp

| Xếp tiết học          |   |
|-----------------------|---|
| Xóa                   | ۲ |
| Xếp phòng học         |   |
| Xếp giáo viên         |   |
| Xếp tự động TKB lớp   | ۲ |
| Xếp tự động tiếp      | ۲ |
| Xóa toàn bộ TKB lớp   |   |
| In thời khóa biểu lớp |   |

#### - Xếp tiết học

Kích chuột phải lên một ô bất kỳ trên giao diện chính sẽ tung ra menu con như hình trên. Chọn Xếp tiết học sẽ mở ra một giao diện như sau :

| 県 Xếp tiết học                     |                                                                                                    |
|------------------------------------|----------------------------------------------------------------------------------------------------|
| Chọn phân công:<br>Kiểu phân công: | Thể dục học phần 1                                                                                                    |
| Thông tin<br>tách/ghép:            |                                                                                                    |
| Thứ 6 Tiết bắt                     | đầu: 5 Số tiết: 1 🕂 Lớp tách cần xếp 📃                                                                                                    |
| 디 Xếp theo<br>lụa chọn             | <ul> <li>Lựa chọn xếp phòng</li> <li>Xếp tụ động theo phòng phân công</li> <li>Xếp tụ động ủu tiên phân công</li> <li>Xếp tụ động theo tối du</li> </ul> |
| Phòng học:                         | Chọn phòng                                                                                                    |
|                                    | <u>I</u> hực hiện <u>B</u> ò qua                                                                                                    |

Tại đây có thể chọn số tiết cần xếp. Chọn phòng học cần ấn định cho tiết này hay thực hiện xếp tự động tìm phòng phù hợp nhất về chức sứa của phòng bằng cách chọn vào check box Xếp theo lựa chọn. Khi chọn Check box này sẽ có các lựa chọn xếp phòng :

- Xếp tự động theo phòng phân công
- Xếp tự động ưu tiên phân công
- Xếp tự động theo tối ưu

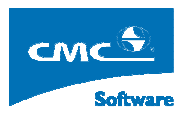

Nếu đồng ý sẽ thực hiện xếp .

- Xóa

Chọn xóa bao gồm 3 lựa chọn :

Xóa tiết học

Thực hiện xóa toàn bộ cụm tiết đó.

o Xóa Giáo viên

Xóa Giáo viên trong cụm tiết đó.

Xóa phòng học

Xóa phòng học trong cụm tiết đó.

- Xếp phòng học

Thực hiện xếp cho các cụm tiết chưa được xếp phòng học hay cần xếp lại phòng theo mong muốn , giao diện sẽ hiện như sau :

| 💂 Xếp Phò                      | ng Hq   | je          |          |      |                  | X |
|--------------------------------|---------|-------------|----------|------|------------------|---|
| Kiểu lịch:<br>Thû:             | Lịch l  | bình thườn  | Kiểu tá  | ich: |                  | _ |
| Tiết bắt đầu:<br>Dhàng chân cá | 3       | Số tiết:    | 2        |      | _                |   |
| Phong phan co                  | ong: 📋  | hủa phân cô | ong      |      | _                |   |
| Phòng đang xé                  | ip:  Pl | hòng P2     |          |      |                  |   |
| Phòng mối:                     |         |             |          |      |                  |   |
|                                |         |             |          |      |                  |   |
|                                |         | I           | hực hiện |      | <u>K</u> ết thúc |   |

- Xếp giáo viên

Thực hiện xếp cho các cụm tiết chưa được xếp Giáo viên hay cần xếp lại Giáo viên theo mong muốn, giao diện sẽ như sau :

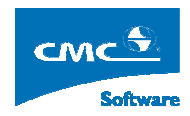

| 👺 Xếp giáo viên      |                                    | Ē |
|----------------------|------------------------------------|---|
|                      |                                    |   |
| Phân công: Triế      | t học F2                           |   |
| Kiểu phân công: Bình | n thường                           |   |
| LT: 45               | 6 BT: 0 TH: 0 TN: 0                |   |
|                      |                                    |   |
| Giáo viên phân công: | Chủa phân Công                     |   |
| Giáo viên đang xếp:  | Thầy Quang                         |   |
| Giáo viên mối:       |                                    |   |
|                      |                                    |   |
|                      |                                    |   |
|                      | <u>I</u> hực hiện <u>K</u> ết thúc |   |

- Xếp tự động TKB lớp

Chức năng này sẽ tiết hành xếp tự động các lịch còn thiếu của chính lớp này với các tính năng như phần xếp tự động toàn bộ ở trên.

- Xếp tự động tiếp

| Xếp giáo viên                                     |  |
|---------------------------------------------------|--|
| Xếp phòng học ( theo phân công phòng )            |  |
| Xếp phòng học ( tự động ưu tiên phân công phòng ) |  |
| Xếp phòng học ( tự động tìm phòng tõi ưu)         |  |

Sẽ thực hiện xếp tiếp cho các cụm tiết chưa có Giáo viên hay phòng học

- Giáo viên
- o Phòng học
- Xóa toàn bộ Thời khóa biểu

Sẽ xóa toàn bộ Thời khóa biểu hiện tại của lớp đang chọn với giai đoạn Thời khóa biểu tương ứng

- In Thời khóa biểu

Sẽ tiến hành in Thời khóa biểu hiện tại của lớp đang chọn với giai đoạn Thời khóa biểu tương ứng

## 4.23. Thống kê lịch học

Từ menu chính chọn **Thời khóa biểu** rồi chọn **Thống kê lịch học** sẽ xuất hiện giao diện như dưới đây :

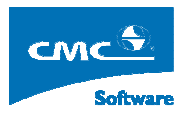

| 💂 Năm học 2005 - 2006, Học kỳ 1 -    | [Thôn   | ig kê lịch học ] |                        |                |       |      |     |         |          |          |          |        |
|--------------------------------------|---------|------------------|------------------------|----------------|-------|------|-----|---------|----------|----------|----------|--------|
| 👷 Cấu hình Quản trị hệ thống Từ điển | Thời kh | nóa biểu Thời kh | ióa biểu tín chỉ In ấn | Xuất Excel Thố | ng kê | Cửa  | số  |         |          |          |          | - 5    |
| Lớp học                              | 1       | Danh sách thời k | chóa biểu              |                |       |      |     |         |          |          |          |        |
| Mã Lớp Tên Lớp Học %Đã x             | xếj     | Ngày bắt đầu     | Ngày kết thúc          | Ca học chính   | Ső    | tuần | %Đã | xếp     |          |          |          |        |
| CQK46CT L8p Cong trinh GTT 77%       | _       | ▶ 08/10/2005     | 10/19/2005             | Sáng           | 10    |      | 77% |         |          |          |          |        |
|                                      |         |                  |                        |                |       |      |     |         |          |          |          |        |
|                                      |         | Danh sách phâ    | n công                 |                |       |      |     |         |          |          |          |        |
|                                      |         | Mã môn           | Tên môn                | Kiểu phân c ⁄  | LT    | TH   | BT  | Tổng ST | Ső T/T   | Đã xếp   | Chua xếp | Ca học |
|                                      |         | CQK46CTG         | Thể dục học phần 1     | Bình thường    | 30    | 0    | 0   | 30      | 3        | 0        | 3        | Sáng   |
|                                      |         | CQK46CTG         | Giải tích 1 (F1)       | Bình thường    | 45    | 0    | 0   | 45      | 5        | 3        | 2        | Sáng   |
|                                      |         | CQK46CTG         | Triết học F2           | Bình thường    | 45    | 0    | 0   | 45      | 5        | 3        | 2        | Sáng   |
|                                      |         | CQK46CTG         | Kỹ thuật điện1         | Bình thường    | 45    | 0    | 0   | 45      | 5        | 5        | 0        | Sáng   |
|                                      |         | CQK46CTG         | Giài tích F2           | Bình thường    | 45    | 0    | 0   | 45      | 5        | 5        | 0        | Sáng   |
|                                      |         | CQK46CTG         | Tin học đại cương1     | Bình thường    | 60    | 0    | 0   | 60      | 6        | 6        | 0        | Sáng   |
|                                      |         | CQK46CTG         | Triết học F1           | Bình thường    | 45    | 0    | 0   | 45      | 5        | 5        | 0        | Sáng   |
|                                      |         | CQK46CTG         | Vật lý F1              | Tham gia ghé   | 60    | 0    | 0   | 60      | 6        | 4        | 2        | Sáng   |
|                                      |         | Tổng cộng        |                        |                |       |      |     |         | Sum = 40 | Sum = 31 | Sum = 9  |        |
| Khóa: Chon tắt cả 💌                  | >       |                  |                        |                |       |      |     |         |          |          |          |        |
| Ngành Chon tất cà                    | 1       |                  |                        |                |       |      |     |         |          |          |          | The O  |
| Toulou de con                        |         |                  |                        |                |       |      |     |         |          |          |          | Inoât  |

Tại đây sẽ thông kê toàn bộ số tiết tuần cần xếp, số tiết đã xếp, số tiết chưa xếp và thông kê phần trăm khối lượng xếp được lịch cho mỗi lớp. Rất thuận tiện để theo dõi quá trình xếp.

# 4.24. Thống kê rỗi bận của phòng

Từ menu chính chọn Thống kê rồi chọn Quản lý phòng học sẽ xuất hiện giao diện như dưới đây :

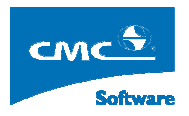

| 🛃 Năr | n học 20                                                                                                    | 005 - 2006,      | Học kỳ  | 1 - [0  | uản                   | lý p   | hòng học]     |              |                 |         |            |              |              |               |           |       |
|-------|----------------------------------------------------------------------------------------------------|------------------|---------|---------|-----------------------|--------|---------------|--------------|-----------------|---------|------------|--------------|--------------|---------------|-----------|-------|
| 😸 Cá  | šu hình 🛛 🤇                                                                                                    | Quản trị hệ thốr | ng Từ ở | tiền Th | n <mark>ði</mark> kho | óa biê | ểu Thời khóa  | biểu tín chỉ | In ấn Xuất Ex   | cel Ti  | hống kê Cử | 'a số        |              |               |           | - 8 > |
| Chọ   | n phòng l                                                                                                    | học              |         |         | 11                    | D      | anh sách thời | gian         | -               | 44      |            | 10           |              |               |           |       |
| Tòa   | nhà :                                                                                                    | Chọn tất cả      |         | 1       | •                     | ſ      | ₹ Lịch bận    | Từ ngày :    | 09/08/2005      | 2       | Đến ngày : | 18/10/2005 💟 | <u></u>      |               |           |       |
| Mã    | phòng                                                                                                    | Tên phòng        | SC học  | SC thi  | Τé                    |        |               |              |                 |         |            |              |              |               |           |       |
| F     | 'A1                                                                                                    | Phòng PA1        | 150     | 50      | Tè                    |        | Mã lớp 🧹      |              | Tên lớp         | Thû     |            | Ső tiết      | Ngày bắt đầu | Ngày kết thúc | Môn học   | -     |
| T     | ННН                                                                                                    | Thực hành ho     | 150     | 50      | Tč                    | •      | CQK46CTGT     | Lôp Công     | trình GTTP 2 K4 | 2       | 5,6,       |              | 10/08/2005   | 19/10/2005    | Vật lý F1 |       |
| fl    | <djfkd< td=""><td>eyeyey</td><td>50</td><td>50</td><td>Tè</td><td></td><td>CQK46CTGT</td><td>Lôp Công</td><td>trình GTTP 2 K4</td><td>7</td><td>4,5,</td><td></td><td>10/08/2005</td><td>19/10/2005</td><td>Vật lý F1</td><td></td></djfkd<> | eyeyey           | 50      | 50      | Tè                    |        | CQK46CTGT     | Lôp Công     | trình GTTP 2 K4 | 7       | 4,5,       |              | 10/08/2005   | 19/10/2005    | Vật lý F1 |       |
| ► F   | 1                                                                                                    | Phòng P1         | 200     | 50      | Τċ                    |        |               | 1            |                 |         |            |              |              |               |           |       |
| F     | 101                                                                                                    | Phòng 1 · C1     | 100     | 50      | Tè                    |        |               |              |                 |         |            |              |              |               |           |       |
| F     | 2                                                                                                    | Phòng P2         | 100     | 50      | Tč                    |        |               |              |                 |         |            |              |              |               |           |       |
| F     | 2C1                                                                                                    | Phòng 2 C1       | 100     | 50      | Τċ                    |        |               |              |                 |         |            |              |              |               |           |       |
| F     | 3                                                                                                    | Phòng P3         | 150     | 50      | Tè                    |        |               |              |                 |         |            |              |              |               |           |       |
| F     | A2                                                                                                    | Phòng PA2        | 120     | 50      | Tĉ                    |        |               |              |                 |         |            |              |              |               |           |       |
| F     | 1C2                                                                                                    | P1C2             | 250     | 50      | Tc                    |        |               |              |                 |         |            |              |              |               |           |       |
| F     | 2C2                                                                                                    | P2C2             | 150     | 50      | Tc                    |        |               |              |                 |         |            |              |              |               |           |       |
| S     | B1                                                                                                    | Sân bãi 1        | 200     | 100     | Så                    |        |               |              |                 |         |            |              |              |               |           |       |
| S     | B2                                                                                                    | Sân bãi 2        | 200     | 100     | Sâ                    |        |               |              |                 |         |            |              |              |               |           |       |
|       |                                                                                                    |                  |         |         |                       |        |               |              |                 |         |            |              |              |               |           |       |
| (<)   | 10.                                                                                                    | 100              |         | Hàđào   | 201                   |        | Tìm phòng rỗi |              | A               | an dù i | âuvera     |              |              |               |           | Ihoát |

Để xem lịch bận rỗi của phòng chỉ việc chọn các phòng học tương ứng bên trái. Chỉnh sửa check box Lịch bận hay không kích chọn để xem rỗi hay bận.

Chương trình hỗ trợ cả khả năng tìm phòng rỗi đến từng tiết, bằng cách chọn Tìm phòng rỗi phía dưới:

| ۳ 🖳 | îm phòng rỗ | i                 |        |          |              |   | ×             |
|-----|-------------|-------------------|--------|----------|--------------|---|---------------|
| Ð   | liều kiện   |                   |        |          |              |   |               |
|     | Từ ngày :   | 09/08/2005 💌      | Đếi    | n ngày : | 18/10/2005 💌 |   |               |
|     | 🗌 Chọn tiết | Tù tiết 🗍         | ÷      |          | Đến tiết 🔤   | ÷ |               |
|     | 🔲 Chọn thủ  | 🗖 Т2 🗖 Т3         | ٩      |          |              |   |               |
|     |             |                   | D      | anh sách | phòng        |   |               |
|     | Mã phòng    | Tên phòng         | SC học | SC thi   | Tên tòa nhà  |   |               |
| •   | PA1         | Phòng PA1         | 150    | 50       | Tòa nhà A    |   |               |
|     | ТННН        | Thực hành hoá học | 150    | 50       | Tòa nhà A    |   |               |
|     | P2C1        | Phòng 2 C1        | 100    | 50       | Tòa nhà C1   |   |               |
|     | P3          | Phòng P3          | 150    | 50       | Tòa nhà C1   |   |               |
|     | PA2         | Phòng PA2         | 120    | 50       | Tòa nhà C1   |   |               |
|     | P1C2        | P1C2              | 250    | 50       | Toà nhà C2   |   |               |
|     | P2C2        | P2C2              | 150    | 50       | Toà nhà C2   |   |               |
|     | SB1         | Sân bãi 1         | 200    | 100      | Sân bãi      |   |               |
|     | SB2         | Sân bãi 2         | 200    | 100      | Sân bãi      |   |               |
|     |             |                   |        |          |              |   |               |
|     |             |                   |        |          |              |   | <u>I</u> hoát |

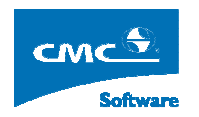

Từ chương trình chọn các điều kiện tìm kiếm (chương trình bố trí nhiều kiều lựa chọn để người dùng thao tác)

## 4.25. Xóa Lịch

Từ menu chính chọn **Thời Khóa Biểu** rồi chọn **Xóa lịch toàn bộ** chương trình sẽ đưa ra giao diện sau:

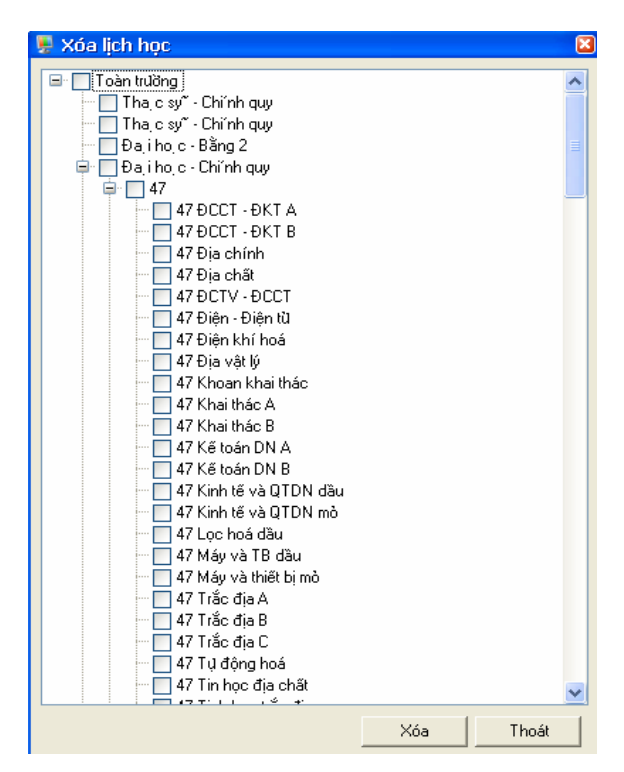

Tại đây người dùng sẽ lựa chọn các lớp cần xóa lịch. Nếu xác nhận xóa chương trình sẽ xóa toàn bộ lịch đã được xếp bao gồm tất cả các lịch tách và ghép của các lớp đã được chọn.

#### 4.26. Tách Tuần

Từ menu chính chọn **Thời Khóa Biểu** rồi chọn **Tách tuần học** chương trình sẽ đưa giao diện như sau :

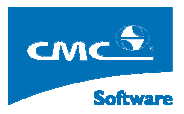

|    | Văm học 2006 | 5 - 2007, Học k    | xý 1 - [Chia  | tách tuấ | àn]            |                 |               |              |             |           |         |              |             |               |
|----|--------------|--------------------|---------------|----------|----------------|-----------------|---------------|--------------|-------------|-----------|---------|--------------|-------------|---------------|
| -  | Cấu hình Quả | n trị hệ thống Tù  | rđiển Thời kh | ióa biểu | Thời khóa biểi | u tín chỉ In ấn | Xuất Excel Th | õng kê Cửa : | số Trợ giúp |           |         |              |             | - 8           |
| _  | Mã lôp 🛛 🏹   | Lớp họ             | c V           | HệĐT⊽    | 1 Ngày bắt 🖉   | V Ngày kết th   | 🛛 Tuần BĐ 🗊   | Tuần KT 🦄    | 7 %Đãx ⊽    | Ca chín 🕯 | Số tu 🕯 | r Khóa học 👽 | " Chua xế 🖤 |               |
| Þ  | 47DCCTDKTA   | 47 ĐCCT - ĐKT A    | (             | DHCQ     | 21/08/2006     | 20/11/2006      | 2             | 15           | 100 %       | Sáng      | 13      | 47           | 0           |               |
|    | 47DCCTDKTB   | 47 DCCT - DKT B    |               | DHCQ     | 21/08/2006     | 20/11/2006      | 2             | 15           | 100 %       | Chiều     | 13      | 47           | 0           |               |
|    | 47DCHAT      | 47 Địa chất        |               | DHCQ     | 21/08/2006     | 04/12/2006      | 2             | 17           | 100 %       | Sáng      | 15      | 47           | 0           | 1             |
|    | 47DCTVDCCT   | 47 DCTV · DCCT     |               | DHCQ     | 21/08/2006     | 13/11/2006      | 2             | 14           | 96 %        | Chiều     | 12      | 47           | 1           |               |
|    | 47DDT        | 47 Điện - Điện từ  |               | DHCQ     | 21/08/2006     | 13/11/2006      | 2             | 14           | 90 %        | Chiều     | 12      | 47           | 3           | j             |
|    | 47DKH        | 47 Điện khí hoá    |               | DHCQ     | 21/08/2006     | 30/10/2006      | 2             | 12           | 91 %        | Sáng      | 10      | 47           | 3           | Í             |
|    | 47DVL        | 47 Địa vật lý      |               | DHCQ     | 21/08/2006     | 04/12/2006      | 2             | 17           | 100 %       | Sáng      | 15      | 47           | 0           | ĺ             |
|    | 47KKT        | 47 Khoan khai tha  | ác            | DHCQ     | 21/08/2006     | 04/12/2006      | 2             | 17           | 100 %       | Chiều     | 15      | 47           | 0           | Í             |
| 1  | 47KTHACA     | 47 Khai thác A     |               | DHCQ     | 21/08/2006     | 06/11/2006      | 2             | 13           | 100 %       | Sáng      | 11      | 47           | 0           | 1             |
|    | 47KTHACB     | 47 Khai thác B     |               | DHCQ     | 21/08/2006     | 06/11/2006      | 2             | 13           | 100 %       | Chiều     | 11      | 47           | 0           | 1             |
|    | 47KTNA       | 47 Kế toán DN A    |               | DHCQ     | 21/08/2006     | 06/11/2006      | 2             | 13           | 100 %       | Sáng      | 11      | 47           | 0           | ĺ             |
|    | 47KTNB       | 47 Kế toán DN B    |               | DHCQ     | 21/08/2006     | 06/11/2006      | 2             | 13           | 100 %       | Chiều     | 11      | 47           | 0           |               |
|    | 47KTVQTDND   | 47 Kinh tế và QTI  | DN dầu        | DHCQ     | 21/08/2006     | 27/11/2006      | 2             | 16           | 100 %       | Chiều     | 14      | 47           | 0           |               |
|    | 47KTVQTDNM   | 47 Kinh tế và QTI  | DN mò         | DHCQ     | 21/08/2006     | 27/11/2006      | 2             | 16           | 100 %       | Sáng      | 14      | 47           | 0           | Í             |
| 1  | 47LHD        | 47 Lọc hoá dầu     |               | DHCQ     | 21/08/2006     | 13/11/2006      | 2             | 14           | 93 %        | Sáng      | 12      | 47           | 2           | Í             |
| 1  | 47MVTBD      | 47 Máy và TB dầi   | u             | DHCQ     | 21/08/2006     | 20/11/2006      | 2             | 15           | 100 %       | Chiều     | 13      | 47           | 0           | Í             |
| 1  | 47MVTBM      | 47 Máy và thiết bị | imò           | DHCQ     | 21/08/2006     | 13/11/2006      | 2             | 14           | 92 %        | Sáng      | 12      | 47           | 2           |               |
|    | 47TDA        | 47 Trắc địa A      |               | DHCQ     | 21/08/2006     | 06/11/2006      | 2             | 13           | 100 %       | Sáng      | 11      | 47           | 0           | Í             |
|    | 47TDB        | 47 Trắc địa B      |               | DHCQ     | 21/08/2006     | 06/11/2006      | 2             | 13           | 100 %       | Chiều     | 11      | 47           | 0           | 1             |
|    | 47TDC        | 47 Trắc địa C      |               | DHCQ     | 21/08/2006     | 06/11/2006      | 2             | 13           | 100 %       | Chiều     | 11      | 47           | 0           | 1             |
| -  | 47TDH        | 47 Tự động hoá     |               | DHCQ     | 21/08/2006     | 13/11/2006      | 2             | 14           | 93 %        | Chiều     | 12      | 47           | 2           |               |
|    |              |                    |               |          |                | Danh sác        | h tuần        |              |             |           |         |              |             | Him took      |
|    | Ngày bắt đầu | Ngày kết thúc      | Tuần BĐ       | Tuầi     | n KT           | Thông tin t     | uần           | Số tuần      |             |           |         |              | ~           |               |
| •  | 21/08/2006   | 26/08/2006         | 2             | 2        | Tuần           | c 2> 2          |               | 1            |             |           |         |              |             | Tách tự động  |
|    | 28/08/2006   | 02/09/2006         | 3             | 3        | Tuần           | : 3> 3          |               | 1            |             |           |         |              |             |               |
|    | 04/09/2006   | 09/09/2006         | 4             | 4        | Tuär           | c 4> 4          |               | 1            |             |           |         |              |             |               |
| 1  | 11/09/2006   | 16/09/2006         | 5             | 5        | Tuàr           | c 5> 5          |               | 1            |             |           |         |              |             |               |
| 1  | 18/09/2006   | 23/09/2006         | 6             | 6        | Tuär           | : 6> 6          |               | 1            |             |           |         |              |             |               |
|    | 25/09/2006   | 30/09/2006         | 7             | 7        | Tuàr           | c 7> 7          |               | 1            |             |           |         |              |             |               |
| ŝ  | 02/10/2006   | 07/10/2006         | 8             | 8        | Tuär           | c 8> 8          |               | 1            |             |           |         |              |             |               |
| 1  | 09/10/2006   | 14/10/2006         | 9             | 9        | Tuần           | c 9> 9          |               | 1            |             |           |         |              | ~           | <u>I</u> hoát |
| 60 | bô: potuant  | 1                  | Hê đào tao :  | DHCO     | Lee .          |                 | Nan đồ liệ    | i I          | _           | _         | _       |              |             |               |

Tại đây người dùng có thể hủy tách hay thực hiện tách tự động một thời khóa biểu với một khoảng thời gian dài thành từng tuần theo ý muốn:

| 県 Tác    | h tự động              |           |                |                 |           |          |                 |               |     |
|----------|------------------------|-----------|----------------|-----------------|-----------|----------|-----------------|---------------|-----|
|          |                        | Dani      | n sách Thời kh | óa biểu chủa ta | ách       |          |                 |               |     |
|          | Lôp học 🛛 🗠 🏹          | Tuần BĐ 🔽 | Tuần KT 🛛      | %Đãxếp ⊽        | Ca chín 🏹 | Số tuầ 🏹 | HệĐT 🍸          | Khóa học 🔽    |     |
|          | 47 ĐCTV - ĐCCT         | 2         | 14             | 96 %            | Chiều     | 12       | DHCQ            | 47            |     |
|          | 47 Địa chính           | 7         | 18             | 93 %            | Sáng      | 11       | DHCQ            | 47            | _   |
|          | 47 Địa vật lý          | 2         | 17             | 100 %           | Sáng      | 15       | DHCQ            | 47            | -   |
|          | 47 Điện - Điện từ      | 2         | 14             | 90 %            | Chiều     | 12       | DHCQ            | 47            |     |
|          | 47 Kế toán DN A        | 2         | 13             | 100 %           | Sáng      | 11       | DHCQ            | 47            |     |
|          | 47 Kế toán DN B        | 2         | 13             | 100 %           | Chiều     | 11       | DHCQ            | 47            |     |
|          | 47 Khai thác A         | 2         | 13             | 100 %           | Sáng      | 11       | DHCQ            | 47            |     |
|          | 47 Khai thác B         | 2         | 13             | 100 %           | Chiều     | 11       | DHCQ            | 47            |     |
|          | 47 Khoan khai thác     | 2         | 17             | 100 %           | Chiều     | 15       | DHCQ            | 47            |     |
|          | 47 Kinh tế và QTDN dầu | 2         | 16             | 100 %           | Chiều     | 14       | DHCQ            | 47            |     |
|          | 47 Kinh tế và QTDN mỏ  | 2         | 16             | 100 %           | Sáng      | 14       | DHCQ            | 47            |     |
|          | 47 Lọc hoá dầu         | 2         | 14             | 93 %            | Sáng      | 12       | DHCQ            | 47            |     |
|          | 47 Máy và TB dầu       | 2         | 15             | 100 %           | Chiều     | 13       | DHCQ            | 47            |     |
|          | 47 Máy và thiết bị mỏ  | 2         | 14             | 92 %            | Sáng      | 12       | DHCQ            | 47            |     |
|          | 47 Tin học địa chất    | 2         | 15             | 100 %           | Sáng      | 13       | DHCQ            | 47            |     |
|          | 47 Tinh học trắc địa   | 2         | 15             | 100 %           | Chiều     | 13       | DHCQ            | 47            |     |
|          | 47 Trắc địa A          | 2         | 13             | 100 %           | Sáng      | 11       | DHCQ            | 47            |     |
|          | 47 Trắc địa B          | 2         | 13             | 100 %           | Chiều     | 11       | DHCQ            | 47            |     |
|          | 47 Trắc địa C          | 2         | 13             | 100 %           | Chiều     | 11       | DHCQ            | 47            |     |
|          | 47 T.1 #0 12           | 1         | 4.4            | 0.0 %           | OL:2      | 10       | DUC0            | 47            | ×   |
| Tỷ lệ tu | iàn chia 🔋 📑           |           |                |                 |           | Ghi      | <u>G</u> hi tiê | íp <u>I</u> h | oát |

- Tách tự động:

Tại đây có thể chọn các thời khóa biểu đã có tách ra thành từng tuần theo tỷ lệ chia tùy ý. Nếu chọn 1

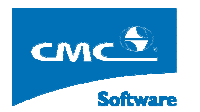

có nghĩa là theo từng tuần, nếu là 2 có nghĩa là theo từng cụm 2 tuần một.

## 4.27. Kế thừa lịch chung

Từ menu chính chọn **Thời Khóa Biểu** rồi chọn **Kế thừa lịch chung** chương trình sẽ đưa giao diện như sau :

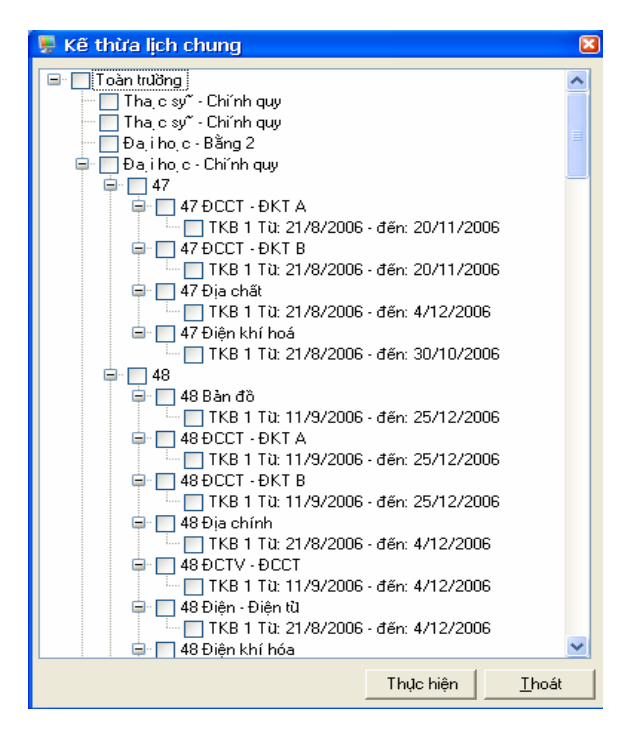

Tại đây nếu đã có lịch học trong các giai đoạn lớn ta có thể thực hiện kế thừa cho toàn bộ các tuần đã được tách. Để thực hiện kế thừa có thể chọn các lớp và giai đoạn cần kế thừa.

## 4.28. Xếp thời khóa biểu theo tuần

Từ menu chính chọn **Thời Khóa Biểu** rồi chọn **Xếp thời khóa biểu theo tuần** chương trình sẽ đưa ra giao diện như sau :

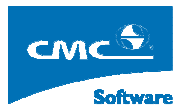

| ł.  | Năm                 | học 2006 - 200                          | 7, Học kỳ 1 - [Xêp               | thủ cô             | ng Tuân]       |                             |        |                                                   |            |                                    |          |     |         |                    |                |       |        |       |            |
|-----|---------------------|-----------------------------------------|----------------------------------|--------------------|----------------|-----------------------------|--------|---------------------------------------------------|------------|------------------------------------|----------|-----|---------|--------------------|----------------|-------|--------|-------|------------|
| 4.  | Cấu                 | ı hình Quản trị hệ th                   | iống Từ điển Thời l              | chóa biểu          | Thời khóa biểu | itínchỉ Inấn                | Xuất E | xcel Thống kê (                                   | Từa số     | Trợ giúp                           | P        |     |         |                    |                |       |        |       | - 8        |
| Ca  | Tiết                | Thứ 2                                   | Thủ 3                            |                    | Thû 4          | Thû 5                       | j.     | Thứ 6                                             |            |                                    | Thủ 7    | Phè | òng học | po:D2-2 (Súc chúa: |                |       |        | -     |            |
|     | 1                   | ĐKH XN mỏ và                            | Điều khiển tự động               | Tin                | had CN         | ĐKH XN mò v<br>xường tuyển  | /à     | Tự động hoá QT<br>xuất<br>Nguyễn Chí Tình<br>D3-2 | i sàn<br>N | Điều khi<br>TĐ điện<br>-/-<br>D2-4 | ển tụ đi | ing | T<br>1  | Thû 2              | Thû 3          | Thũ 4 | Thû 5  | Thû 6 | Thủ 7      |
| S   | 3                   | xường tuyến<br>Nguyễn Anh Nghĩa<br>D2-2 | TĐ điện<br>Phan Minh Tạo<br>D2-2 | -/-<br>C40         | 4              | D2-3                        |        |                                                   |            | Tư tường<br>-/-                    | ) HCM    |     | 2       | 47DK<br>H          | 47DK<br>H      |       |        |       |            |
|     | 4                   |                                         |                                  | 11 đông hoá OT sàn |                |                             |        | -/-                                               |            | D2-4                               |          |     | 4       |                    |                |       |        |       |            |
|     | e                   | DKH MM mànuà                            | Tự đông hoá OT si                |                    |                | Điều khiển tự đó<br>TĐ điện |        | D3-2                                              |            |                                    |          |     | 5       |                    |                |       |        | 49CDT |            |
|     | 9                   | xuồng tuyển                             | xuất<br>Na viễn Chí Tak          | " Tat              | ường HCM       | Phan Minh Ta<br>D2-3        | ю      |                                                   |            |                                    |          |     | 6       |                    |                |       |        |       |            |
|     | 6                   | D3-3                                    | D3-2                             | A20                | 9              |                             |        |                                                   |            |                                    |          |     | 1       |                    |                |       |        |       | 48DK<br>H  |
|     | 7                   |                                         |                                  |                    |                |                             |        |                                                   |            |                                    |          |     | 8       |                    |                |       |        |       |            |
|     | -                   |                                         |                                  |                    |                |                             |        |                                                   |            |                                    |          | _   | 10      |                    |                |       |        |       | 49THT<br>D |
|     | 8                   |                                         |                                  |                    |                |                             |        |                                                   |            |                                    |          |     | 11      |                    |                |       |        |       |            |
|     | 9                   |                                         |                                  |                    |                |                             |        |                                                   |            |                                    |          |     | 12      |                    |                |       |        |       |            |
| С   |                     |                                         |                                  |                    |                |                             |        |                                                   |            |                                    |          | _   |         |                    |                |       |        | _     |            |
|     | 10                  |                                         | ĐKH XN mỏ và                     |                    |                |                             |        |                                                   |            |                                    |          |     | Giá     | io viên :          | :Phan Minh Tạo |       |        |       | • 0        |
|     | 11                  | xưởng tuyển<br>-/-                      |                                  | xường tuyển<br>-/- |                |                             |        |                                                   |            |                                    |          |     | T       | Thứ 2              | Thứ 3          | Thû 4 | Thũ 5  | Thû 6 | Thứ 7      |
|     | 10                  |                                         |                                  |                    |                |                             |        |                                                   |            |                                    |          |     | 1       |                    |                |       |        |       |            |
|     | 12                  |                                         |                                  | _                  |                |                             |        |                                                   |            |                                    |          |     | 2       |                    | 47DK           |       |        |       |            |
| Gi  | àn đồ               | thời khóa biểu Phâr                     | công   Môn học theo              | tuän               |                |                             |        |                                                   |            |                                    |          |     | 3       |                    | н              |       |        |       |            |
|     | Mã                  | lôp 🗸                                   | Lôp học 🛛 💙                      | HệĐT 🏹             | 7 Ngày bắt đ 🕏 | 'Ngày kết t∕ ∿              | Tuần   | BÐ 🔽 Tuần KT 🛛                                    | 7 %Ð       | ãx 🔽 Ca                            | i chín 🛛 | 5   | 4       |                    |                |       | 200200 | 48TDH |            |
| •   | 470                 | IKH 47 Điện kl                          | ní hoá                           | DHCQ               | 21/08/2006     | 30/10/2006                  | 2      | 12                                                | 91 %       | s Sa                               | àng      |     | 5       |                    |                |       | 47DK   |       |            |
|     | 47×                 | DCTN 47 XDCTN                           | l và mỏ                          | DHCQ               | 21/08/2006     | 30/10/2006                  | 2      | 12                                                | 88 %       | Sa Sa                              | áng      | 1   | 6       |                    |                |       |        |       |            |
|     | 47K                 | THACA 47 Khai th                        | ác A                             | DHCQ               | 21/08/2006     | 06/11/2006                  | 2      | 13                                                | 100        | % S&                               | áng      | 1   | 7       |                    |                |       |        |       |            |
|     | 47KTHACB 47 Khai th |                                         | ác B                             | DHCQ               | 21/08/2006     | 06/11/2006                  | 2      | 13                                                | 100        | % Cł                               | niều     | 1   | 8       |                    |                |       |        |       |            |
|     | 47K                 | TNA 47 Kế toán                          | DN A                             | DHCQ               | 21/08/2006     | 06/11/2006                  | 2      | 13                                                | 100        | % 58                               | ing      | 1   | 9       |                    |                |       |        |       |            |
| 1.0 | 4/K                 | INB 47 Kế toán                          | I'UN B                           | DHCU               | 21/08/2006     | иь/11/2006                  | 2      | 13                                                | 100        | % Cł                               | niéu     |     | 10      |                    |                |       | 48 DK  |       |            |
|     |                     |                                         |                                  |                    |                |                             |        |                                                   |            | - 24415                            | -        | 2   | 11      |                    | 48DK           |       | н      |       |            |
| Cho | in tuầi             | n: 📢 Tuàn: 2                            | -> 2 🔹 🚺                         | Lôp đa             | ng chọn : 47   | Điện khí hoá                |        | Sč                                                | i SV:      | 28                                 |          |     | 12      |                    | н              |       |        |       |            |
| Cár | bộ :                | nmtuan1                                 | Hệ đào tạo                       | DHCQ               |                |                             |        | Nap đầ liêu xong                                  |            |                                    |          |     |         |                    |                | 1     |        |       |            |

Tại đây chương trình có 4 giao diện bao gồm 1 giao diện chính và 3 giao diện phụ:

- Chiều thời gian ( màn hình chính )
- Chiều Giáo viên (màn hình con bên phải phía dưới )
- Chiều phòng học ( màn hình con bên phải phía trên )
- Chiều chọn các thời khóa biểu dài của các lớp ( bao gồm xem môn học của từng tuần đã được xếp như thế nào".

Tại đây người dùng được hõ trợ nhiều tích năng để thực hiện thao tác : như khả năng kéo thả theo dõi bận rỗi của giáo viện của phòng học trên cùng giao diện thông qua các giao diện phụ.

Tại đây người dùng có thể lựa chọn các tuần cần tao tác và lớp cần tao tác.

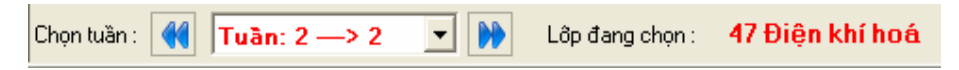

Trên giao diện chính khi kích chọn chuột phải sẽ bao gồm các tính năng sau:

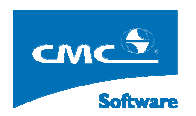

| Xếp tiết học      | ×. |
|-------------------|----|
| Xóa tiết học      | ۲  |
| Xếp Giáo viên     |    |
| Xếp phòng học     |    |
| Xếp phòng toàn bộ |    |
| Kế thừa lịch học  | ⊬  |
| Xếp tự động       | ►  |
| Xóa toàn bộ lịch  |    |

- Xếp tiết học

Kích chọn chuột phải lên ô cần xếp rồi chọn xếp tiết học sẽ có 2 lựa chọn

Xếp tiết theo chuẩn Xếp tiết không theo chuẩn

- Xếp theo chuẩn : có nghĩa số tiếp chọn cần xếp chỉ trong giới hạn chuần đã tính số tiết trên tuần. (không được quá số tuần từ đầu).
- Xếp không theo chuẩn : có nghĩa số tiết chọn cần xếp là tùy ý người dùng. (có thể quá số tiết trên tuần từ đầu).
- Xóa tiết học

Kích chọn lên tiết học cần xóa rồi chọn xóa tiết học sẽ có 3 lựa chọn

- Xóa tiết : thực hiện xóa toàn bộ cụm tiết học đó.
- Xóa phòng học : thực hiện xóa phòng học của cụm tiết đang chọn
- Xóa giáo viên : thực hiện xóa giáo viên của cụm tiết đang chọn
- Xếp giáo viên

Kích chọn cụm tiết học cần xếp giáo viên sẽ có giao diện như sau :

| 🚇 Xếp giáo viên                                                     |                  |
|---------------------------------------------------------------------|------------------|
| Phân công: Tin học CN<br>Kiểu phân công: Bình thường                |                  |
| Giáo viên phân công: Chủa phân Công<br>Giáo viên đang xếp: Chủa xếp | 1                |
| Giáo viên mới:                                                      |                  |
| <u> </u>                                                            | <u>K</u> ết thúc |

Bao gồm thông tin môn học và giáo viện. Người dùng có thể kích chọn thay đổi giáo viên mới sẽ có giao diên sau :

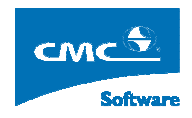

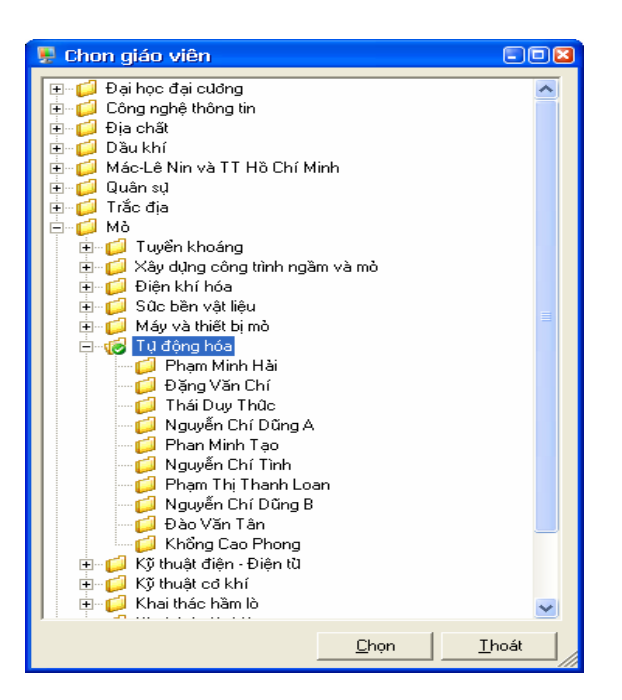

Xếp phòng học

Kích chọn cụm tiết cần xếp phòng rồi chọn xếp phòng học sẽ có giao diện sau :

| 📱 Xếp Phò                       | ng H  | фс         |           |     |          |  |  |  |  |  |  |
|---------------------------------|-------|------------|-----------|-----|----------|--|--|--|--|--|--|
| Kiểu lịch:                      | Lịch  | bình thườn |           |     |          |  |  |  |  |  |  |
| Thû:                            | 6     |            | Kiểu tá   | ch: |          |  |  |  |  |  |  |
| Tiết bắt đầu:                   | 3     | Ső tiết:   | 3         |     |          |  |  |  |  |  |  |
| Phòng phân công: Chủa phân công |       |            |           |     |          |  |  |  |  |  |  |
| Phòng đang x                    | ép: D | 3-2        |           |     | -        |  |  |  |  |  |  |
| Phòng môi:                      | Г     |            |           |     |          |  |  |  |  |  |  |
|                                 |       |            |           |     |          |  |  |  |  |  |  |
|                                 |       |            |           |     |          |  |  |  |  |  |  |
|                                 |       |            | Lhực hiện |     | Kët thúc |  |  |  |  |  |  |

Tại đây người dùng sẽ chọn phòng cần xếp mới . Chương trình sẽ hiện thị ra toàn bộ các phòng thỏa mãn yêu cầu của cụm tiết về sỹ số của lớp và số tiết phù hợp.

|   | Chọn ph  | òng học   |             |        |            |           |              |        |        |        |    |
|---|----------|-----------|-------------|--------|------------|-----------|--------------|--------|--------|--------|----|
|   |          |           |             | Danh   | n sách phò | òng học   |              |        |        |        |    |
|   | Mã phòng | Tên phòng | Tên tòa nhà | Sức họ | Sűc thi    | Kiểu học  | Mã thực hành | Sáng   | Chiều  | Tői    | ~  |
| ► | A201     | A201      | A           | 60     |            | Lý Thuyết |              | Tất cà | Tất cả | Tất cả |    |
|   | A202     | A202      | А           | 60     | 60         | Lý Thuyết |              | Tất cà | Tất cà | Tất cà |    |
|   | A203     | A203      | А           | 60     | 60         | Lý Thuyết |              | Tất cà | Tất cà | Tất cà |    |
|   | A204     | A204      | А           | 60     | 60         | Lý Thuyết |              | Tất cà | Tất cả | Tất cà |    |
|   | A205     | A205      | А           | 60     | 60         | Lý Thuyết |              | Tất cà | Tất cả | Tất cà |    |
|   | A206     | A206      | А           | 60     | 60         | Lý Thuyết |              | Tất cà | Tất cả | Tất cà |    |
|   | A207     | A207      | А           | 80     | 80         | Lý Thuyết |              | Tất cà | Tất cả | Tất cà |    |
|   | A208     | A208      | А           | 60     | 60         | Lý Thuyết |              | Tất cà | Tất cả | Tất cà |    |
|   | A302     | A302      | А           | 60     | 60         | Lý Thuyết |              | Tất cà | Tất cả | Tất cà |    |
|   | A303     | A303      | А           | 60     | 60         | Lý Thuyết |              | Tất cà | Tất cả | Tất cà |    |
|   | A304     | A304      | А           | 60     | 60         | Lý Thuyết |              | Tất cà | Tất cả | Tất cà |    |
|   | A309     | A309      | А           | 60     | 60         | Lý Thuyết |              | Tất cà | Tất cả | Tất cà |    |
|   | A310     | A310      | А           | 60     | 60         | Lý Thuyết |              | Tất cà | Tất cả | Tất cà |    |
|   | A401     | A401      | А           | 70     | 70         | Lý Thuyết |              | Tất cà | Tất cả | Tất cả | ~  |
|   |          |           |             |        |            |           |              | Ch     | ọn [   | Bòq    | ua |

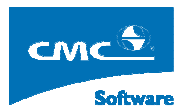

#### Xếp phòng toàn bộ

Kích chọn lên giao diện chính rồi chọn xếp toàn bộ phòng. Chương trình sẽ bung ra giao diện chọn phòng(các phòng này đều đã được kiểm tra có thể xếp được )

| P. | Xếp phòng toài | n bộ (chỉ xé  | ip thường) |            |             |         |  |       |        |      |       |
|----|----------------|---------------|------------|------------|-------------|---------|--|-------|--------|------|-------|
|    |                |               | Danh :     | sách các j | phòng có th | nể chọn |  |       |        |      |       |
|    | Tên tòa nhà    | Tên thực hành | Sáng       | Chiều      | Τői         |         |  |       |        |      |       |
| ►  | А              | A207          | A207       | 80         | 80          | Lý Thuy |  | Tãtc  | Tất cà | Tãtc |       |
|    | А              | A401          | A401       | 70         | 70          | Lý Thuy |  | Tất c | Tất cà | Tãtc |       |
|    | А              | A409          | A409       | 70         | 70          | Lý Thuy |  | Tấtc  | Tất cà | Tấtc |       |
|    | В              | B2 3-1        | B2 3-1     | 80         | 80          | Lý Thuy |  | Tất c | Tất cà | Tấtc |       |
|    | В              | B2 3-2        | B2 3-2     | 80         | 80          | Lý Thuy |  | Tấtc  | Tất cà | Tấtc |       |
|    | С              | C2-5          | C2-5       | 40         | 40          | Lý Thuy |  | Tất c | Tất cà | Tấtc |       |
|    | С              | C2-8          | C2-8       | 100        | 100         | Lý Thuy |  | Tất c | Tất cả | Tấtc |       |
|    | С              | C2-9          | C2-9       | 40         | 40          | Lý Thuy |  | Tấtc  | Tất cà | Tấtc |       |
|    | D              | D1-1          | D1-1       | 150        | 150         | Lý Thuy |  | Tấtc  | Tất cà | Tấtc |       |
|    | D              | D2-1          | D2-1       | 150        | 150         | Lý Thuy |  | Tấtc  | Tất cà | Tấtc |       |
|    | D              | D3-1          | D3-1       | 150        | 150         | Lý Thuy |  | Tãtc  | Tất cà | Tấtc |       |
|    | D              | D4-1          | D4-1       | 150        | 150         | Lý Thuy |  | Tãtc  | Tất cả | Tấtc |       |
|    |                |               |            |            |             |         |  |       |        |      |       |
|    |                |               |            |            |             |         |  |       |        |      |       |
|    |                |               |            |            |             |         |  |       |        |      |       |
|    |                |               |            |            |             |         |  |       |        |      |       |
|    |                |               |            |            |             |         |  | C     | hon    | Т    | an át |
|    |                |               |            |            |             |         |  |       | nọn    |      |       |

- Kế thừa lịch học

Kích chọn chuột phải lên giao diện chính rồi chọn kế thừa lịch học sẽ bao gồm 2 lựa chọn

- Kế thừa lịch học chung : Chương trình sẽ copy toàn bộ lịch học chung cho tuần đang chọn.
- Kế thừa lịch học theo tuần : Chương trình sẽ liệt kê ra toàn bộ các tuần đã được xếp lịch,
   và người dùng sẽ chọn lịch của tuần cần kế thừa cho tuần đang chọn

Chú ý : Việc kế thừa chỉ thực hiện được khi tuần đang chọn chưa có lịch nào.

- Xếp tự động

Kích chọn lên giao diện chính rồi chọn xếp tự động sẽ có 4 lựa chọn sau

- Xếp tự động có phòng có giáo viên : Chương trình sẽ thực hiện xếp có phòng và có giáo viên. (Giáo viên đã được phân công trước).
- Xếp tự động không phòng có giáo viên : Chương trình sẽ thực hiện xếp không phòng và có giáo viên.(Giáo viên đã được phân công trước).
- Xếp tự động có phòng không giáo viên : Chương trình sẽ thực hiện xếp có phòng không xếp giáo viên
- Xếp tự động không phòng không giáo viên : Chương trình sẽ thực hiện xếp không phòng và không giáo viên
- Xóa toàn bộ lịch

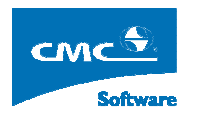

Kích chọn chuột phải lên giao diện chính rồi chọn xóa toàn bộ lịch, chương trình sẽ xác nhận và xóa toàn bộ lịch

## 4.29. Xóa lịch học tuần

Từ menu chính chọn **Thời Khóa Biểu** rồi chọn **Xóa lịch học tuần** chương trình sẽ đưa giao diện như sau :

| 💂 Xóa lịch học Tuần       |     | ×     |
|---------------------------|-----|-------|
| 🖃 🥅 Toàn trường           |     | ~     |
| Tha, c sy ~ - Chí nh quy  |     |       |
| 🖳 🗌 Tha c sy 🕆 Chi nh quy |     |       |
| - Daihoc - Bằng 2         |     |       |
| 🖨 🔲 Đajihojc - Chi´nh quy |     |       |
| 🖨 🔄 47                    |     |       |
| 🖨 🔲 47 ÐCCT - ÐKT A       |     |       |
|                           |     |       |
| Tuần: 3> 3                |     |       |
| > 4                       |     |       |
|                           |     |       |
|                           |     |       |
|                           |     |       |
|                           |     |       |
| Tuần: 9> 9                |     |       |
| Tuän: 10> 10              |     |       |
|                           |     |       |
|                           |     |       |
|                           |     |       |
| Iuan: 14> 14              |     |       |
|                           |     |       |
|                           |     |       |
|                           |     |       |
|                           |     |       |
|                           |     |       |
| Tuan. 0 7 3               |     |       |
| Tuần: 10                  |     |       |
| Tuần: 12> 15              |     | _     |
|                           |     | ×     |
|                           | Xóa | Thoát |
|                           |     |       |

Tại đây người dùng có thể lựa chọn các tuần đã được xếp để thực hiện xóa bằng cách kích chọn trên cây thư mục, rồi chọn xóa.

# 5. Hướng dẫn sử dụng xếp Thời khóa biểu Tín chỉ

## 5.1. Kế hoạch đào tạo tín chỉ

Từ menu chính chọn **Thời khóa biểu tín chỉ** rồi chọn **Kế hoạch đào tạo tín chỉ** sẽ xuất hiện giao diện như dưới đây :

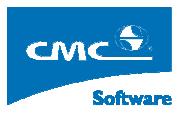

| CORI   | ióa ngành      |                                           |                |              |         |                     |         | C | ác môn đã chợ    | ŷ <b>n</b>                |
|--------|----------------|-------------------------------------------|----------------|--------------|---------|---------------------|---------|---|------------------|---------------------------|
| nóa họ | c K46          |                                           |                |              |         |                     |         |   | Mã môn học       | Tên môn học               |
| V      | Mã môn học     | 7 Tên môn học s                           | 7 Số tín chỉ 1 | 🛛 Học ký 🏹   | 7 Sőlôp | ▼ Số sinh viên ▼    |         | • | TA17             | Tiếng Anh                 |
|        | 237            | Anh văn chuyên ngành                      | 4              | 6            | 0       | 0                   |         |   | KYTHUATC         | Kỹ thuật, chiến thuật     |
|        | TOTC41         | Các mô hình phân tích và định giá TSTC    | 4              | 6            | 0       | 0                   |         |   | CTQP3            | Công tác quốc phòng       |
|        | TOKT51         | Các mô hình ũng dụng                      | 4              | 6            | 0       | 0                   |         |   | DLQS3            | Đường lối quân sự         |
|        | TIKT61         | Cấu trúc dữ liệu và giải thuật            | 4              | 6            | 0       | 131                 |         |   | TAB2             | Tiếng Anh B2              |
|        | PTKT31         | Chiến lược kinh doanh                     | 3              | 6            | 0       | 0                   |         |   | TT2              | Tiếng Trung 2             |
|        | PTKT71         | Chiến lược kinh doanh                     | 4              | 6            | 0       | 0                   |         |   | TP2              | Tiếng Pháp 2              |
|        | PTCC161        | Chiến lược phát triển KTXH                | 4              | 6            | 0       | 0                   |         |   | MLCSTH2          | Triết học 2               |
| T      | QTKT51         | Chính sách kinh tế đối ngoại              | 4              | 6            | 0       | 0                   |         |   | KTCT2            | Kinh tế chính trị 2       |
| Π      | CTDAPTKTXH     | Chương trình du án PT KT-XH               | 4              | 6            | 0       | 0                   |         |   | MLCS1            | Chủ nghĩa xã hội khoa học |
|        | 16             | Chuyên đề tử chon                         | 2              | 6            | 0       | 0                   |         |   | TA2              | Tiếng Anh A2              |
| Π      | TKKT101        | Chuyên đề tủ chon 1                       | 3              | 6            | 0       | 0                   |         |   | TOANCB2          | Toán cao cấp              |
| Π      | TKKT31         | Chuyên đề tử chon 1                       | 2              | 6            | 0       | 0                   |         |   | TTTD12           | Giáo dục thể chất 2       |
| Π      | LUKT271        | Chuyên đề tự chon l                       | 2              | 6            | 0       | 0                   |         |   | MLCS101          | Xã hội học                |
| Π      | CNTT191        | Cơ sở dũ liêu nâng cao                    | 4              | 6            | 0       | 131                 |         |   | LUKT961          | Luật đại cương            |
|        | NNKT131        | Công nghê chăn nuôi                       | 3              | 6            | 0       | 0                   |         |   | LSK01            | Lịch sử kinh tế quốc dân  |
| Ē      | MTKT131        | Công nghê môi trường                      | 3              | 6            | 0       | 0                   |         |   | KTCT21           | Kinh tế chính trị         |
|        | CNTT21         | Công nghê phần mềm                        | 3              | 6            | 0       | 0                   |         |   | GT1              | Giải tích 1               |
| Ē      | DLKS101        | Công nghệ phục vụ trong khách san - nhà h | 4              | 6            | 0       | 0                   |         |   | HDC              | Hóa đại cương             |
|        | NND07          | Công nghê trồng trot                      | 3              | 6            | 0       | 0                   |         |   | CNTT362          | Vật lý đại cương 2        |
| Ē      | TTCN21         | Công nghê và quản lý công nghê            | 3              | 6            | 0       | 0                   |         |   | MLCS61           | Tâm lý học ĐC             |
| Ē      | QTKT41         | Đàm phán KK hợp đồng & KDQT               | 4              | 6            | 0       | 0                   |         | 1 | 11107074         | 1 / L 2                   |
|        | LDDS11         | Dân số - phát triển                       | 5              | 6            | 0       | 0                   |         |   | hõng tin chi tiế |                           |
|        | DCKT11         | Đăng ký thống kê đất đại                  | 4              | 6            | 0       | 0                   | ~       |   | dã môn học (     | n<br>Tên mên hoa          |
|        |                | 1 2 2 2                                   |                |              | *       |                     | 1       |   | TA17 TATM        | Tiếng Anh                 |
|        |                |                                           |                |              |         | T <u>h</u> ay đôi   | hoât    |   | [ mit_mits       | Tiongrant                 |
|        |                | Danh sá                                   | ch chi tiết    |              |         |                     |         |   |                  |                           |
| ١      | 4ã môn học     | Tên môn học                               | Số tín chỉ     | Số sinh viên | Học kỳ  | Ngành học           | 3       |   |                  |                           |
| 237_   | 60.34.QTKDQT.C | Anh văn chuyên ngành                      | 4              | 0            | 6       | Quàn trị Kinh doanh | Quốc tế |   |                  |                           |

Tại đây người sử dụng sẽ xác định số lớp cần mở cho mỗi môn học phần theo từng khóa học. Giao diện gồm 4 giao diện. Giao diện chính là các môn học tín chỉ thuộc khóa học đang chọn. Giao diện dưới bên trái là danh sách các môn tín chỉ chi tiết thuộc các ngành nào của khóa. Giao diện phía trên bên trái là danh sách các môn tin chỉ đã được chọn để mở cho toàn hệ. Giao diện duới phía phải là chi tiết các môn tín chỉ này thuộc khóa học nào trong hệ đang đăng nhập.

## 5.2. Tạo lớp học phần

Từ menu chính chọn **Thời khóa biểu tín chỉ** rồi chọn **Tạo lớp tín chỉ** sẽ xuất hiện giao diện như dưới đây :

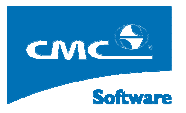

| iọn Môn |                         |    |   | Lč | ớp môn học tín chỉ     |                        |         |       |          |           |       |     |
|---------|-------------------------|----|---|----|------------------------|------------------------|---------|-------|----------|-----------|-------|-----|
| lãmôn ∀ | Tên môn học 🛛 🏹         | HT | - |    | Mã lôp                 | Tên lớp i              | nôn học | Số SV | Khóa học | Kiểu học  | Group | Màu |
| TA17    | Tiếng Anh               | 17 |   | •  | Toán cao cấp_2_2006_1  | Toán cao cấp_2_2006_1  |         | 65    | K48      | Lý thuyết | Không | 0   |
| GT1     | Giài tích 1             | 6  |   |    | Toán cao cấp_2_2006_2  | Toán cao cấp_2_2006_2  |         | 65    | K48      | Lý thuyết | Không | 0   |
| KTCT21  | Kinh tế chính trị       | 5  |   |    | Toán cao cấp_2_2006_3  | Toán cao cấp_2_2006_3  |         | 65    | K48      | Lý thuyết | Không | 0   |
| NGAN41  | Anh văn kinh tế và QT   | 4  |   |    | Toán cao cấp_2_2006_4  | Toán cao cấp_2_2006_4  |         | 65    | K48      | Lý thuyết | Không | 0   |
| TIKT61  | Cấu trúc dữ liệu và già | 4  |   |    | Toán cao cấp_2_2006_5  | Toán cao cấp_2_2006_5  |         | 65    | K48      | Lý thuyết | Không | 0   |
| TP2     | Tiếng Pháp 2            | 4  |   |    | Toán cao cấp_2_2006_6  | Toán cao cấp_2_2006_6  |         | 65    | K48      | Lý thuyết | Không | 0   |
| TAB2    | Tiếng Anh B2            | 4  |   |    | Toán cao cấp_2_2006_7  | Toán cao cấp_2_2006_7  |         | 65    | K48      | Lý thuyết | Không | 0   |
| TT2     | Tiếng Trung 2           | 4  |   |    | Toán cao cấp_2_2006_8  | Toán cao cấp_2_2006_8  |         | 65    | K48      | Lý thuyết | Không | 0   |
| KTCT2   | Kinh tế chính trị 2     | 4  |   |    | Toán cao cấp_2_2006_9  | Toán cao cấp_2_2006_9  |         | 65    | K48      | Lý thuyết | Không | 0   |
| MLCS1   | Chủ nghĩa xã hội khoa   | 4  |   |    | Toán cao cấp_2_2006_10 | Toán cao cấp_2_2006_10 |         | 65    | K48      | Lý thuyết | Không |     |
| TA2     | Tiếng Anh A2            | 4  |   |    | Toán cao cấp_2_2006_11 | Toán cao cấp_2_2006_11 |         | 65    | K48      | Lý thuyết | Không |     |
| TOANCB  | Toán cao cấp            | 4  |   |    | Toán cao cấp_2_2006_12 | Toán cao cấp_2_2006_12 |         | 65    | K48      | Lý thuyết | Không |     |
| CNTT36  | Vật lý đại cương 2      | 4  |   |    | Toán cao cấp_2_2006_13 | Toán cao cấp_2_2006_13 |         | 65    | K48      | Lý thuyết | Không |     |
| KYTHUA  | Kỹ thuật, chiến thuật   | 3  |   |    | Toán cao cấp_2_2006_14 | Toán cao cấp_2_2006_14 |         | 65    | K48      | Lý thuyết | Không |     |
| CTQP3   | Công tác quốc phòng     | 3  |   |    | Toán cao cấp_2_2006_15 | Toán cao cấp_2_2006_15 |         | 65    | K48      | Lý thuyết | Không |     |
| DLQS3   | Đường lối quân sự       | 3  |   |    | Toán cao cấp_2_2006_16 | Toán cao cấp_2_2006_16 |         | 65    | K48      | Lý thuyết | Không |     |
| MLCSTH  | Triết học 2             | 3  |   |    | Toán cao cấp_2_2006_17 | Toán cao cấp_2_2006_17 |         | 65    | K48      | Lý thuyết | Không | 0   |
| MLCS10  | Xã hội học              | 3  |   |    | Toán cao cấp_2_2006_18 | Toán cao cấp_2_2006_18 |         | 65    | K48      | Lý thuyết | Không |     |
| LUKT96  | Luật đại cưởng          | 3  |   |    | Toán cao cấp_2_2006_19 | Toán cao cấp_2_2006_19 |         | 65    | K48      | Lý thuyết | Không | 0   |
| LSK01   | Lịch sử kinh tế quốc d  | 3  |   |    | Toán cao cấp_2_2006_20 | Toán cao cấp_2_2006_20 |         | 65    | K48      | Lý thuyết | Không |     |
| HDC     | Hóa đại cương           | 3  |   |    | Toán cao cấp_2_2006_21 | Toán cao cấp_2_2006_21 |         | 65    | K48      | Lý thuyết | Không |     |
| MLCS61  | Tâm lý học ĐC           | 3  |   |    | Toán cao cấp_2_2006_22 | Toán cao cấp_2_2006_22 |         | 65    | K48      | Lý thuyết | Không |     |
| LUKT97  | Lý luận nhà nước và p   | 3  |   |    | Toán cao cấp_2_2006_23 | Toán cao cấp_2_2006_23 |         | 65    | K48      | Lý thuyết | Không |     |
| DLNN    | Dẫn luận ngôn ngữ       | 3  |   |    | Toán cao cấp_2_2006_24 | Toán cao cấp_2_2006_24 |         | 65    | K48      | Lý thuyết | Không |     |
| VHKD3   | Văn hoá kinh doanh      | 3  |   |    | Toán cao cấp_2_2006_25 | Toán cao cấp_2_2006_25 |         | 65    | K48      | Lý thuyết | Không | 0   |
| KTSTVB  | Kỹ thuật soạn thảo vă   | 3  |   |    | Toán cao cấp_2_2006_26 | Toán cao cấp_2_2006_26 |         | 65    | K48      | Lý thuyết | Không | 0   |
| MTKT41  | Địa lý kinh tế          | 3  |   |    | Toán cao cấp_2_2006_27 | Toán cao cấp_2_2006_27 |         | 65    | K48      | Lý thuyết | Không | 0   |
| DSPT3   | Dân số và phát triển    | 3  |   |    | Toán cao cấp_2_2006_28 | Toán cao cấp_2_2006_28 |         | 65    | K48      | Lý thuyết | Không | 0   |
| PPNCKH  | Phương pháp nghiên      | 3  |   |    | Toán cao cấp_2_2006_29 | Toán cao cấp_2_2006_29 |         | 65    | K48      | Lý thuyết | Không |     |
| КТНЗ    | Kinh tế học             | 3  |   |    | Toán cao cấp_2_2006_30 | Toán cao cấp_2_2006_30 |         | 65    | K48      | Lý thuyết | Không | 0   |
| TV1     | Tiếng Việt 1            | 3  |   |    | Toán cao cấp_2_2006_31 | Toán cao cấp_2_2006_31 |         | 65    | K48      | Lý thuyết | Không | 0   |
| TTTD12  | Giáo dục thể chất 2     | 2  |   |    |                        |                        |         |       |          |           |       |     |

Tại đây cho phép tạo các lớp tín chỉ đỗi với mỗi môn học gồm các thông tin tên lớp và số sinh viên cho lớp đó.

Các chức năng:

- Tạo toàn bộ:

Chức năng này cho phép người dùng tạo tự động toàn bộ lớp môn học cho tất cả các một học tín chỉ với số lớp mỗi môn đã được xác định.

Trước khi chương trình tạo tự động người dùng sẽ xác định mã lớp, tên lớp và số sinh viên mỗi lớp qua giao diện sau :

| 県 Thông tin mở lớp tụ                       | r động 🛛 🖸                 |
|---------------------------------------------|----------------------------|
| Số sinh viên thuộc lớp                      | 65 +                       |
| Đình đạng mã lớp<br>(* Mã môn<br>(* Tên môn | + năm học + sõ TT          |
| Đinh dạng tên lốp<br>ⓒ Tên môn 🕂 học kỳ     | + năm học + số TT          |
|                                             | <u>C</u> họn <u>I</u> hoát |

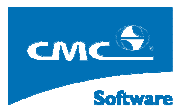

- Tự tạo lớp:

Chức năng này cho phép người dùng tạo tự động lớp môn tin chỉ đối với môn học tín chỉ đang được chọn.

- Tạo Group:

Chức năng này cho phép người dùng tạo tự động lớp môn tín chỉ đối với từng môn học tín chỉ. Các lớp môn tạo ra sẽ được phận đinh theo các nhóm. Một nhóm gồm một lớp lý thuyết và lớp môn thực hành.

| 県 Sinh tự động Group                            | 8                                |
|-------------------------------------------------|----------------------------------|
| Ső sinh viên lý thuyết : 🛛 🔁 🛨                  | số sinh viên thực hành 🛛 🚦 🛨     |
| Tỷ lệ số lớp lý thuyết / lớp thực hành : 1 trên | 4 🕂 🗖 Sinh riêng theo khóa       |
| 🗖 Chỉ tạo lý thuyết 👘 Chỉ tạ                    | o thực hành                      |
| Đinh dạng mã lớp                                |                                  |
| Mã môn + học kỳ + năm học                       | + số TT Nhóm                     |
| C Tên môn                                       |                                  |
| Đinh dạng tên lớp                               |                                  |
| 🖲 Tên môn 🕂 học kỳ 🕂 năm học                    | + số TT Nhóm                     |
|                                                 |                                  |
|                                                 | T <u>h</u> ực hiện <u>I</u> hoát |

Tại đây có thể chỉ tạo các lớp là lý thuyết hay chỉ là thực hành bằng cách kích chọn các Checkbox Chỉ tạo lý thuyết hay CheckBox Chỉ tạo thực hành.

- Chọn màu:

Chức năng này cho phép người dùng chọn màu đối với từng môn tín chỉ, để phân biệt màu từng môn trong phần xếp thủ công theo Group và xuất ra Excel.

| 💂 Chọn i | màu                |    |
|----------|--------------------|----|
|          |                    |    |
| Chọn mà  | u: 255, 192, 255 🔽 |    |
|          | Custom Web System  | -1 |
|          |                    |    |

- Thêm:

Chức năng này cho phép người dùng thêm từng lớp môn tín chỉ đối với môn học tín chỉ đang được chọn.

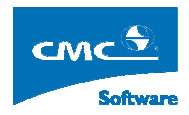

| 🜷 Thêm lớp mâ  | n tín chỉ 🛛 🛛             |
|----------------|---------------------------|
| Mã lớp :       |                           |
| Tên lớp :      |                           |
| Số sinh viên : | 50 🔅                      |
| Kiểu học       | Lý thuyết 💽               |
| Môn học :      | Tiếng Anh A2              |
| 🔲 Theo nhóm    | Nhóm_                     |
|                | <u>G</u> hi <u>I</u> hoát |

- Sửa:

Chức năng này cho phép người dùng sửa lớp môn tín chỉ được chọn

| 関 Sửa lớp môn  | học (                     | × |
|----------------|---------------------------|---|
| Mã lớp :       | Tiếng Anh A2_2_2006_6     |   |
| Tên lớp :      | Tiếng Anh A2_2_2006_6     |   |
| Ső sinh viên : | 32 +                      |   |
| Kiểu học       | Lý thuyết                 |   |
| Môn học :      | Tiếng Anh A2              |   |
| 🔲 Theo nhóm    | Nhóm_ 1                   |   |
|                | <u>G</u> hi <u>I</u> hoát |   |

- Xóa:

Chức năng này cho phép xóa lớp môn tin chỉ đang chọn.

Chú ý : Việc thêm lớp môn tín chỉ chỉ trong pham vị số lớp đã được xác định trong phần kế hoạch tín chỉ.

## 5.3. Quản lý thời khóa biểu tín chỉ

Từ menu chính chọn **Thời khóa biểu tín chỉ** rồi chọn **Quản lý thời khóa biểu tín chỉ** sẽ xuất hiện giao diện như dưới đây :

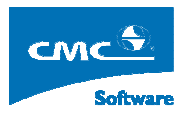

| 県 Năm học 2006 - 2007, Học kỳ 2 - [Qu    | ắn lý thời khóa biểu lớp tín chĩ]                                                            |             |
|------------------------------------------|----------------------------------------------------------------------------------------------|-------------|
| 🥷 Cấu hình Quản trị hệ thống Từ điển Thờ | khóa biểu Thời khóa biểu tín chỉ In ấn Xuất Excel Thống kê Cừa số Trợ giúp                   | - 8 ×       |
|                                          |                                                                                              |             |
| Malop V Lenlop V S                       | Mamon Ienmon / LI BI IH Iong51 Khoahoc                                                       |             |
| Chunghia Chunghia xa hoi kho 12          | MLLST_HU     Chu nghĩa xà hội khoả hộc     EU     U     U     EU     K48                     |             |
| Lhunghia Lhunghia xa hoi kho 12          |                                                                                              |             |
| Chú nghĩa Chú nghĩa xã hội kho 12        |                                                                                              |             |
| Chú nghĩa Chú nghĩa xã hội kho 12        |                                                                                              |             |
| Chú nghĩa Chú nghĩa xã hội kho 12        |                                                                                              |             |
| Chú nghĩa Chú nghĩa xã hội kho 12        |                                                                                              |             |
| Chủ nghĩa Chủ nghĩa xã hội kho 12        | TEN: 11.4. 118. 11.                                                                          |             |
| Chú nghĩa Chủ nghĩa xã hội kho 12        |                                                                                              |             |
| Chủ nghĩa Chủ nghĩa xã hội kho 12        | Ngay bat dau Ngay ket thuc So tuan La học chính X kép Khoa học                               | Thêm        |
| Chủ nghĩa Chủ nghĩa xã hội kho 12        | 23/01/2007 25/05/2007 15 Sang 100 % N48                                                      |             |
| Chù nghĩa Chủ nghĩa xã hội kho 12        |                                                                                              | <u>S</u> üa |
| Chủ nghĩa Chủ nghĩa xã hội kho 12        |                                                                                              | Ván         |
| Chủ nghĩa Chủ nghĩa xã hội kho 65        |                                                                                              | Qua         |
| Chủ nghĩa Chủ nghĩa xã hội kho 65        |                                                                                              | Thoát       |
| Chủ nghĩa Chủ nghĩa xã hội kho 65        | P                                                                                            |             |
| Chủ nghĩa Chủ nghĩa xã hội khoa học_2_2  | 106_23 cong giang day cua 1 KB tin chc                                                       |             |
| Chủ nghĩa Chủ nghĩa xã hội kho 65        | Mã môn họ <sup>2</sup> Tên môn học LT TH Tôngi ST/T Ca học Giáo viên Kiệu Học Nhóm thực hành |             |
| Chủ nghĩa Chủ nghĩa xã hội kho 65        | MLUSI_ Ununghi a xa ho 60 0 60 4 Sang Ly Inuyet                                              |             |
| Chủ nghĩa Chủ nghĩa xã hội kho 65        |                                                                                              |             |
| Chủ nghĩa Chủ nghĩa xã hội kho 65        |                                                                                              |             |
| Chủ nghĩa Chủ nghĩa xã hội kho 65        |                                                                                              |             |
| Chủ nghĩa Chủ nghĩa xã hội kho 65        |                                                                                              |             |
| Chủ nghĩa Chủ nghĩa xã hội kho 65        |                                                                                              |             |
| Chủ nghĩa Chủ nghĩa xã hội kho 65        |                                                                                              |             |
| Công tác q Công tác quốc phòng 12        |                                                                                              |             |
| Công tác q Công tác quốc phòng 12        |                                                                                              |             |
| Công tác q Công tác quốc phòng 12        |                                                                                              |             |
| Công tác q Công tác quốc phòng 12        |                                                                                              |             |
| Công tác q Công tác quốc phòng 12        |                                                                                              |             |
| Công tác q Công tác quốc phòng 12        |                                                                                              |             |
| Công tác q Công tác quốc phòng 65        |                                                                                              |             |
| Công tác q Công tác quốc phòng 65 👽      |                                                                                              |             |
|                                          | Sinh tự động                                                                                 |             |
| Cán bộ : nmtuan1 Hệ đào tạo              | : DHCQ Nap dũ liệu xong                                                                      |             |

Tại màn hình này sẽ xác định toàn bộ thời gian học, môn cần học và kiểu học (lý thuyết hay thực hành) cho tất cả các lớp học phần. Từ các thong tin về số tuần và số tín chỉ sẽ xác định được số tiết tuần cho mỗi môn học tín chỉ

Thao tác :

Thêm Thời khóa biểu tín chỉ mới cho lớp -

Chọn lớp cần thêm Thời khóa biểu tín chỉ rồi ấn nút thêm sẽ xuất hiện màn hình sau:

| 県 Thêm thà      | í khóa biểu tín chỉ                     |                  |                 |          |                |               |
|-----------------|-----------------------------------------|------------------|-----------------|----------|----------------|---------------|
|                 | Môn học                                 | : tín chỉ chủa p | hân công        |          |                |               |
| Mã môn học      | Tên môn học                             | LT TH            | Tổng            |          |                |               |
| MLCS1_H         | Chủ nghĩa xã hội khoa học               | 60 0             | 60              |          |                |               |
|                 | ·                                       |                  |                 |          |                |               |
|                 |                                         |                  |                 |          |                |               |
|                 |                                         |                  |                 |          |                |               |
|                 |                                         |                  |                 |          |                |               |
| Thê <u>m</u>    | <u>X</u> óa                             |                  |                 |          |                |               |
|                 | Danh sách các môr                       | n học đã được (  | ohân công giảng | day      |                |               |
| Mã môn học      | Tên môn học LT TH                       | Tổng ST/1        | f 🕴 Ca học 🔺    | Kiểu học | Nhóm thực hành |               |
|                 |                                         |                  |                 |          |                |               |
|                 |                                         |                  |                 |          |                |               |
|                 |                                         |                  |                 |          |                |               |
|                 |                                         |                  |                 |          |                |               |
|                 |                                         |                  |                 |          |                |               |
|                 |                                         |                  |                 |          |                |               |
| 🗖 Thông tin thờ | ii khóa biểu tín chỉ                    |                  |                 |          |                |               |
| Bắt đầu:        | 10/08/2006 🔽 🥂 Sõ tuän: 🔟 Kết thúc: 19/ | 10/2006 🔽        | Ca chính Sán    |          | <u>G</u> hi    | <u>T</u> hoát |
|                 |                                         |                  |                 |          |                |               |

## HƯỚNG DẪN SỬ DỤNG - <PHẦN MỀM XẾP THỜI KHÓA BIỀU>

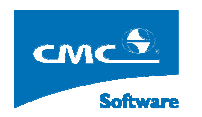

Tại màn hình này sẽ bao gồm môn học tín chỉ đối với lớp học phần hiện tại đang chọn. Chọn giai đoạn học phù hợp, số tuần cần học, ca học của lớp tín chỉ và môn cần học trong giai đoạn đó. Từ các thông tin tổng số tiết của môn và số tuần học chương trình sẽ đưa ra số tiết học trên tuần của môn tín chỉ.

- Sửa Thời khóa biểu tín chỉ của lớp học phần

Chọn Thời khóa biểu cần sửa ấn nút sửa

| 💂 Sửa thời l                   | khóa biểu tín chỉ          |         |        |           |           |               |           |                |       |  |
|--------------------------------|----------------------------|---------|--------|-----------|-----------|---------------|-----------|----------------|-------|--|
| Môn học tín chỉ chủa phân công |                            |         |        |           |           |               |           |                |       |  |
| Mã môn học LT TH Tổng          |                            |         |        |           |           |               |           |                |       |  |
|                                |                            |         |        |           |           |               |           |                |       |  |
|                                |                            |         |        |           |           |               |           |                |       |  |
|                                |                            |         |        |           |           |               |           |                |       |  |
|                                |                            |         |        |           |           |               |           |                |       |  |
|                                |                            |         |        |           |           |               |           |                |       |  |
| Thêm                           | Xóa                        |         |        |           |           |               |           |                |       |  |
|                                |                            |         |        |           |           |               |           |                |       |  |
|                                | Dani                       | n sách  | các mô | in học đầ | í được ph | ân công giảng | day       |                |       |  |
| Mã môn học                     | Tên môn học                | LT      | TH     | Tổng      | ST/T      | Ca học 🗠      | Kiểu học  | Nhóm thực hành |       |  |
| MLCS1_H                        | Chủ nghĩa xã hội khoa học  | 60      | 0      | 60        | 4         | Sáng          | Lý Thuyết |                |       |  |
|                                | ·                          |         |        |           |           |               |           | •              |       |  |
|                                |                            |         |        |           |           |               |           |                |       |  |
|                                |                            |         |        |           |           |               |           |                |       |  |
|                                |                            |         |        |           |           |               |           |                |       |  |
|                                |                            |         |        |           |           |               |           |                |       |  |
| 🗖 Thông tin thờ                | i khóa biểu tín chỉ        |         |        |           |           |               |           |                |       |  |
| Bắt đầu: 2                     | 29/01/2007 🔽 🥂 Số tuần: 15 | Kết thi | úc: 26 | /05/2007  | 7 🔽 С     | a chính Sán   |           | <u>G</u> hi    | Thoát |  |
|                                |                            |         |        |           |           | , .           |           |                |       |  |

Tại đây có thể chỉnh sửa số tín chỉ, thay đổi thời gian, ca học và kiểu học của lớp học phần.

Chú ý : Nếu trong giai đoạn này đã xếp lịch rồi thì sẽ hỏi xác nhận xem có xóa lịch đã xếp không.

Xóa Thời khóa biểu tín chỉ

Chọn Thời khóa biểu tín chỉ cần xóa và ấn nút xóa

Chú ý : Nếu Thời khóa biểu tín chỉ này đã có lịch rồi thì sẽ hỏi xác nhận xem có xóa lịch đã xếp không.

- Sinh tự động thời khóa biểu tín chỉ

Chọn nút sinh tự động chương trình sẽ có giao diện như sau:

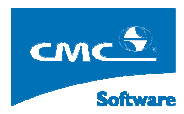

|                                         |         | Danh sách lớp                         |      |           |              |         |
|-----------------------------------------|---------|---------------------------------------|------|-----------|--------------|---------|
| Tên lớp 🦷                               | 7 SõS ' | V Tên môn học V                       | SốTC | 🏹 Khóah ' | 🏹 Kiểu học 🕤 | Group S |
| Phương pháp luận thiết kế_1_2007_(G2.3) | 40      | Phương pháp luận thiết kế             | 2    | K49       | Thực hành    | Nhóm_27 |
| Phương pháp luận thiết kế_1_2007_(G1.3) | 40      | Phương pháp luận thiết kế             | 2    | K49       | Thực hành    | Nhóm_26 |
| Phương pháp luận thiết kế_1_2007_(G1)   | 200     | Phương pháp luận thiết kế             | 2    | K49       | Lý thuyết    | Nhóm_26 |
| Kỹ thuật bờ biển_1_2007_(G2.1)          | 50      | Kỹ thuật bờ biển                      | 3    | K49       | Thực hành    | Nhóm_29 |
| Kỹ thuật an toàn_1_2007_9               | 65      | Kỹ thuật an toàn                      | 2    | K49       | Lý thuyết    | Không   |
| Kỹ thuật an toàn_1_2007_6               | 65      | Kỹ thuật an toàn                      | 2    | K49       | Lý thuyết    | Không   |
| Cấu trúc dữ liệu và giải thuật_1_2007_6 | 65      | Cấu trúc dŨ liệu và giải thuật        | 4    | K49       | Lý thuyết    | Không   |
| Cấu trúc dũ liệu và giải thuật_1_2007_3 | 65      | Cấu trúc dữ liệu và giải thuật        | 4    | K49       | Lý thuyết    | Không   |
| Tin học đại cương_1_2007_(G1.5)         | 40      | Tin học đại cưởng                     | 3    | K49       | Thực hành    | Nhóm_21 |
| Tin học đại cương_1_2007_(G1.3)         | 40      | Tin học đại cưởng                     | 3    | K49       | Thực hành    | Nhóm_21 |
| Tin học đại cương_1_2007_(G1.2)         | 40      | Tin học đại cương                     | 3    | K49       | Thực hành    | Nhóm_21 |
| Tin học đại cương_1_2007_(G1.1)         | 40      | Tin học đại cương                     | 3    | K49       | Thực hành    | Nhóm_21 |
| Tin học đại cương_1_2007_(G1)           | 300     | Tin học đại cương                     | 3    | K49       | Lý thuyết    | Nhóm_21 |
| Lị ch sư "Đa`ng Cô ng Sa`n Việ t Nam_1_ | 300     | Lị ch sư "Đa" ng Cô ng Sa" n Việ t Na | 2    | K49       | Lý thuyết    | Không   |
| Lị ch sư "Đa'ng Cô ng Sa'n Việ t Nam_1_ | 300     | Lị ch sư "Đa" ng Cô ng Sa" n Việt Na  | 2    | K49       | Lý thuyết    | Không   |
| Kỹ năng giao tiếp_1_2007_(G2.4)         | 40      | Kỹ năng giao tiếp                     | 3    | K49       | Thực hành    | Nhóm_7  |
| Kỹ năng giao tiếp_1_2007_(G2.3)         | 40      | Kỹ năng giao tiếp                     | 3    | K49       | Thực hành    | Nhóm_7  |
| Kỹ năng giao tiếp_1_2007_(G1.5)         | 40      | Kỹ năng giao tiếp                     | 3    | K49       | Thực hành    | Nhóm_6  |
| Kỹ năng giao tiếp_1_2007_(G1.3)         | 40      | Kỹ năng giao tiếp                     | 3    | K49       | Thực hành    | Nhóm_6  |

Tại đây người dùng có thể tạo một loạt các thời khóa biểu tín chỉ cho các lớp tín chỉ có thời gian học như nhau và cùng ca học. Bằng cách kích chọn các lớp cần tạo trong phần sinh tự động.

## 5.4. Tạo nhóm học tín chỉ

Từ menu chính chọn **Thời khóa biểu tín chỉ** rồi chọn **Tạo nhóm học tín chỉ** sẽ xuất hiện giao diện như dưới đây :

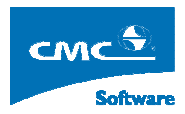

| 💂 Năr  | n hoc 200  | 6 - 2007, Hoc kỳ 2 -      | Tao I     | nhóm thời khóa     | biểu tín chỉ]        |                 |                        |          |              |           |               |        |              |
|--------|------------|---------------------------|-----------|--------------------|----------------------|-----------------|------------------------|----------|--------------|-----------|---------------|--------|--------------|
| : 📙 🕼  | ău hình Qu | ản trị hệ thống 🛛 Từ điển | Thời kh   | ióa biểu Thời khóa | a biểu tín chỉ In ấn | Xuất Excel      | Thống kê Cửa số        | Trợ giúp | )            |           |               |        | _ 8 ×        |
| Nhón   | n Học      |                           |           | ) anh sách phân ci | ông tín chỉ chủa th  | uộc nhóm nào    |                        |          |              |           |               |        |              |
| M      | ã Nhóm 🛛 🖓 | 7 Tên Nhóm Học            | 1         | Mã môn 🛛 🔽         | Tên Môn Học 🛛 🏹      | Mã Lớp 🔽        | Tên Lớp 💉              | 7 CaH    | 💎 Ngày Bắt Đ | 🔽 Ngày Ké | atTh 🔽 TongS1 | 787    | Mã Giáo 🔽    |
| ► T    | iengAnh2   | Tiếng Anh 2               |           | KYTHUATCH I        | Kỹ thuật, chiến thu  | Kỹ thuật, chi   | (ỹ thuật, chiến thuật_ | 0        | 29/01/2007   | 26/05/2   | 007 45        | 3      | -            |
| Т      | iengAnh1   | Tiếng Anh 1               |           | KYTHUATCH I        | Kỹ thuật, chiến thu  | Kỹ thuật, chi k | () thuật, chiến thuật_ | . 1      | 29/01/2007   | 26/05/2   | 007 45        | 3      |              |
|        | uat1       | Luật 1                    |           | KYTHUATCH I        | Kỹ thuật, chiến thu  | Kỹ thuật, chi k | (ỹ thuật, chiến thuật_ | , 1      | 29/01/2007   | 26/05/2   | 007 45        | 3      |              |
|        | NTT1       | UNITZ CNTT                |           | KYTHUATCH I        | Kỹ thuật, chiến thu  | Kỹ thuật, chi   | (ỹ thuật, chiến thuật_ | . 1      | 29/01/2007   | 26/05/2   | 007 45        | 3      |              |
|        | NITT       |                           |           | KYTHUATCH I        | Kỹ thuật, chiến thu  | Kỹ thuật, chi   | 🗊 thuật, chiến thuật_  | 0        | 29/01/2007   | 26/05/2   | 007 45        | 3      |              |
|        |            |                           |           | KYTHUATCH I        | Kỹ thuật, chiến thu  | Kỹ thuật, chi k | (ỹ thuật, chiến thuật_ | 0        | 29/01/2007   | 26/05/2   | 007 45        | 3      |              |
|        |            |                           |           | KYTHUATCH I        | Kỹ thuật, chiến thu  | Kỹ thuật, chi   | 🗊 thuật, chiến thuật_  | . 0      | 29/01/2007   | 26/05/2   | 007 45        | 3      |              |
|        |            |                           |           | KYTHUATCH I        | Kỹ thuật, chiến thu  | Kỹ thuật, chi k | (ỹ thuật, chiến thuật_ | 0        | 29/01/2007   | 26/05/2   | 007 45        | 3      |              |
|        |            |                           |           | KYTHUATCH I        | Kỹ thuật, chiến thu  | Kỹ thuật, chi   | 🗊 thuật, chiến thuật_  | . 1      | 29/01/2007   | 26/05/2   | 007 45        | 3      |              |
|        |            |                           |           | KYTHUATCH I        | Kỹ thuật, chiến thu  | Kỹ thuật, chi k | 🗊 thuật, chiến thuật_  | . 1      | 29/01/2007   | 26/05/2   | 007 45        | 3      |              |
|        |            |                           |           | KYTHUATCH I        | Kỹ thuật, chiến thu  | Kỹ thuật, chi   | (ỹ thuật, chiến thuật_ | 0        | 29/01/2007   | 26/05/2   | 007 45        | 3      |              |
|        |            |                           |           | KYTHUATCH I        | Kỹ thuật, chiến thu  | Kỹ thuật, chi   | (ỹ thuật, chiến thuật_ | 0        | 29/01/2007   | 26/05/2   | 007 45        | 3      |              |
|        |            |                           |           | KYTHUATCH I        | Kỹ thuật, chiến thu  | Kỹ thuật, chi 🕴 | (ỹ thuật, chiến thuật_ | 0        | 29/01/2007   | 26/05/2   | 007 45        | 3      |              |
|        |            |                           |           | CTQP3_62.3 1       | Công tác quốc phò    | Công tác qu 0   | Công tác quốc phòng    | 1        | 29/01/2007   | 26/05/2   | 007 45        | 3      | *            |
|        |            |                           | L         | <                  |                      |                 |                        |          |              |           |               |        | >            |
|        |            |                           | 1         | Thêm PC Bô         | R PC                 |                 |                        |          |              |           |               |        |              |
|        |            |                           |           | Danh sách nhân r   | côna tín chỉ cùna nh | óm              |                        |          |              |           |               |        |              |
|        |            |                           |           | Mã môn             | Tên Môn Học          | Mãiôn           | Tên Lớp Học            | Calhoc   | Noàu Bắt Đầu | TongST    | Naàu Kết Thúc | Ső T/T | Mã Giáo V    |
|        |            |                           |           | ► TA17 TATM        | Tiếng Anh            | Tiếng Anh 2     | 2 Tiếng Anh 2 2        | 1        | 29/01/2007   | 255       | 26/05/2007    | 17     |              |
|        |            |                           |           | KICTII TATM        | Kinh tế chính trị 2  | Kinh tế chính   | tr Kinh tế chính tri   | 1        | 29/01/2007   | 30        | 26/05/2007    | 2      |              |
|        |            |                           |           | DLNN TATM          | Dẫn luân ngôn ng     | Dẫn luân ngôr   | n Dẫn luân ngôn n      | 1        | 29/01/2007   | 45        | 26/05/2007    | 3      | <del>.</del> |
|        |            |                           |           | KTH3 TATM          | Kinh tế học          | Kinh tế học 2   | Kinh tế học 2 2        | 1        | 29/01/2007   | 45        | 26/05/2007    | 3      |              |
|        |            |                           |           | TV1 TATM           | Tiếng Việt 1         | Tiếng Việt 1 2  | Tiếng Việt 1 2         | 1        | 29/01/2007   | 45        | 26/05/2007    | 3      | <del></del>  |
|        |            |                           |           |                    | Trans of the         |                 |                        |          |              |           |               |        |              |
|        |            |                           |           |                    |                      |                 |                        |          |              |           |               |        |              |
|        |            |                           |           |                    |                      |                 |                        |          |              |           |               |        |              |
|        |            |                           |           |                    |                      |                 |                        |          |              |           |               |        |              |
|        |            |                           |           |                    |                      |                 |                        |          |              |           |               |        |              |
| <      |            | Sur 1                     | >         | <                  |                      |                 |                        |          |              |           |               |        | >            |
| Th     | nêm Nhóm   | Sũa nhóm 🛛 Bốt Nhón       | 1         |                    |                      |                 |                        |          |              |           |               |        | Thoát        |
| Cán hô | : nmtuan1  | Hê d                      | lào tạo : | DHCQ               |                      | Nap đĩ          | l liệu xong            |          |              |           |               |        |              |

Tại đây người dùng có thể tạo các nhóm học tín chỉ. Mục đích của việc tạo nhóm tín chỉ để nhưng lớp học phần trong nhóm học tín chỉ này sẽ học không bị trùng nhau về thời gian học.

Chọn thêm nhóm học tín chỉ bằng cách ấn nút thêm:

|     | <b>X</b> |
|-----|----------|
|     |          |
|     |          |
| Ghi | Thoát    |
|     | Ghi      |

Đối với mỗi nhóm học tín chỉ được tạo ra sẽ tiến hành thêm hay bớt các lớp học phần vào nhóm tín chỉ.

Chú ý : các lớp học phần được thêm vào phải cùng giai đoạn học.

#### 5.5. Phân công giáo viên

Từ menu chọn **Thời khóa biểu tín chỉ** rồi chọn **Phân công Giáo viên** sẽ xuất hiện màn hình như dưới đây

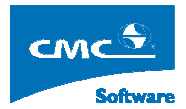

|               |                                                |                       |             |          | Danh Sách Phân Cô   | ng             |                 |          |                 |  |
|---------------|------------------------------------------------|-----------------------|-------------|----------|---------------------|----------------|-----------------|----------|-----------------|--|
| Giáo Viên 🛛 🔽 | Tên Giáo Viên 🛛 🏹                              | Tên Môn 🛛 🖓           | MãL         | ôp 🛛     | 1 Tên Lớp 🔽         | 'Ngày Bắt Đầ ™ | 🗸 Ngày Kết Th 🎙 | 7 Ca Học | 💎 Số Tiết Tuầ 🏹 |  |
|               |                                                | Tiếng Anh             | Tiếng An    | _2_200   | Tiếng Anh_2_200     | 29/01/2007     | 26/05/2007      | Chiều    | 17              |  |
|               |                                                | Tiếng Anh             | Tiếng An    | _2_200   | Tiếng Anh_2_200     | 29/01/2007     | 26/05/2007      | Sáng     | 17              |  |
|               |                                                | Kỹ thuật, chiến th    | Kỹ thuật,   | chiến th | Kỹ thuật, chiến th  | 29/01/2007     | 26/05/2007      | Sáng     | 3               |  |
|               |                                                | Kỹ thuật, chiến th    | Kỹ thuật,   | chiến th | Kỹ thuật, chiến th  | 29/01/2007     | 26/05/2007      | Chiều    | 3               |  |
|               |                                                | Kỹ thuật, chiến th    | Kỹ thuật,   | chiến th | Kỹ thuật, chiến th  | 29/01/2007     | 26/05/2007      | Chiëu    | 3               |  |
|               |                                                | Kỹ thuật, chiến th    | Kỹ thuật,   | chiến th | Kỹ thuật, chiến th  | 29/01/2007     | 26/05/2007      | Chiều    | 3               |  |
| (1)           |                                                | Kii thuật chiến th    | Kîi thuật   | chiến th | Kỹ thuật, chiến th  | 29/01/2007     | 26/05/2007      | Sáng     | 3               |  |
| T. cu         | ọn giao viên phân c                            | cong                  | *           | hiến th  | Kỹ thuật, chiến th  | 29/01/2007     | 26/05/2007      | Sáng     | 3               |  |
|               | 🕽 Khoa Temp                                    |                       | ^           | niến th  | Kỹ thuật, chiến th  | 29/01/2007     | 26/05/2007      | Sáng     | 3               |  |
|               | Khoa Mác-Lênin<br>Khoa Kinh tế học             |                       |             | hiến th  | Kỹ thuật, chiến th  | 29/01/2007     | 26/05/2007      | Sáng     | 3               |  |
|               | Khoa Kinh tế và Kinh đ                         | loanh quốc tế         |             | iiến th  | Kỹ thuật, chiến th  | 29/01/2007     | 26/05/2007      | Chiều    | 3               |  |
|               | 🕽 Khoa Kinh tế lao động                        | và dân số             |             | iiến th  | Kỹ thuật, chiến th  | 29/01/2007     | 26/05/2007      | Chiều    | 3               |  |
|               | Khoa KT Nông nghiệp                            | và phát triển nông th | ôn          | hiến th  | Kỹ thuật, chiến th  | 29/01/2007     | 26/05/2007      | Sáng     | 3               |  |
|               | Khoa Quan tij kinn doa<br>Khoa Kế hoach và Phá | inn<br>St triển       |             | iiến th  | Kỹ thuật, chiến th  | 29/01/2007     | 26/05/2007      | Sáng     | 3               |  |
|               | 🕽 Khoa Ngân hàng tài ch                        | ιính                  |             | hiến th  | Kỹ thuật, chiến th  | 29/01/2007     | 26/05/2007      | Sáng     | 3               |  |
|               | 🔋 Khoa Tin học và Kinh t                       | tế                    |             | iốc ph   | Công tác quốc ph    | 29/01/2007     | 26/05/2007      | Chiều    | 3               |  |
|               | Khoa Uulich va Khach<br>Khoa Kế toán - Kiểm to | isan<br>Ián           |             | lốc ph   | Công tác quốc ph    | 29/01/2007     | 26/05/2007      | Sáng     | 3               |  |
|               | 🗍 Bộ môn Kinh tế đầu tư                        | GIT                   |             | iốc ph   | Công tác quốc ph    | 29/01/2007     | 26/05/2007      | Chiều    | 3               |  |
|               | 🕽 Bộ môn Kinh tế Bảo hiệ                       | Śm                    |             | iốc ph   | Công tác quốc ph    | 29/01/2007     | 26/05/2007      | Chiều    | 3               |  |
|               | 📕 Khoa Thống kê<br>🗍 Khoa Taán kinh tố         |                       |             | iốc ph   | Công tác quốc ph    | 29/01/2007     | 26/05/2007      | Chiều    | 3               |  |
|               | Khoa Thường mai                                |                       |             | iốc ph   | Công tác quốc ph    | 29/01/2007     | 26/05/2007      | Sáng     | 3               |  |
|               | 🗾 💭 Toán CB                                    |                       |             | iốc ph   | Công tác quốc ph    | 29/01/2007     | 26/05/2007      | Sáng     | 3               |  |
|               | GDQP                                           |                       |             | iốc ph   | Công tác quốc ph    | 29/01/2007     | 26/05/2007      | Sáng     | 3               |  |
|               |                                                |                       |             | iốc ph   | Công tác quốc ph    | 29/01/2007     | 26/05/2007      | Sáng     | 3               |  |
|               | - 🤁 QLCN                                       |                       |             | iốc ph   | Công tác quốc ph    | 29/01/2007     | 26/05/2007      | Chiều    | 3               |  |
|               | CNXH                                           | 2                     | ~           | iốc ph   | Công tác quốc ph    | 29/01/2007     | 26/05/2007      | Chiều    | 3               |  |
|               | Knoa Knoa hoc duan k                           |                       | 1000        | iốc ph   | Công tác quốc ph    | 29/01/2007     | 26/05/2007      | Sáng     | 3               |  |
|               |                                                |                       | [hoát       | lốc ph   | Công tác quốc ph    | 29/01/2007     | 26/05/2007      | Sáng     | 3               |  |
|               |                                                | Lautena larauten ort  | 111126-012- | ausn oil | Dutana lãi auân ait | 20101 /2007    | 20105/2007      | CHIRL    |                 |  |

Tai đây, để phân công giáo viên người dùng kích đúp vào các phân công chương trình sẽ bung ra một cây Giáo viên để chọn các Giáo viên tương ứng cho từng phân công. Chỉ cần kích đúp giáo viên cần phân công chương trình sẽ gán giáo viên cho phân công đó.

Chú ý : các phân công đã có lịch rồi trước khi thay đổi giáo viên chương trình sẽ hỏi xác nhận xem có xóa lịch đã xếp hay không

#### 5.6. Xác định thứ nghỉ

:

Từ menu chọn Thời khóa biểu tín chỉ rồi chọn Xác định thứ nghỉ sẽ xuất hiện màn hình như dưới đây

| ¥ Xác định thứ nghỉ cho tín cl                                                                    | hî 🧧                                                                                                    |
|---------------------------------------------------------------------------------------------------|----------------------------------------------------------------------------------------------------|
| Khóa học       Mã khóa học     Tên khóa học       K46     K46       K47     K47       K48     K48 | Chọn ngày nghỉ cho khóa           □ T2         T3         T4         T5           □ T6         T7         ☑ CN |

Tại đây có thể xác định thứ nghỉ riêng cho từng khóa học, với mỗi khóa học sẽ có thử nghỉ riêng khác nhau. Để thay đổi thứ nghỉ chọn nút sửa :

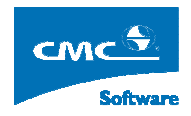

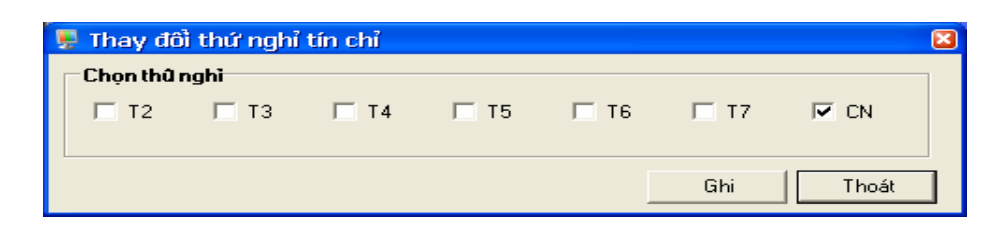

Chú ý : thứ nghỉ mặc định sẽ được chọn là chủ nhật.

## 5.7. Xếp tự động tín chỉ

Từ menu chọn Thời khóa biểu tín chỉ rồi chọn Xác định thứ nghỉ sẽ xuất hiện màn hình như dưới đây

| 💂 Chọn xếp tự động                                                                                                    | ε                                                                                                    |
|----------------------------------------------------------------------------------------------------|----------------------------------------------------------------------------------------------------|
| <ul> <li>➡ Toàn hệ</li> <li>➡ K46</li> <li>➡ Cấu trúc đữ liệu và giải thuậ</li> <li>➡ Cấu trúc đữ liệu và giải</li> <li>➡ Cấu trúc đữ liệu và giải</li> </ul> | At     At     A |
| Chon xếp giàn đều                                                                                                    | Ső T/T 36 📫                                                                                                    |
| 🕤 Chọn xếp không nhóm                                                                                                    |                                                                                                    |
| C Chọn xếp theo nhóm                                                                                                    | <u>T</u> hực hiện                                                                                                    |
| Chọn xếp theo Group                                                                                                    | <u>B</u> ò qua                                                                                                    |

Tại đây có thể chọn xếp theo nhiều kiểu :

Xếp giản đều:

Là xếp các lớp môn với cùng môn học giản đều ra trong một tuần từ thứ 2 đến thứ 7 với số tiết trên tuần chọn mặc định là 36. Có nghĩa là xếp giản đều đến mức 36 tiết từ thứ 2 đến thứ 7 trong phạp vi 36 tiết.

- Xếp không theo nhóm:

Có nghĩa là mỗi lớp học phần là riêng biệt không phụ thuộc vào nhóm hay môn nào. Và các lớp học phần sẽ được xếp bắt đầu từ thứ 2.

Xếp theo nhóm:

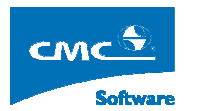

Có nghĩa là chỉ xếp các lớp học phần đã được phân vào một nhóm nào đó đã được phân từ trước.

- Xếp theo Group

Có nghĩa là sẽ xếp theo dạng Group đã được xác định từ trước.

Sau khi lựa chọn các thông tin trên sẽ lựa chọn các kiểu xếp tự động sau:

| 県 Chọn Cách Xếp Tự Động           |  |  |  |  |  |  |  |
|-----------------------------------|--|--|--|--|--|--|--|
| C Xếp có phòng có Giáo viên       |  |  |  |  |  |  |  |
| C Xếp có phòng không Giáo viên    |  |  |  |  |  |  |  |
| 💭 Xếp không phòng có Giáo viên    |  |  |  |  |  |  |  |
| 🔿 Xếp không phòng không Giáo viên |  |  |  |  |  |  |  |
| Thực hiện Chọn phòng Bò qua       |  |  |  |  |  |  |  |

- Xếp có phòng có Giáo viên:

Chương trình sẽ tiến hành tìm các phòng phù hợp nhất về sỹ số để xếp và xếp Giáo viên đã được phân công cho lớp học phần (nếu lớp học phần không được phân công Giáo viên thi chương trình sẽ không xếp Giáo viên).

- Xếp có phòng không Giáo viên:

Chương trình sẽ tiến hành tìm các phòng phù hợp nhất về sỹ số để xếp và không xếp Giáo viên.

- Xếp không phòng có Giáo viên:

Chương trình sẽ không xếp phòng mà chỉ xếp Giáo viên đã được phân công cho lớp học phần (nếu lớp học phần không được phân công Giáo viên thi chương trình sẽ không xếp Giáo viên).

- Xếp không phòng không Giáo viên

Chương trình sẽ không xếp phòng và không xếp Giáo viên.

Tại đây người dùng có thể chọn danh sách phòng riêng để xếp cho phiên xếp tự động này, bằng cách ấn nút chọn phòng sẽ có giao diện như sau:

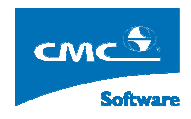

| 💂 Chọn phòng xếp                                                                                                    | tự động      | ×              |
|----------------------------------------------------------------------------------------------------|--------------|----------------|
| <ul> <li>Toàn trường</li> <li>A</li> <li>Giàng đường</li> <li>B101</li> <li>B102</li> <li>B103</li> <li>B104</li> <li>B105</li> <li>B106</li> <li>B201</li> <li>B202</li> <li>B203</li> <li>B204</li> <li>B205</li> <li>B306</li> <li>Giàng đường</li> <li>C201</li> <li>C202</li> <li>C203</li> <li>C204</li> </ul> | в            |                |
|                                                                                                    | <u>C</u> họn | <u>B</u> ò qua |

Sau khi thực hiện xếp xong chương trình sẽ thông báo kết quả xếp và đưa ra thông kê sau khi xếp tự động.

5.8. Xếp thủ công tín chỉ

Từ menu chọn **Thời khóa biểu tín chỉ** rồi chọn **Xếp thủ công tin chỉ** sẽ xuất hiện màn hình như dưới đây :

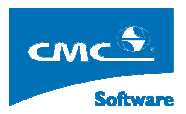

| am noc 2006 - 2007, Hoc ky 2 - [                                | xep                                                                                                    | thu cong t       | hol khoa      | bieu un chij             | -        |                 | -1 01  |        |                      |             |              |                   |      |       |      |      |
|-----------------------------------------------------------------|----------------------------------------------------------------------------------------------------|------------------|---------------|--------------------------|----------|-----------------|--------|--------|----------------------|-------------|--------------|-------------------|------|-------|------|------|
| Cau hinh Quan trị hệ thông Từ điện                              | i hoi kh                                                                                                    | oabieu Ih        | io) khoa bieu | tinchi Inan Xu           | at Excel | Thong ke        | Cưa so | Irợ c  | Jiup                 | 1417042     |              |                   |      |       |      | 7    |
| ə môn tín chỉ Nhóm tín chỉ Phòng/GV                             | Ca                                                                                                    | Tiết             | Thủ 2         | Thứ 3                    | }        |                 | Thû 4  |        | 1                    | Thứ 5       |              | Thú               | 16   |       | T    | hû 7 |
| Giữ tab                                                         |                                                                                                    | 1                |               |                          |          |                 |        |        |                      |             |              |                   |      |       |      |      |
| òng học : 🔤 🛃 🛃 🛃                                               |                                                                                                    | 2                |               |                          |          |                 |        |        |                      |             |              |                   |      |       |      |      |
| Tha 2 Tha 3 Tha 4 Tha 5 Tha 6 Tha                               | 7                                                                                                    |                  |               |                          |          |                 |        |        |                      |             |              |                   |      |       |      |      |
| Triết Văn Kỹ Kỹ Toán                                            |                                                                                                    | 3                |               |                          |          |                 |        |        |                      |             |              |                   |      |       |      |      |
| học hoá thuật thuật Toán cao<br>2_2_2 kinh chiến soạn cao cấp_i | 2 5                                                                                                    | 4                |               |                          |          |                 |        |        |                      |             |              |                   |      |       |      |      |
| 006_4 doanh thuật_ thảo cấp_2<br>3 _2_20 2_200 văn _2006        |                                                                                                    | -                |               |                          |          |                 |        |        |                      |             |              |                   |      |       |      |      |
| _62 Toán<br>Phươn Luật cạo                                      |                                                                                                    | 5                |               |                          |          |                 |        |        |                      |             |              |                   |      |       |      |      |
| g đại căp_i<br>pháp cương Toán 2001                             |                                                                                                    | 6                |               |                          |          |                 |        |        |                      |             |              |                   |      |       |      |      |
| nghie _2_20 cao _56<br>n cứu 06_19 cấp_2                        | -                                                                                                    |                  |               |                          |          |                 |        |        |                      |             |              |                   |      |       |      |      |
| Triết Luật                                                      |                                                                                                    | 7                |               | Lôp: Tiếng               |          |                 |        |        |                      |             |              |                   |      |       |      |      |
| cao 2_2_2 cao cuidng<br>cao 2_06_3 can 2_2 20                   |                                                                                                    | 8                |               | Anh_2_2006_<br>Tiếng Anh | 1        |                 |        | Ļ      | ôp: Tiến             | g<br>Soc. 1 | Lôp:         | Tiếng             |      |       |      |      |
| _2006 2 _2006 06_9                                              |                                                                                                    |                  |               | -/-<br>-/-               |          | 1 P. T.C.       | 121)   | A<br>T | .nn_2_2l<br>Fiếng An | лов_1<br>h  | Anh_<br>Tiếr | _2_200t<br>ng Anh | -1   |       |      |      |
| Triết cao cáo                                                   |                                                                                                    | 9                |               | E0                       |          | Anh_2_2         | 006_1  | E      | /-<br>E6             |             | -/-<br>E6    |                   |      |       |      |      |
| 222<br>16                                                       | ; C                                                                                                    | 10               |               |                          |          | Tiëng Ar<br>-/- | h      |        |                      |             |              |                   |      |       |      |      |
| 006_3                                                           | -                                                                                                    |                  |               |                          |          | E6              |        |        |                      |             |              |                   |      |       |      |      |
| ioviên : Kinh tế bàohiểm 👻 🧞                                    |                                                                                                    | 11               |               |                          |          |                 |        |        |                      |             |              |                   |      |       |      |      |
| Th0.2 Th0.3 Th0.4 Th0.5 Th0.6 Th0.2                             | 7                                                                                                    | 12               |               |                          |          |                 |        |        |                      |             |              |                   |      |       |      |      |
|                                                                 | -                                                                                                    |                  |               |                          | _        |                 |        | _      |                      |             | 1            |                   |      |       |      |      |
|                                                                 | Pł                                                                                                    | nòng/Giáo viê    | èn   Giàn đồ  | phòng Giàn đồ lớp        | i j      |                 |        |        |                      |             |              |                   |      |       |      |      |
|                                                                 |                                                                                                    | Tên lớp          | γSγ           | Tên môn                  | T HI     | ዋ 25 ዋ          | 20 🛛 3 | IS 🛛   | 3C 🏹 -               | 45 🛛 4C 🟹   | 55 V         | 5C 🛛              | 65 🛛 | 6C 🛛  | 7S 🗸 | 70   |
|                                                                 |                                                                                                    | iếng Anh_2_      | 2006 65       | Tiếng Anh                | 17       |                 |        | 1      | 7-9                  | 7-101       |              | 7-10              |      | 7-10  |      |      |
|                                                                 |                                                                                                    | iếng Anh_2_      | 2006 65       | Tiếng Anh                | 17       | 1-4             | 1      | 3-6    |                      |             | 1-3          |                   | 1-34 |       |      |      |
|                                                                 | *                                                                                                    | (ỹ thuật, chiết) | n thu 120     | Kỹ thuật, chiến thuậ     | at 3     |                 |        |        |                      |             |              |                   | 1-3  |       |      |      |
|                                                                 | K                                                                                                    | (ỹ thuật, chiếi  | n thu 65      | Kỹ thuật, chiến thuậ     | at 3     |                 | 7-9    |        |                      |             |              |                   |      |       |      |      |
|                                                                 | *                                                                                                    | (ỹ thuật, chiếi  | n thu 65      | Kỹ thuật, chiến thuậ     | at 3     |                 |        |        |                      |             |              |                   |      | 10-12 |      |      |
|                                                                 | K                                                                                                    | (ỹ thuật, chiếr  | n thu 65      | Kỹ thuật, chiến thuậ     | at 3     |                 |        |        | 7-9                  |             |              |                   |      |       |      |      |
|                                                                 | *                                                                                                    | (ỹ thuật, chiếr  | n thu 65      | Kỹ thuật, chiến thuậ     | at 3     |                 |        |        |                      | 10-12       |              |                   |      |       |      |      |
|                                                                 | 1                                                                                                    | 3) thuật, chiến  | n thu 65      | Kỹ thuật, chiến thuậ     | at 3     |                 |        |        |                      |             |              |                   | 4-6  |       |      |      |
|                                                                 | the second second second second second second second second second second second second second second second se |                  | e Herri LCE I | Kirkhuist, chiến thuế    | u 1.2    |                 |        |        |                      |             | 1            |                   | 1    |       | 1.2  | ~    |

Tại đây hệ thống hỗ trợ khả năng xếp kéo thả xếp ấn định tiết học rất thuận tiện.

Hệ thống cho phép nhìn theo nhiều chiều thông qua 1 màn hình chính và các màn hình con:

- Chiều thời gian ( màn hình chính )
- Chiều Giáo viên (màn hình phụ )
- Chiều phòng học ( màn hình phụ )
- Giản đồ phòng học (màn hình phụ)
- Giản đồ Giáo viên (màn hình phụ)
- Phần điều khiển theo lớp môn học hay theo nhóm lớp môn học

Tại màn hình chính cho phép thao tác kéo thả các lịch, sửa chữa thêm bớt các lịch. Khi kích chuột phải trên màn hình giao diện chính sẽ có một menu con hiện lên với các thao tác sau:

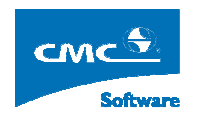

| Xếp tiết học          |   |
|-----------------------|---|
| Xóa tiết học          | ۲ |
| Xếp phòng học         |   |
| Xếp giáo viên         |   |
| Xóa toàn bộ Giáo viên |   |
| Xóa toàn bộ Phòng học |   |
| Xếp tự động TKB lớp   | F |
| Xóa toàn bộ TKB       |   |

#### Các thao tác :

-Xếp tiết học

Kích chuột phải lên một ô bất kỳ trên giao diện chính sẽ tung ra menu con như hình trên. Chọn Xếp tiết học sẽ mở ra một giao diện như sau :

| <b>P</b> | Xếp tiết             | t học tín chỉ 👘 |        |          |                   |                |     |  |  |  |  |
|----------|----------------------|-----------------|--------|----------|-------------------|----------------|-----|--|--|--|--|
|          |                      | Cł              | iọn ph | iân công | g                 |                |     |  |  |  |  |
|          | Mã môn               | Tên môn         | ST/    | Chủa     | Kiểu học          | Nhóm TH        |     |  |  |  |  |
| ►        | COEN3                | Tin học ũng dụn | 2      | 2        | Thực Hà           |                |     |  |  |  |  |
|          |                      |                 |        |          |                   |                |     |  |  |  |  |
|          |                      |                 |        |          |                   |                |     |  |  |  |  |
|          | Thû 3                | } Tiết bắt đ    | ău:    | 1        | Ső tiết:          | 1 🕂            |     |  |  |  |  |
|          | Γ΄ Xếp tự động phòng |                 |        |          |                   |                |     |  |  |  |  |
|          | Phòng h              | nọc:            |        |          |                   |                |     |  |  |  |  |
|          |                      |                 |        |          | <u>T</u> hực hiệr | n <u>B</u> ò q | Jua |  |  |  |  |

Tại giao diện trên sẽ quyết định xếp bao nhiều tiết cho lớp môn tín chỉ cần xếp. Chọn phòng học cần ấn định cho tiết này hay thực hiện xếp tự động tìm phòng phù hợp nhất về chức sứa của phòng bằng cách chọn vào check box.

- Xóa tiết học:

Tại đây có 3 mức xóa : xóa cả tiết học, xóa giáo viên đang được xếp hay xóa phòng học đang được xếp.

Xếp phòng học

Khi chọn xếp phòng học sẽ có giao diện sau :

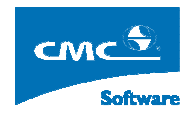

| Xếp phòng l    | ıçc           |          | ×                |
|----------------|---------------|----------|------------------|
| Thû: 3         | Tiết bắt đầu: | 4 Số tiế | t 2              |
| Phòng đang xếp | Chua xếp      |          |                  |
| Phòng mối:     | <u></u>       |          |                  |
|                | <u>I</u> h    | ục hiện  | <u>K</u> ết thúc |

Tại đây có thể chọn các phòng học cần xếp, trong đó danh sách các phòng học là các phòng có thể xếp được.

Xếp giáo viên

Khi chọn xếp giáo viên sẽ có giao diện sau :

| 県 Xếp giáo viên tín chỉ 🛛 🛛 🔀 |               |                   |                  |  |  |  |  |  |  |  |  |
|-------------------------------|---------------|-------------------|------------------|--|--|--|--|--|--|--|--|
| Thû: 3                        | Tiết bắt đầu: | 4 Số tiết:        | 2                |  |  |  |  |  |  |  |  |
| Giáo viên phân công:          |               |                   |                  |  |  |  |  |  |  |  |  |
| Giáo viên đang xếp:           | Chua xếp      |                   |                  |  |  |  |  |  |  |  |  |
| Giáo viên mối:                |               |                   |                  |  |  |  |  |  |  |  |  |
|                               |               | <u>T</u> hực hiện | <u>K</u> ết thúc |  |  |  |  |  |  |  |  |

Tại đây có thể chọn giáo viên cần xếp cho tiết học đang chọn.

- Xóa toàn bộ giáo viên:

Chức năng này cho phép xóa toàn bộ giáo viên đang được xếp trên giao diện chính.

- Xóa toàn bộ phòng học:

Chức năng này cho phép xóa toàn bộ phòng học đang được xếp trên giao diện chính.

- Xếp tự động TKB lớp:

Bao gồm nhiều kiểu xếp : xếp có phòng có giáo viên, xếp có phòng không giáo viên, xếp không phòng có giáo viên và xếp không phòng không giáo viên.

Xóa toàn bộ TKB

Chức năng này cho phép xóa toàn bộ thời khóa biểu trên giao diện chính.

## 5.9. Xếp thủ công theo Group

Từ menu chọn Thời khóa biểu tín chỉ rồi chọn Xếp thủ công Group sẽ xuất hiện màn hình như dưới đây :

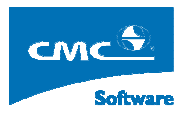

| 👷 Ni  | ăm                                            | họ                                          | : 2007 - 2008                           | , Học l | kỳ 1 - | - [Xi   | ëp ti                                     | nủ công theo                              | Group]                                    |                                           |                                           |                                            |                                           |                                           |                                           |         |                                           |  |                                           |  |                                           |  |
|-------|-----------------------------------------------|---------------------------------------------|-----------------------------------------|---------|--------|---------|-------------------------------------------|-------------------------------------------|-------------------------------------------|-------------------------------------------|-------------------------------------------|--------------------------------------------|-------------------------------------------|-------------------------------------------|-------------------------------------------|---------|-------------------------------------------|--|-------------------------------------------|--|-------------------------------------------|--|
| 1     | Cấu                                           | hình                                        | Quản trị hệ thế                         | ống Từ  | r điển | Thà     | ời khó                                    | a biểu Thời khả                           | óa biểu tín chỉ 🛛 I                       | n ấn Xuất Excel                           | Thống kê Cửa                              | a số Trợ giúp                              |                                           |                                           |                                           | - 8 >   |                                           |  |                                           |  |                                           |  |
| Thi   | ði gia                                        | m                                           | Hội trường lớn                          | ^       | 1      | Thời gi | ian                                       |                                           |                                           |                                           | Hội trư                                   | ông nhỏ                                    |                                           |                                           |                                           | ^       |                                           |  |                                           |  |                                           |  |
| Th    | Bu                                            | С                                           | T35                                     |         | Tł     | n Bu    | C                                         | 132-A4                                    | 326-A4                                    | 328-A4                                    | 330-A4                                    | 332-A4                                     | 426-A4                                    | 430-A4                                    | 432-A4                                    |         |                                           |  |                                           |  |                                           |  |
|       |                                               | 1<br>2                                      | Tin học ứng<br>dụng_1_2007_<br>(G1) (2) |         |        |         | 1<br>2                                    | An toàn xây<br>dựng_1_2007_<br>(G4.2) (2) |                                           | An toàn xây<br>dựng_1_2007_<br>(G5.4) (2) |                                           | An toàn xây<br>dựng_1_2007_<br>(G.3.1) (2) |                                           | Tin học ũng<br>dụng_1_2007_<br>(G2.2) (2) |                                           |         |                                           |  |                                           |  |                                           |  |
|       | S                                             | 3 Tin học ũng<br>dụng_1_2007_<br>4 (G3) (2) |                                         |         |        | S       | 3<br>4                                    |                                           | An toàn xây<br>dựng_1_2007_<br>(G6.4) (2) |                                           | Tin học ũng<br>dụng_1_2007_<br>(G1.1) (2) |                                            | An toàn xây<br>dựng_1_2007_<br>(G3.2) (2) |                                           | An toàn xây<br>dựng_1_2007_<br>(G1.3) (2) |         |                                           |  |                                           |  |                                           |  |
|       |                                               | 5<br>6                                      | An toàn xây<br>dụng_1_2007_<br>(G3) (2) |         |        |         | 5<br>6                                    | An toàn xây<br>dụng_1_2007_<br>(G4.1) (2) |                                           | An toàn xây<br>dựng_1_2007_<br>(G6.3) (2) |                                           | An toàn xây<br>dựng_1_2007_<br>(G2.2) (2)  |                                           | An toàn xây<br>dựng_1_2007_<br>(G6.1) (2) |                                           |         |                                           |  |                                           |  |                                           |  |
| 12    |                                               | 7<br>8                                      | Tin học ũng<br>dụng_1_2007_<br>(G2) (2) | -       | T2     | T2      | T2                                        | 1                                         | 7                                         |                                           | An toàn xây<br>dựng_1_2007_<br>(G5.2) (2) |                                            | Tin học ũng<br>dụng_1_2007_<br>(G1.4) (2) |                                           | An toàn xây<br>dựng_1_2007_<br>(G1.1) (2) |         | An toàn xây<br>dựng 1_2007_<br>(G1.2) (2) |  |                                           |  |                                           |  |
|       | с                                             | 9<br>10                                     |                                         |         |        | С       | 9<br>10                                   | An toàn xây<br>dựng_1_2007_<br>(G2.4) (2) |                                           | An toàn xây<br>dựng_1_2007_<br>(G2.3) (2) |                                           | Tin học ũng<br>dụng_1_2007_<br>(G3.4) (2)  |                                           | An toàn xây<br>dựng_1_2007_<br>(G3.3) (2) |                                           |         |                                           |  |                                           |  |                                           |  |
|       |                                               | 11<br>12                                    |                                         |         |        |         | 11<br>12                                  |                                           | An toàn xây<br>dựng_1_2007_<br>(G5.3) (2) |                                           | An toàn xây<br>dụng_1_2007_<br>(G4.4) (2) |                                            | Tin học ũng<br>dụng_1_2007_<br>(G3.3) (2) |                                           | Tin học ứng<br>dụng_1_2007_<br>(G2.4) (2) |         |                                           |  |                                           |  |                                           |  |
|       |                                               | 1                                           | An toàn xây<br>dựng_1_2007_<br>(G6) (2) |         |        | 1<br>2  | An toàn xây<br>dựng_1_2007_<br>(G2.1) (2) |                                           | An toàn xây<br>dụng_1_2007_<br>(G5.1) (2) |                                           | An toàn xây<br>dụng_1_2007_<br>(G1.4) (2) |                                            | Tin học ứng<br>dụng_1_2007_<br>(G1.2) (2) |                                           |                                           |         |                                           |  |                                           |  |                                           |  |
|       | s                                             | 3                                           | An toàn xây<br>dựng_1_2007_<br>(G5) (2) |         |        |         |                                           |                                           |                                           |                                           |                                           | s                                          | s 3<br>4                                  |                                           | An toàn xây<br>dựng_1_2007_<br>(G4.3) (2) |         | An toàn xây<br>dựng_1_2007_<br>(G3.4) (2) |  | An toàn xây<br>dựng_1_2007_<br>(G6.2) (2) |  | Tin học ứng<br>dụng_1_2007_<br>(G2.3) (2) |  |
| 20    |                                               | 5<br>6                                      | An toàn xây<br>dựng_1_2007_<br>(G2) (2) |         |        |         | 5<br>6                                    | Tin học ũng<br>dụng_1_2007_<br>(G3.1) (2) |                                           | Tin học ứng<br>dụng_1_2007_<br>(G1.3) (2) |                                           | Tin học ũng<br>dụng_1_2007_<br>(G2.1) (2)  |                                           | Tin học ứng<br>dụng_1_2007_<br>(G3.2) (2) |                                           |         |                                           |  |                                           |  |                                           |  |
| 13    |                                               | 7<br>8                                      |                                         |         | 13     |         | 7<br>8                                    |                                           |                                           |                                           |                                           |                                            |                                           |                                           |                                           |         |                                           |  |                                           |  |                                           |  |
|       | С                                             | 9<br>10                                     |                                         |         |        | с       | 9<br>10                                   |                                           |                                           |                                           |                                           |                                            |                                           |                                           |                                           |         |                                           |  |                                           |  |                                           |  |
|       |                                               | 11<br>12                                    | -                                       |         |        |         | 11<br>12                                  |                                           |                                           |                                           |                                           |                                            |                                           |                                           |                                           |         |                                           |  |                                           |  |                                           |  |
| T4    | s                                             | 1                                           | An toàn xây<br>dựng_1_2007_             |         | T4     | s       | 1                                         |                                           |                                           |                                           |                                           |                                            |                                           |                                           |                                           | ×       |                                           |  |                                           |  |                                           |  |
| T 되   | heo                                           | phòi                                        | ng lớn Chọn pi                          | hòng    | Cł     | nọn th  | ời gia                                    | n Tù 10/8/2                               | 2007 Đến 19/                              | 10/2007 💌                                 | Chọn phòng                                | Phòng học                                  | <u>G</u> iáo viên                         |                                           |                                           | Refresh |                                           |  |                                           |  |                                           |  |
| Cán b | bở: mntuan1 Hệ đào tạo: DHCQ Nạp đũ liệu xong |                                             |                                         |         |        |         |                                           |                                           |                                           |                                           |                                           |                                            |                                           |                                           |                                           |         |                                           |  |                                           |  |                                           |  |

Tại đây hệ thống hỗ trợ khả năng xếp kéo thả tất cả các lịch hay xếp ấn định tiết học rất thuận tiện.

Hệ thống được chia thành 2 phần giao diện :

- Giao diện kéo thả cho các phòng học lớn
- Giao diện kéo thả cho các phòng học nhỏ

Tại mỗi bên giao diện đều được bố trí theo thời gian từ thứ 2 đến thứ 7 và từ tiết bắt đầu trong ngày đến tiết cuối trong ngày.

Để chọn các phòng cần xếp cho các phòng học lớn chọn nút Chọn Phòng bên phía trái sẽ có giao diện sau:

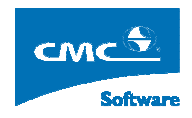

| 🚪 Chọn phòng học Lý Th | nuyết        |               |
|------------------------|--------------|---------------|
|                        |              |               |
|                        | <u>C</u> họn | <u>I</u> hoát |

Tại đây người dùng sẽ lựa chọn các phòng học cần xếp (hiện thị) cho các phòng học hội trường lớn.

Tương tự bên phải nút chọn phòng để lựa chọn các phòng học dành cho các phòng học nhỏ.

Trên các giao diện chính người dùng có thể tiến hành kéo thả các lịch hoặc kích chuột phải để thực hiện một số thao tác :

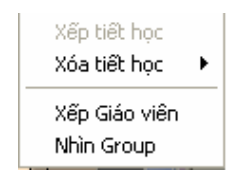

- Xếp tiết học

Kích chuột phải lên một ô bất kỳ trên giao diện chính sẽ tung ra menu con như hình trên. Chọn Xếp tiết học sẽ mở ra một giao diện như sau :

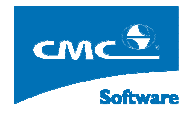

| Ē | 🔋 Xếp tiết học 🛛 🖸 |           |                         |               |            |                   |          |    |  |  |  |  |
|---|--------------------|-----------|-------------------------|---------------|------------|-------------------|----------|----|--|--|--|--|
|   |                    |           | Danh Sá                 | ách Phân Công |            |                   |          |    |  |  |  |  |
|   | Tên Môn 👘          | 🛛 Số TC 🖓 | Tên Lôp 🛛 🏹             | Ngày Bắt Đ 🔽  | Ngày Kết 🔽 | Ca Học 🔽          | Số T/T 🔽 |    |  |  |  |  |
| ► | Kỹ năng hợ         | 3         | Kỹ năng học tập và làm  | 15/10/2007    | 18/01/2008 | Sáng              | 2        |    |  |  |  |  |
|   | Triê't hojc        | 3         | Triê't ho.c_1_2007_(G2. | 15/10/2007    | 18/01/2008 | Sáng              | 2        |    |  |  |  |  |
|   | Tin học đạ         | i 3       | Tin học đại cương_1_20  | 15/10/2007    | 18/01/2008 | Sáng              | 2        |    |  |  |  |  |
|   | Toán I             | 3         | Toán I_1_2007_(G4.4)    | 15/10/2007    | 18/01/2008 | Sáng              | 2        |    |  |  |  |  |
|   |                    |           |                         |               |            |                   |          |    |  |  |  |  |
|   | Thû                | 3         | Tiết bắt đầu: 1         |               | Số tiết: 1 | ÷<br><u>C</u> họn | ]<br>    | át |  |  |  |  |

Tại đây sẽ lựa chọn các lớp môn học phần cần xếp và số tiết cần xếp là bao nhiêu

Xóa tiết học

Tại đây có 2 mức xóa : xóa cả tiết học và xóa giáo viên đang được xếp.

Xếp Giáo Viên

Kích chuột phải lên một lịch bất kỳ chọn xếp Giáo viên sẽ xuất hiện giao diện như sau :

| 💂 Xếp giáo viên tí   | 💂 Xếp giáo viên tín chỉ 🛛 🛛 🛛 |             |          |               |     |  |  |  |  |  |  |  |
|----------------------|-------------------------------|-------------|----------|---------------|-----|--|--|--|--|--|--|--|
| Thû: 5               | Tiết bắt đầu:                 | 5           | Ső tiết: | 2             |     |  |  |  |  |  |  |  |
| Giáo viên phân công: |                               |             |          |               |     |  |  |  |  |  |  |  |
| Giáo viên đang xếp:  | Chua xếp                      |             |          |               |     |  |  |  |  |  |  |  |
| Giáo viên môi:       |                               |             |          |               |     |  |  |  |  |  |  |  |
|                      |                               | <u>T</u> hự | c hiện   | <u>K</u> ết t | húc |  |  |  |  |  |  |  |

Tại đây người dùng có thể lựa chọn Giáo viên cần xếp cho lịch.

- Nhìn Group

Khi kích chuột phải vào một lịch bất kỳ vào lịch có chứa nhóm tại bên hội trường lớn sẽ sẽ xuất hiện lựa chọn nhìn Group. Khi chọn chức năng này cho phép người dùng nhìn thấy tất cả các lịch trong nhóm này sẽ được hiện thị sang một màu đỏ để phân biệt.

Ngoài ra để hiện thị cụ thể lịch rỗi bận của một phòng học người dùng chọn nút Phòng Học sẽ xuất hiện một giao diện thu nhỏ để tiện theo dõi:

|          | Lịch phòn                     | g học                             |                                        |                                  |                              | 8     |
|----------|-------------------------------|-----------------------------------|----------------------------------------|----------------------------------|------------------------------|-------|
| F        | <sup>o</sup> hòng học         | 328-A4                            | 1                                      |                                  | •                            |       |
| Т        | Thứ 2                         | Thứ 3                             | Thứ 4                                  | Thứ 5                            | Thứ 6                        | Thû 7 |
| 1        | Triê't<br>ho.c_1_20           | Kỹ năng<br>giao                   | Tin học đại<br>cưởng_1_2               | Kỹ năng<br>học tập và            | Triê't<br>ho.c_1_20          |       |
| 2        | 07_(G1.1)                     | tiếp_1_200                        | 007_(G4.3)                             | làm việc                         | 07_(G2.6)                    |       |
| 3        | Toán<br>I_1_2007_             | Tin học đại<br>cuởng_1_2          | Tin học đại<br>cuởn <u>g 1</u> 2       | Kỹ năng<br>học tập và            | Kỹ năng<br>học tập và        |       |
| 4        | (G3.6)                        | 007_(G1.5)                        | 007_(G3.6)                             | làm việc                         | làm việc                     |       |
| 5<br>6   | Toán<br>I_1_2007_<br>(G1.2)   |                                   |                                        | Triê't<br>ho.c_1_20<br>07_(G3.4) |                              |       |
| 7<br>8   | Kỹ năng<br>giao<br>tiếp_1_200 | Kỹ năng<br>giao<br>tiếp_1_200     | Tin học đại<br>cưởng_1_2<br>007_(G2.8) |                                  | Phương<br>pháp luận<br>thiết |       |
| 9        | Toán<br>I_1_2007_             | Toán<br>I_1_2007_                 | Triêît<br>hojc_1_20                    | Kỹ năng<br>học tập và            | Phương<br>pháp luận          |       |
| 10       | (G2.7) –                      | (G4.2)                            | 07_(G4.1)                              | làm việc                         | thiết                        |       |
| 11<br>12 | Toán<br>I_1_2007_<br>(G1.3)   | Kỹ năng<br>học tập và<br>làm việc | Kỹ năng<br>học tập và<br>làm việc      | Triê't<br>ho.c_1_20<br>07_(G3.2) |                              |       |

Tương tự với Giáo viên cũng sẽ có một màn hình giao diện tương tự để tiện theo dõi trong quá trình xếp:

|    | Lịch giáo v | viên  |                      |                     |                     | 8     |
|----|-------------|-------|----------------------|---------------------|---------------------|-------|
|    | Giáo viên   | Phạm  | Thị Phương T         | hào                 | •                   |       |
| T  | Thứ 2       | Thứ 3 | Thû 4                | Thứ 5               | Thứ 6               | Thứ 7 |
| 1  |             |       |                      |                     |                     |       |
| 2  |             |       |                      |                     |                     |       |
| 3  |             |       |                      | Triê't<br>bala 1,20 |                     |       |
| 4  |             |       |                      | 07_(G5.1)           |                     |       |
| 5  |             |       |                      |                     |                     |       |
| 6  |             |       |                      |                     |                     |       |
| 7  |             |       |                      |                     | Phương<br>pháp luập |       |
| 8  |             |       |                      |                     | thiết               |       |
| 9  |             |       | Triêît<br>he e 1, 20 | Toán                |                     |       |
| 10 |             |       | 07_(G2.8)            | (G4.7)              |                     |       |
| 11 |             |       | Toán<br>L 1 2007     |                     |                     |       |
| 12 |             |       | (G2.6)               |                     |                     |       |

## 5.10. Xóa toàn bộ lịch tín chỉ

Từ menu chính chọn **Thời Khóa Biểu tín chỉ** rồi chọn **Xóa lịch toàn bộ** chương trình sẽ xuất hiện giao diện như sau :

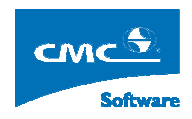

| 🔋 Xóa lịch tín chỉ                                                                                                    |                  |
|----------------------------------------------------------------------------------------------------|------------------|
| Xóa lịch tín chỉ          Toàn hệ         K44         K45         K48         K49         K49         K49         Ký năng giao tiếp         Ký năng giao tiếp_1_2007_(G1.1)         Kỹ năng giao tiếp_1_2007_(G1.2)         Kỹ năng giao tiếp_1_2007_(G1.3)         Kỹ năng giao tiếp_1_2007_(G1.4)         Kỹ năng giao tiếp_1_2007_(G1.5)         Kỹ năng giao tiếp_1_2007_(G1.6)         Kỹ năng giao tiếp_1_2007_(G1.7)         Kỹ năng giao tiếp_1_2007_(G1.8)         Kỹ năng giao tiếp_1_2007_(G1.8)                                                                                              |                  |
| <ul> <li>Kỹ năng giao tiếp_1_2007_(G1.5)</li> <li>Kỹ năng giao tiếp_1_2007_(G1.6)</li> <li>Kỹ năng giao tiếp_1_2007_(G1.7)</li> <li>Kỹ năng giao tiếp_1_2007_(G2.7)</li> <li>Kỹ năng giao tiếp_1_2007_(G2.2)</li> <li>Kỹ năng giao tiếp_1_2007_(G2.2)</li> <li>Kỹ năng giao tiếp_1_2007_(G2.4)</li> <li>Kỹ năng giao tiếp_1_2007_(G2.5)</li> <li>Kỹ năng giao tiếp_1_2007_(G2.6)</li> <li>Kỹ năng giao tiếp_1_2007_(G2.6)</li> <li>Kỹ năng giao tiếp_1_2007_(G2.7)</li> <li>Kỹ năng giao tiếp_1_2007_(G2.8)</li> <li>Kỹ năng giao tiếp_1_2007_(G3.1)</li> <li>Kỹ năng giao tiếp_1_2007_(G3.2)</li> </ul> |                  |
| Kỹ năng giao tiếp_1_2007_(G3.3)           Kỹ năng giao tiếp_1_2007_(G3.4)           Kỹ năng giao tiếp_1_2007_(G3.5)           Kỹ năng giao tiếp_1_2007_(G3.5)                                                                                                    | <b>≥</b><br>Ioát |

Chương trình sẽ hiển thị các lớp môn tín chỉ đã được xếp lịch và người dùng sẽ kích chọn các lớp môn tín chỉ cần xóa lịch rồi chọn Xóa.

Nếu xác nhận xóa chương trình sẽ xóa toàn bộ lịch đã được xếp của các lớp môn tín chỉ đã chọn.

## 5.11. Thống kê lịch xếp tín chỉ

Từ menu chọn **Thời khóa biểu tín chỉ** rồi chọn **Thống kê lịch xếp tín chỉ** sẽ xuất hiện màn hình như dưới đây :

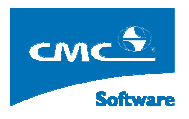

| 🚪 Nam học     | Quản tri bê thống     | Từ điển | Thời khóa biểu | Thời khóa biểu t | in chì In ấn Xuất l | Excel Thống kệ   | Cira รถึ | Ττα αίώρ |         |         |          |        |               |
|---------------|-----------------------|---------|----------------|------------------|---------------------|------------------|----------|----------|---------|---------|----------|--------|---------------|
| l ân môn ho   | c.                    | TO GION | THOMAS DIDE    | Danh sách thời k | hóa biểu tín chỉ    | and mongho       | 0030     | no gop   |         |         |          |        |               |
| Mã Lôn 3      | -<br>Z Tên lôn Học ∕∑ | 7 %Đãx  | ▼ %P           | Nnàu bắt đầu     | Naày kết thúc       | Calhoc chính     | Số tuần  | % Đã xến | Khóa h  | nc      |          |        |               |
| 1 241 1 2     | An toàn xây dùng      | 100 %   | 100            | 10/08/2007       | 19/10/2007          | 10               | 15       | 100 %    | K45     |         |          |        |               |
| 241 1 2       | An toàn xây dùng      | 100 %   | 100            |                  |                     | T.               | 1.00 m   | January  |         |         |          |        |               |
| 241 1 2       | An toàn xây dùng      | 100 %   | 100            |                  |                     |                  |          |          |         |         |          |        |               |
| 241 1 2       | An toàn xây dùng      | 100 %   | 100            |                  |                     |                  |          |          |         |         |          |        |               |
| 241_1_2       | An toàn xây dựng      | 100 %   | 100            |                  |                     |                  |          |          |         |         |          |        |               |
| 241_1_2       | An toàn xây dựng_     | 100 %   | 100            |                  |                     |                  |          |          |         |         |          |        |               |
| 241_1_2       | An toàn xây dựng_     | 100 %   | 100            |                  |                     |                  |          |          |         |         |          |        |               |
| 241_1_2       | An toàn xây dựng_     | 100 %   | 100            | Danh sách phâ    | n công tín chỉ      |                  |          |          |         |         |          |        |               |
| 241_1_2       | An toàn xây dựng_     | 100 %   | 100            | Mã môn           | Tên môn             | LT TH            | SoTinChi | Tổng ST  | Ső T/T  | Đã xếp  | Chua xếp | Ca học |               |
| 241_1_2       | An toàn xây dựng_     | 100 %   | 100            | ▶ 241_CNKTX      | An toàn xây dựng    | 30 0 2           |          | 30       | 2       | 2       | 0        | 0      |               |
| 241_1_2       | An toàn xây dựng_     | 100 %   | 100            | Tổng cộng        |                     |                  |          | ·        |         |         |          |        |               |
| 241_1_2       | An toàn xây dựng_     | 100 %   | 100            |                  |                     |                  |          | 03       | 6um = 2 | Sum = 2 | Sum = 0  |        |               |
| 241_1_2       | An toàn xây dựng_     | 100 %   | 100            |                  |                     |                  |          |          |         |         |          |        |               |
| 241_1_2       | An toàn xây dựng_     | 100 %   | 100            |                  |                     |                  |          |          |         |         |          |        |               |
| 241_1_2       | An toàn xây dựng_     | 100 %   | 100            |                  |                     |                  |          |          |         |         |          |        |               |
| 241_1_2       | An toàn xây dựng_     | 100 %   | 100            |                  |                     |                  |          |          |         |         |          |        |               |
| 241_1_2       | An toàn xây dựng_     | 100 %   | 100            |                  |                     |                  |          |          |         |         |          |        |               |
| 241_1_2       | An toàn xây dựng_     | 100 %   | 100            |                  |                     |                  |          |          |         |         |          |        |               |
| 241_1_2       | An toàn xây dựng_     | 100 %   | 100            |                  |                     |                  |          |          |         |         |          |        |               |
| 241_1_2       | An toàn xây dựng_     | 100 %   | 100            |                  |                     |                  |          |          |         |         |          |        |               |
| 241_1_2       | An toàn xây dựng_     | 100 %   | 100            |                  |                     |                  |          |          |         |         |          |        |               |
| 241_1_2       | An toàn xây dựng_     | 100 %   | 100            |                  |                     |                  |          |          |         |         |          |        |               |
| 241_1_2       | An toàn xây dựng_     | 100 %   | 100            |                  |                     |                  |          |          |         |         |          |        |               |
| 241_1_2       | An toàn xây dựng_     | 100 %   | 100            |                  |                     |                  |          |          |         |         |          |        |               |
| 241_1_2       | An toàn xây dựng_     | 100 %   | 100            |                  |                     |                  |          |          |         |         |          |        |               |
| 241_1_2       | An toàn xây dựng_     | 100 %   | 100            |                  |                     |                  |          |          |         |         |          |        |               |
| 241_1_2       | An toàn xây dựng_     | 100 %   | 100            |                  |                     |                  |          |          |         |         |          |        |               |
| 241_1_2       | An toàn xây dựng_     | 100 %   | 100            |                  |                     |                  |          |          |         |         |          |        |               |
| 241_1_2       | An toàn xây dựng_     | 100 %   | 100            |                  |                     |                  |          |          |         |         |          |        |               |
| 241_1_2       | An toàn xây dựng_     | 100 %   | 100            |                  |                     |                  |          |          |         |         |          |        |               |
| COEN31        | Tin học ũng dụng_     | 100 %   | 100            |                  |                     |                  |          |          |         |         |          |        |               |
| COEN31        | Tin học ũng dụng_     | 100 %   | 100 🔜          |                  |                     |                  |          |          |         |         |          |        |               |
| < .           |                       |         | >              |                  |                     |                  |          |          |         |         |          |        | <u>T</u> hoát |
| Śn bô · natu: | an1                   | Håđ     | a tao : DHCO   | 1                | 11                  | Nan dữ liêu vong | _        |          | _       | _       |          |        |               |

Giao diện hiện thị thông tin phần trăm lịch xếp được và phần trăm xếp được phòng. Tại đậy kích chọn vào từng lớp tín chỉ sẽ hiện thông tin chỉ tiết về môn học, số tiết đã xếp và số tiết chưa xếp.

# 6. Xếp Thời khóa biểu Tại Chức

## 6.1. Quản lý kế hoạch thời khóa biểu

Từ menu chọn **Kế hoạch Thời khóa biểu** rồi chọn **Quản lý kế hoạch thời khóa biểu** sẽ xuất hiện màn hình như dưới đây :

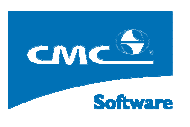

| 📲 Năm học 200     | 8 - 2009, Học kỳ       | 2, giai đo   | iạn 1   | - [Quả    | n lý kế l   | hoạch thời     | khóa biểu]                            |                     |                                               |          |      |      |          |
|-------------------|------------------------|--------------|---------|-----------|-------------|----------------|---------------------------------------|---------------------|-----------------------------------------------|----------|------|------|----------|
| : 🛃 Cấu hình 🛛 Qu | ản trị hệ thống 🛛 Từ ở | điển Thời ki | hóa bii | ểu Thời   | i khóa biểu | i tín chỉ Kế l | noạch Thời Khóa Biểu                  | In ân Xuất Excel Th | iống kê tìm kiếm Cửa số Trợ <mark>gi</mark> ế | 2        |      |      | - 8 ×    |
| Lớp học           |                        |              | CH      | uðng trìr | nh đào tạ   | D              |                                       |                     |                                               | <u> </u> |      |      |          |
| Mã lớp 🛛          | Tên lôp 🛛              | Số 🔽 📈       | N       | ăm học 🗈  | 🛛 Học kỳ    | 🐨 Thủ tự HK    | ♥ NamHocHocKy ₩                       | 7 Mãmôn             | 🛛 Tên môn học 🖓                               | Số HT 🔽  | LT 🗸 | TH 7 | 7 Tổng S |
| K.41 (QTKDT       | K41 QTKD Thươn         | 70           | •       | 2008      | 2           | 4              | 2008_2009_2                           | K.41(KDNN)_204109   | Marketing căn bàn                             | 4        | 60   | 0    | 60       |
| K.41 (TCNH)       | K41 Tàichính - Ng      | 68           |         | 2008      | 2           | 4              | 2008_2009_2                           | K.41(KDNN)_404122   | Nguyên lý kế toán                             | 4        | 60   | 0    | 60       |
| K.41 (TKKD)       | K41 Thống kê kinh      | 50           |         | 2008      | 2           | 4              | 2008_2009_2                           | K.41(KDNN)_204158   | Quản trị nhân lực                             | 4        | 60   | 0    | 60       |
| K.41 (Tin học     | K41 Tin học kinh t     | 47           |         | 2008      | 2           | 4              | 2008_2009_2                           | K.41(KDNN)_601034   | Giáo dục thể chất 4                           | 1        | 15   | 0    | 15       |
| K.41(KDNN)        | K41 Kinh doanh n       | 50           |         | 2008      | 2           | 4              | 2008_2009_2                           | K.41(KDNN)_604097   | Lịch sử Đảng cộng sản Việt n                  | 4        | 60   | 0    | 60       |
| K.41(KT-KT)       | K41 Kế toán-Kiể        | 70           |         | 2008      | 2           | 4              | 2008_2009_2                           | K.41(KDNN)_203075   | Kinh tế quốc tế                               | 3        | 45   | 0    | 45       |
| K.41(KTTN v       | K41 Kinh tế tài ng     | 60           |         | 2008      | 2           | 4              | 2008_2009_2                           | K.41(KDNN)_603102   | Luật kinh tế                                  | 3        | 45   | 0    | 45       |
| K.41(Marketi      | K41 Marketing          | 65           |         | 2008      | 2           | 4              | 2008_2009_2                           | K.41(KDNN)_504067   | Kinh tế lượng                                 | 4        | 60   | 0    | 60       |
| K.41(QTKD D       | K41 QTKD Dulich        | 60           |         | ¢         |             |                |                                       |                     |                                               |          |      |      | 1        |
| K.41(QTKDT        | K.41QTKD Tổng h        | 70           |         |           |             |                |                                       |                     |                                               |          |      |      |          |
| K.41A (KTNN       | K41A Kinh tế nông      | 70           |         |           |             |                |                                       |                     |                                               |          |      |      |          |
| K.41B (KTNN       | K41B Kinh tế nông      | 70           |         |           |             |                |                                       |                     |                                               |          |      |      |          |
|                   |                        |              | 14      |           |             |                |                                       |                     |                                               |          |      |      |          |
|                   |                        |              |         |           |             |                |                                       |                     |                                               |          |      |      |          |
|                   |                        |              |         | họn nam   | học học     | ky can xu ly   | 1 1 1 1 1 1 1 1 1 1 1 1 1 1 1 1 1 1 1 | 1                   |                                               | <i></i>  |      |      |          |
|                   |                        |              |         | -         |             | Danh sac       | h hiện có                             |                     | Danh sach d                                   | a chọn   | 2011 |      |          |
|                   |                        |              |         | Thủ tự h  | iọc kỷ      | Niên học       | Học ký                                |                     | Thủ tự học kỳ Niên học                        | Học kị   | 9    |      |          |
|                   |                        |              | 9       | 4         |             | 2008_2009      | 2                                     | >>   •              | 4 2008_2009                                   | 2        |      |      |          |
|                   |                        |              |         |           |             |                |                                       |                     |                                               |          |      |      |          |
|                   |                        |              |         |           |             |                |                                       |                     |                                               |          |      |      |          |
|                   |                        |              |         |           |             |                |                                       |                     |                                               |          |      |      |          |
|                   |                        |              |         |           |             |                |                                       |                     |                                               |          |      |      |          |
|                   |                        |              |         |           |             |                |                                       |                     |                                               |          |      |      |          |
|                   |                        | 1000         |         |           |             |                |                                       |                     |                                               |          |      |      |          |
| 12                |                        | ×            |         |           |             |                |                                       |                     |                                               |          |      |      |          |
|                   |                        |              |         |           |             |                |                                       |                     |                                               |          |      |      |          |
| Cán bô : nmtuan1  | 11                     | Hê đào tao : | DHC     | 3         |             |                | Nap đũ liêu xơ                        | ong                 |                                               |          |      |      |          |

Tại đây người lập kế hoạch có thể lựa chọn các học kỳ cần thao tác đối với từng lớp (gồm các học kỳ học và học kỳ để bố trí thi).

Người dùng chọn từng lớp rồi chọn học kỳ cần thao tác rồi ấn 😕

## 6.2. Lập kế hoạch thời khóa biểu

Từ menu chọn **Kế hoạch Thời khóa biểu** rồi chọn **Lập kế hoạch thời khóa biểu** sẽ xuất hiện màn hình như dưới đây :

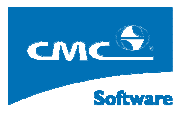

| ip hoc                                                                                                    | Năm học học kỳ                                                                                                    |                                                                                                    | Ke flogen frior kilog blog II                                                                                                    | ran Adac                                                                                                    | Excer mong to th                                                                                                    | I NOTI               | C00 50                |                                                                |                                |
|----------------------------------------------------------------------------------------------------|----------------------------------------------------------------------------------------------------|----------------------------------------------------------------------------------------------------|----------------------------------------------------------------------------------------------------|----------------------------------------------------------------------------------------------------|----------------------------------------------------------------------------------------------------|----------------------|-----------------------|----------------------------------------------------------------|--------------------------------|
| Mã lớp         ▼         Tên lớp         ▼         Số ▼           K.394(KTNN)         K394 - Kinh tế nô         70           K.41(KDNN)         K41 Kinh doanh n         50 | Thứ lý học kỳ 🔽 🕨 20                                                                                                    | Niên họ<br>008_2009                                                                                             | c V Họckỳ V<br>2                                                                                                    |                                                                                                    |                                                                                                    |                      |                       |                                                                |                                |
|                                                                                                    | Chương trình đào tạ                                                                                                    | ю                                                                                                    |                                                                                                    |                                                                                                    |                                                                                                    |                      |                       |                                                                |                                |
|                                                                                                    |                                                                                                    |                                                                                                    |                                                                                                    | Danh sáo                                                                                                    | h môn học                                                                                                    |                      |                       |                                                                |                                |
|                                                                                                    | Mã môn học                                                                                                    |                                                                                                    | Tên môn học                                                                                                    | Số HT                                                                                                    | NamHocHocKy                                                                                                    | LT                   | TH                    | Tổng ST                                                        |                                |
|                                                                                                    | K.41(KDNN)_601                                                                                                    | 034                                                                                                    | Giáo dục thể chất 4                                                                                                    | 1                                                                                                    | 2008_2009_2                                                                                                    | 15                   | 0                     | 15                                                             | ]                              |
|                                                                                                    | K.41(KDNN)_504                                                                                                    | 1067                                                                                                    | Kinh tế lượng                                                                                                    | 4                                                                                                    | 2008_2009_2                                                                                                    | 60                   | 0                     | 60                                                             | ]                              |
|                                                                                                    | K.41(KDNN)_203                                                                                                    | 3075                                                                                                    | Kinh tế quốc tế                                                                                                    | 3                                                                                                    | 2008_2009_2                                                                                                    | 45                   | 0                     | 45                                                             | ]                              |
|                                                                                                    | K.41(KDNN)_604                                                                                                    | 1097                                                                                                    | Lịch sử Đàng cộng sản Việt na                                                                                                    | 4                                                                                                    | 2008_2009_2                                                                                                    | 60                   | 0                     | 60                                                             | ]                              |
|                                                                                                    | K.41(KDNN)_603                                                                                                    | 3102                                                                                                    | Luật kinh tế                                                                                                    | 3                                                                                                    | 2008_2009_2                                                                                                    | 45                   | 0                     | 45                                                             |                                |
|                                                                                                    | K.41(KDNN)_204                                                                                                    | 109                                                                                                    | Marketing căn bản                                                                                                    | 4                                                                                                    | 2008_2009_2                                                                                                    | 60                   | 0                     | 60                                                             | _                              |
|                                                                                                    | I K.41(KDNN) 404                                                                                                    | 122                                                                                                    | Nguyên lý kế toán                                                                                                    | 4                                                                                                    | 1 2008 2009 2                                                                                                    | 60                   | 10                    | 1 60                                                           | 1                              |
|                                                                                                    | Thông tin lớp học<br>Phương thức Ngo                                                                                                    | bài giờ                                                                                                    | Loại hình                                                                                                    |                                                                                                    | Băt đầu                                                                                                    | - E                  | Dén                   |                                                                |                                |
|                                                                                                    | Thông tin lớp học       Phương thức     Nga       Image: T2     Tối                                                                                                    | bàigið<br>I⊽ T3<br>I                                                                                            | Loại hình T5                                                                                                    | Tői                                                                                                    | Băt đầu                                                                                                    | e<br>F               | Dén<br>CN             | <b></b>                                                        |                                |
|                                                                                                    | Thông tin lớp học<br>Phương thúc Ngo<br>IV T2<br>Tới Tố                                                                                                    | oàigið<br>I⊽T3<br>I                                                                                             | Loại hình 🔽 T5<br>Tả Tối<br>Danh sác                                                                                                    | Γσί<br>Πoi<br>h phân côn                                                                                                    | Bät däu  <br>6   17<br>9                                                                                                    | - e                  | Dén<br>CN             |                                                                | -Lựa chọr                      |
|                                                                                                    | Thông tin lớp học       Phương thức       Image: T2       Tối       Tên môn học                                                                                                    | oàigið<br>I⊽T3<br>i                                                                                             | Loại hình T<br>T 4 T 5<br>Tối<br>Danh sác<br>ày bắt đầu Ngày kết thúc N                                                                                                    | Tối<br>Tối<br>h phân côn<br>Igày ôn thi                                                                                                    | Băt đầu  <br>6 T7<br>g<br>/ Ngày thi                                                                                                    | E<br>F<br>Thi lại lã | Dên<br>CN             | Thi lại lần 2                                                  | Lua chọ                        |
|                                                                                                    | Thông tin lớp học       Phương thức     Ngo       IV T2     Tối       Tối     Tối       Tên môn học     S       Kinh tế lượng     6                                                                                                    | oàigið<br>I⊽T3<br>i<br>iótiét Ng<br>i0/                                                                         | Loại hình T<br>T4 T5<br>Tối<br>Danh sắc<br>ảy bắt đầu Ngày kết thúc N                                                                                                    | Γ T<br>Tõi<br>h phân côn<br>lgày ôn thi<br>/_/                                                                                                    | B3k d3u<br>6 T7<br>9<br>^ Ngày thi                                                                                                    | E<br>F<br>Thi lại là | 0én<br>CN<br>n 1      | Thi lại lần 2                                                  | Lựa chọ                        |
|                                                                                                    | Thông tin lớp học       Phương thức       Nga       I T       Tới       Tên môn học       S       Kinh tế lượng       Luật kinh tế                                                                                                    | oàigið<br>▼ T3<br>i<br>i<br>i<br>i<br>i<br>i<br>i<br>i<br>i<br>i<br>i<br>i<br>i                                 | Loại hình T<br>Tả T5<br>Tối<br>Danh sốc<br>lày bắt đầu Ngày kết thúc N<br>T T T T T                                                                                                    |                                                                                                    | Băt đầu<br>6 ☐ T7<br>9<br>✓ Ngày thi<br>↓/↓/ 4                                                                                                    | - E                  | Dén<br>CN<br>n1 :     | Thi lại lần 2<br>/_/<br>/_/                                    | Lua chọr                       |
|                                                                                                    | Thông tin lõp học           Phương thức         Ngọ           IF 12         Tối           Tên môn học         S           Kinh tế lượng         6           Luật kinh tế         4           Kinh tế quốc tế         4                                                                                                    | bài giờ<br>I✓ T3<br>i<br>i<br>i<br>i<br>i<br>i<br>i<br>i<br>i<br>i<br>i<br>i<br>i<br>i<br>i<br>i<br>i<br>i<br>i | Loại hình<br>T4 75<br>T6i<br>Danh sác<br>ày bắt đầu Ngày kết trúc N<br>2                                                                                                    |                                                                                                    | Băt đầu<br>6 T7<br>9<br>/ Ngày thi<br>_/_/                                                                                                    | - E                  | Dén<br>CN<br>n1 :     | Thi lại lần 2<br>/_/<br>/_/<br>/_/                             | Lựa chọr                       |
|                                                                                                    | Thông tin lõp học           Phương thức         Ngọ           Iữ         T2           Tối         Tới           Tên môn học         S           Kinh tế lượng         6           Luật kinh tế         Kinh tế dựng           Liệt kinh tế         4           Lịch sử Đảng cộn         6                                                                                                    | oài giờ                                                                                                    | Loại hình<br>T 4 75<br>T 6<br>Danh sác<br>ày bắt đầu Ngày kết thức N<br>                                                                                                    | ▼ T           Tői           h phân côn           lgày ôn thi           /           /           /           /                                                                                                    | B3k d3u<br>6 T T7<br>9<br>Ngày thi<br>2/_/<br>2/_/<br>2/_/                                                                                                    | Thi lại lã           | )én<br>CN<br>n 1      | Thi lại lần 2<br>/_/<br>/_/<br>/_/                             | Lua chor                       |
|                                                                                                    | Thông tin lõp học           Phương thức         Ngọ           IF         T2           Tối         Tơi           Tên môn học         S           Kinh tế lưởng         6           Luật kinh tế         4           Kinh tế quốc tế         4           Lich sử Đảng côn         6           Giáo dục thế chật         1                                                                                                    | oài giờ                                                                                                    | Loại hình<br>T4<br>T6<br>T6<br>T6<br>Dah séc<br>Ay bắt đầu<br>Ngày kết thức<br>Ngày kết thức<br>Ngà | Image: Tői           h phân côn           Igày ôn thi           //           //           //           //           //           //                                                                                                    | Bàt đàu<br>6 T7<br>9<br>4 Ngày thi<br>2/_/<br>1/_/<br>2/_/<br>1/_/<br>2/_/                                                                                                    | Thi lại lã           | Dén<br>CN<br>n1       | Thi lại lần 2<br>/_/<br>/_/<br>/_/<br>/_/                      | Lựa chọr                       |
|                                                                                                    | Thông tin lõp học           Phương thức         Ngọ           IT 2         Tấ           Tến môn học         S           Kinh tế lưởng         6           Luật kinh tế         4           Kinh tế quốc tế         4           Liệt kinh tế         4           Chiết quốc tế         4           Liệt kinh tế         1           Giáo dục thế chất         1           Quân tự nhân lực         6                                                | bài giờ                                                                                                    | Loại hình         Image: Tage of the state of the state of the s                                                                                                    | IV         T           T         T           T         T           J         J           J         J           J         J           J         J           J         J           J         J           J         J           J         J | Bai dau           6         T7           9                                                                                                    |                      | Dén<br>CN<br>n1 :<br> | Thi lại lần 2<br>/_/<br>/_/<br>/_/<br>/_/<br>/_/               | Lựa chọr                       |
|                                                                                                    | Thông tin lêp học           Phương thức         Ngọ           I T         Tái           Tến môn học         S           Kinh tế lưởng         6           Luật kinh tế         4           Kinh tế uớng côn         6           Quật kinh tế         4           Lịch sử Đảng côn tế         4           Lịch sử Đảng côn tế         1           Quản từ nhân lục         6           Nguyên lý kế toán         6                                  | bài giờ                                                                                                    | Logi hinh         T           T4         T6           Jan h séc         Danh séc           aby bắt đầu         Ngày kết thức         N           Jan         Jan         Jan           Jan         Jan         Jan           Jan         Jan         Jan           Jan         Jan         Jan           Jan         Jan         Jan           Jan         Jan         Jan           Jan         Jan         Jan           Jan         Jan         Jan         Jan           Jan         Jan         Jan         Jan         Jan           Jan         Jan<                                                                                                    | Image: T           Töi           Jah phân côn           Igày ôn thi           /           /           /           /           /           /           /           /           /           /                                              | Bà đàu<br>6 T7<br>9<br>7 Ngày thi<br>7 Ngày thi<br>7 Ngày thi<br>7 Ngày thi<br>7 Ngày thi<br>9<br>7 Ngày thi<br>9<br>8<br>1<br>1<br>1<br>1<br>1<br>1<br>1<br>1<br>1<br>1<br>1<br>1<br>1<br>1<br>1<br>1<br>1<br>1 |                      | Dén<br>CN<br>n1 :<br> | Thi lại lãn 2<br>/_/<br>/_/<br>/_/<br>/_/<br>/_/<br>/_/<br>/_/ | Lija chor                      |
|                                                                                                    | Thông tin lõp học           Phương thức         Ngọ           I Tả         Tái           Tến môn học         S           Kinh tế lưởng         6           Luật kinh tế         4           Kinh tế uớng côn         6           Quật kinh tế         4           Lịch sử Đảng côn         6           Giáo dục thế chật         1           Quản tị nhân lục         6           Nguyên lý kế toán         6           Marketing cần bằ         6 | bài giờ                                                                                                    | Logi hinh         T           T4         T6           Janh séc         Danh séc           aby bắt đầu         Ngày kết thức         N           Janh séc         Janh séc         Janh séc           Janh séc         Janh séc         Janh séc           Janh séc         Janh séc         Janh séc           Janh séc         Janh séc         Janh séc           Janh séc         Janh séc         Janh séc           Janh Janh séc         Janh séc         Janh séc           Janh Janh Janh Janh Janh Janh Janh Janh                                                                                                    | Image: Figure 1           Tői           th phân côn           gây ôn thi           /_/           /_/           /_/           /_/           /           /           /           /                                                         | Bà đàu<br>6 T7<br>9<br>7 Ngày thi<br>2/_/<br>2/_/<br>2/_/<br>2/_/<br>2/_/<br>2/_/<br>2/_/<br>2/_/<br>2/_/<br>2/_/<br>2/_/<br>2/_/<br>2/_/<br>2/_/<br>2/_/<br>2/<br>2/                                                                                                    |                      | Dén<br>CN             | Thi lại lần 2<br>/_/<br>/_/<br>/_/<br>/_/<br>/_/<br>/_/<br>/_/ | Lựa chọr<br>Lựa chọr<br>Tụ đời |

Tại đây sẽ hiện thị các lớp có học kỳ thao tác trong học kỳ đang chọn.

Người dùng chọn lớp, và học kỳ cần thao tác rồi ấn Ihay đổi sẽ xuất hiện giao diện sau :

| P | 💂 Thêm phân công kế hoạch Thời Khóa Biểu 🛛 🗖 🏹                      |                              |                    |               |                  |                |           |                        |      |  |  |  |
|---|---------------------------------------------------------------------|------------------------------|--------------------|---------------|------------------|----------------|-----------|------------------------|------|--|--|--|
|   | Danh sách hiện có                                                   |                              |                    |               |                  |                |           |                        |      |  |  |  |
|   | Mã môn học                                                          | Tên môn học                  | LT                 | TH            | Tổng ST          | Năm học học kỳ |           |                        |      |  |  |  |
|   | K.41(KDNN)_20415                                                    |                              |                    |               |                  |                |           |                        |      |  |  |  |
|   | K.41(KDNN)_60103 Giáo dục thể chất 4 15 0 15 2008_2009_2            |                              |                    |               |                  |                |           |                        |      |  |  |  |
|   | K.41[KDNN]_60409 Lich sù Đàng cộng sản Việt nam 60 0 60 2008_2009_2 |                              |                    |               |                  |                |           |                        |      |  |  |  |
|   | K.41(KDNN)_20307                                                    | Kinh tế quốc tế              | 45                 | 0             | 45               | 2008_2009_2    |           |                        |      |  |  |  |
| ► | K.41(KDNN)_60310                                                    | Luật kinh tế                 | 45                 | 0             | 45               | 2008_2009_2    |           |                        |      |  |  |  |
|   | K.41(KDNN)_50406                                                    | Kinh tế lượng                | 60                 | 0             | 60               | 2008_2009_2    |           |                        |      |  |  |  |
|   | Thêm Bô                                                             | t                            | Danh               | eách rh       | ân công          |                |           |                        |      |  |  |  |
| - | Tên mên han 🔤 🗌                                                     | TITLI CANAN NILL. EX 42. I P | ماه های این شهر ای | sach ph<br>úa | Alla àu ân Mhi   | N a hu thi     | Thi Par 1 | Thi Bar 2              | 1    |  |  |  |
|   | Nguyên lý kế toán - Bi                                              |                              | vyay ket m         | uc            | Ngayon mi<br>/ / | Ngay tri       |           |                        |      |  |  |  |
|   | Marketing exercise                                                  |                              | ·                  |               | <u> </u>         |                |           |                        | -    |  |  |  |
|   |                                                                     |                              |                    |               |                  |                | ·         |                        | -    |  |  |  |
|   | Thông tin<br>O Định kỳ                                              | Hàng tháng 💌                 | Từ ngày :          |               | 2 🚦              | đến ngày :     | 2 🕂       |                        |      |  |  |  |
|   | • Ngoại giờ                                                         | 1                            | Mỗi kỳ từ          |               | 2 🛨              | đến            | 3 📫       | tháng                  |      |  |  |  |
|   | Thủ 2 Thủ 2<br>Tối Tối                                              | hà 3 Thà 4 🔽                 | Thû 5              | ▼ T<br>Tői    | hû 6             | Thû 7          | Chủ nhật  | ]                      |      |  |  |  |
|   |                                                                     |                              |                    |               |                  |                |           | <u>G</u> hi <u>I</u> ł | noát |  |  |  |

Tại giao diện này sẽ hiển thị toàn bộ các môn học thuộc học kỳ đã chọn, người lập kế hoạch sẽ lựa chọn phương thức học cho lớp và các môn sẽ học. Bao gồm các phương thức sau :

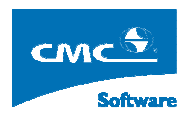

- Định Kỳ:
- Ngoài giờ.

Sau khi chọn các môn, người lập kế hoạch có thể điền các thông tin ngày bắt đầu học, ngày kết thúc học, ngày ôn thi và ngày thi. Có thể tại đây người lập kế hoạch chưa điền thông tin gì để thực hiện việc xếp tự động ở bước sau. Để xếp tự động thời gian ta thực hiện việc lưu các môn đã chọn.

Tại giao diện Lập kế hoạch thời khóa biểu ta lưa chọn sẽ xuất hiện giao diện sau :

| 🖳 Cl | nọn xếp tự động     | 1       |              |               |             |          |               |                |     |  |  |
|------|---------------------|---------|--------------|---------------|-------------|----------|---------------|----------------|-----|--|--|
|      | Danh sách phân công |         |              |               |             |          |               |                |     |  |  |
|      | Tên môn học         | Ső tiết | Ngày bắt đầu | Ngày kết thúc | Ngày ôn thi | Ngày thi | Thi lại lần 1 | Thi lại lần 2  |     |  |  |
|      | Nguyên lý kế toán   | 60      | _/_/         | _/_/          | _/_/        | _/_/     | _/_/          | _/_/           |     |  |  |
|      | Marketing căn bà    | 60      | _/_/         | _/_/          | _/_/        | _/_/     | _/_/          | _/_/           |     |  |  |
|      |                     |         |              |               |             | •        |               |                |     |  |  |
|      |                     |         |              |               |             |          |               |                |     |  |  |
|      |                     |         |              |               |             |          |               |                |     |  |  |
|      |                     |         |              |               |             |          |               |                |     |  |  |
|      |                     |         |              |               |             |          |               |                |     |  |  |
|      |                     |         |              |               |             |          |               |                |     |  |  |
|      |                     |         |              |               |             |          |               |                |     |  |  |
|      |                     |         |              |               |             |          |               |                |     |  |  |
|      |                     |         |              |               |             |          |               |                |     |  |  |
|      |                     |         |              |               |             |          |               |                |     |  |  |
|      |                     |         |              |               |             |          |               |                |     |  |  |
|      |                     |         |              |               |             |          |               |                |     |  |  |
|      |                     |         |              |               |             |          |               |                |     |  |  |
|      |                     |         |              |               |             |          | <u>C</u> họn  | xếp <u>I</u> h | oát |  |  |
|      |                     |         |              |               |             |          |               |                |     |  |  |

Tại đây người dùng sẽ lựa chọn môn nào cần xếp tự động rồi chọn <u>Chọn xếp</u>. Sẽ đi vào chi tiết phần xếp :

| 🖳 🖳 Thực hiện xếp t | ự động |         |                  |             | <b>X</b>      |  |  |  |  |  |
|---------------------|--------|---------|------------------|-------------|---------------|--|--|--|--|--|
| Danh sách phân công |        |         |                  |             |               |  |  |  |  |  |
| Tên môn h           | ọc 🛛   | Ső tiết | Tên lớp học      |             |               |  |  |  |  |  |
| Nguyên lý kế toán   |        | 60      | K41 Kinh doanh r | n           |               |  |  |  |  |  |
|                     |        |         |                  |             |               |  |  |  |  |  |
| Lựa chọn            |        |         | 🔽 Thû 2          | Τői         | •             |  |  |  |  |  |
| Ngày bắt đầu :      | _/_/   | *       | 🔽 Thũ 3          | Tői         | •             |  |  |  |  |  |
| Ső tiết :           | 60 ÷   |         | 🔲 Thû 4          | Tői         | -             |  |  |  |  |  |
| Số tiết một buổi :  | 3 📫    |         | 🔽 Thủ 5          | Tői         | -             |  |  |  |  |  |
| Nažu kätikuja :     |        |         | 🔽 Thû 6          | Tői         | -             |  |  |  |  |  |
| ngay ket truc .     |        | •       | 🗖 Thủ 7          | Tői         | -             |  |  |  |  |  |
|                     |        |         | 🔲 Chủ nhật       | Tői         | -             |  |  |  |  |  |
| <u>I</u> hực hiện   |        |         |                  |             |               |  |  |  |  |  |
|                     |        |         |                  | <u>a</u> hi | <u>I</u> hoát |  |  |  |  |  |

Tại đây người dùng chọn các thông số ngày bắt đầu và số tiết một buổi rồi ấn <u>Ihực hiện</u> hệ thống sẽ đưa ra ngày kết thúc cho môn học đó.